## P2P MAKSUSUUNNITELMIEN YLLÄPITÄJÄN OHJEET 25.7.2024

# Sisällys

| 1 | Sisää  | nkirjautuminen, sovelluksen käyttöönotto ja uloskirjautuminen |
|---|--------|---------------------------------------------------------------|
| 2 | Yleist | tietoa P2P-maksusuunnitelmista3                               |
| 3 | Yleist | tietoa P2P Professional -näkymistä5                           |
| 4 | Näky   | mien muokkaaminen6                                            |
|   | 4.1 Ì  | Näkyvissä olevien sarakkeiden valinta6                        |
|   | 4.2 \$ | Sarakejärjestyksen muuttaminen7                               |
|   | 4.3 \$ | Sarakkeiden kiinnitys                                         |
| 5 | Rajaı  | ıstoiminto8                                                   |
| 6 | Ryhn   | nittelytoiminto9                                              |
| 7 | Uude   | n maksusuunnitelman luonti10                                  |
|   | 7.1 A  | Aikatauluun perustuvan maksusuunnitelman luonti10             |
|   | 7.1.1  | Otsikkotiedot11                                               |
|   | 7.1.2  | Maksuaikataulu12                                              |
|   | 7.1.3  | Tiliöinti13                                                   |
|   | 7.1.4  | Laskujen toistuvuus 14                                        |
|   | 7.1.5  | Liitteet16                                                    |
|   | 7.1.6  | Asetukset: Jos täsmäytys epäonnistuu 16                       |
|   | 7.1.7  | Maksusuunnitelman lähettäminen tarkastettavaksi16             |
|   | 7.1.8  | Maksusuunnitelmaan linkitetyt laskut 17                       |
|   | 7.2 \$ | Self-billing –maksusuunnitelman luonti 17                     |
|   | 7.2.1  | Otsikkotiedot18                                               |
|   | 7.2.2  | Laskun tiedot20                                               |
|   | 7.2.3  | Tiliöinti21                                                   |
|   | 7.2.4  | Laskujen toistuvuus                                           |
|   | 7.2.5  | Liitteet23                                                    |
|   | 7.2.6  | Asetukset: Jos täsmäytys epäonnistuu23                        |
|   | 7.2.7  | Maksusuunnitelman lähettäminen tarkastettavaksi24             |
|   | 7.2.8  | Maksusuunnitelmaan linkitetyt laskut24                        |
|   | 7.3 I  | 3udjettipohjaisen maksusuunnitelman luonti24                  |
|   | 7.3.1  | Otsikkotiedot25                                               |
|   |        | 1                                                             |

|      | 7.3 | 3.2 Budjetti                                                                             | 27 |
|------|-----|------------------------------------------------------------------------------------------|----|
|      | 7.3 | 3.3 Tiliöinti                                                                            | 28 |
|      | 7.3 | 3.4 Liitteet                                                                             | 28 |
|      | 7.3 | 3.5 Asetukset: Jos täsmäytys epäonnistuu ja täsmäytyksen rajan määritys                  | 29 |
|      | 7.3 | 3.6 Maksusuunnitelman lähettäminen tarkastettavaksi                                      | 29 |
|      | 7.3 | 3.7 Maksusuunnitelmaan linkitetyt laskut                                                 | 30 |
| 8    | M   | aksusuunnitelman luonti laskulta                                                         | 30 |
| 9    | Av  | vointen maksusuunnitelmien seuranta                                                      | 31 |
| 9    | .1  | Maksusuunnitelman siirtäminen käsittelijältä toiselle                                    | 31 |
| 10   |     | Vanhenevien tai vanhentuneiden maksusuunnitelmien seuranta ja suunnitelman               |    |
| jatk | am  | ninen                                                                                    | 33 |
| 11   | Ma  | aksusuunnitelmien luontipyyntöjen seuranta                                               | 33 |
| 12   | Ma  | aksusuunnitelman poistaminen käytöstä                                                    | 34 |
| 13   | Ma  | aksusuunnitelman poistaminen                                                             | 34 |
| 14   | Kä  | äytössä olevan maksusuunnitelman päivittäminen                                           | 34 |
| 1    | 4.1 | Voimassaolon jatkaminen                                                                  | 35 |
| 1    | 4.2 | Tiliöinnin päivittäminen                                                                 | 37 |
| 1    | 4.3 | Summien päivittäminen (aikatauluun perustuvat ja Self-billing -maksusuunnitelmat);       | 38 |
| 1    | 4.4 | Yksittäisen tiedon päivittäminen                                                         | 40 |
| 15   | M   | aksusuunnitelmien massapäivitys (päivitetään useita kerralla)                            | 41 |
| 1    | 5.1 | Maksusuunnitelmien poistaminen käytöstä                                                  | 41 |
| 1    | 5.2 | Otsikkotietojen päivittäminen                                                            | 42 |
| 1    | 5.3 | Täsmäytysasetusten päivittäminen                                                         | 44 |
| 1    | 5.4 | Tiliöintirivien päivittäminen                                                            | 45 |
| 1    | 5.5 | Summien päivittäminen (aikatauluun perustuvat ja Self-billing maksusuunnitelmat)         | 47 |
| 1    | 5.6 | Voimassaoloajan jatkaminen                                                               | 49 |
| 16   | M   | aksusuunnitelmien haku                                                                   | 51 |
| 1    | 6.1 | Tiliöintitiedoilla haku                                                                  | 52 |
| 1    | 6.2 | Maksusuunnitelmaryhmällä haku                                                            | 53 |
| 1    | 6.3 | Hakupohjien tallennus                                                                    | 55 |
| 1    | 6.4 | Maksusuunnitelmalistauksen siirtäminen exceliin                                          | 56 |
| 17   | M   | aksusuunnitelmaryhmät                                                                    | 56 |
| 1    | 7.1 | Maksusuunnitelmaryhmien ylläpito                                                         | 56 |
| 1    | 7.2 | Maksusuunnitelman linkittäminen maksusuunnitelmaryhmään                                  | 58 |
| 1    | 7.3 | Maksusuunnitelmaryhmien linkittäminen käytössä oleville maksusuunnitelmille massar<br>58 | ıa |
| 18   |     | Ostolaskujen automatisointi                                                              | 50 |

# 1 Sisäänkirjautuminen, sovelluksen käyttöönotto ja uloskirjautuminen

P2P:tä voi käyttää minkä tahansa laitteen kuten tietokoneen, tabletin tai älypuhelimen selaimella (esim. Chrome ja Firefox).

P2P:hen kirjaudutaan ostoreskontrasta saamallanne linkillä.

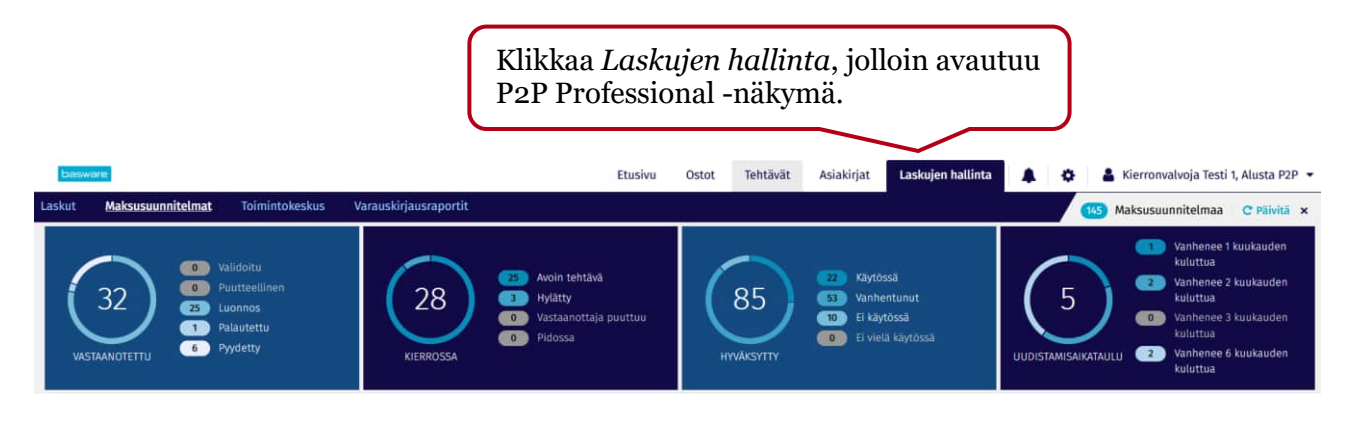

Uloskirjautuminen oikeasta yläkulmasta oman nimen alta avautuvasta pudotusvalikosta.

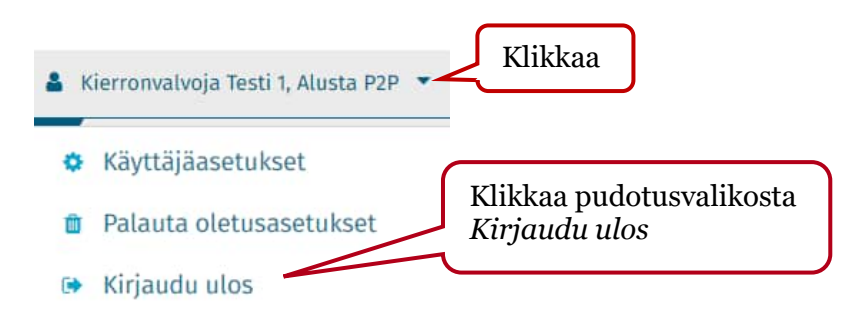

# 2 Yleistietoa P2P-maksusuunnitelmista

Maksusuunnitelmilla automatisoidaan ostolaskujen käsittelyä.

Laskun päiväys kopioituu automaattisesti laskun kirjauspäiväksi, joka täytyy ottaa huomioon laskujen automatisoinnissa.

P2P-pääkäyttäjät pystyvät määrittelemään, että organisaation tietyn toimittajan <u>kaikille</u> laskuille muutetaan automaattisesti kirjauspäivä. (Ei ainoastaan maksusuunnitelmiin täsmäytyville laskuille.)

- Kirjauspäivän muutos tapahtuu laskun P2P-sisäänluvun yhteydessä.
- Kirjanpitosiirrossa lopullinen kirjauspäivä määräytyy sen mukaan, mitkä kaudet ovat auki.
- Tämä mahdollistaa sellaisten laskutusten maksusuunnitelmatäsmäytykset, joissa laskutetaan joko edellistä tai seuraavaa kuukautta.

- Ilmoittakaa alla olevat tiedot kirjauspäivän automaattisesta muutoksesta osoitteeseen <u>paakayttajat.ostolaskujarjestelmat@monetra.fi</u>
  - Organisaatio, toimittajan tunnus, toimittajan nimi ja lisäksi:
    - Laskun enimmäispäivä, jos kirjauspäivä muutetaan edellisen kuukauden viimeiseksi päiväksi (esim. enimmäispäivä 10, jolloin kirjauspäivä muutetaan laskuille joiden päiväys on 1. - 10. päivä).
    - Laskun vähimmäispäivä, jos kirjauspäivä muutetaan seuraavan kuukauden 1. päiväksi (esim. vähimmäispäivä 20, jolloin kirjauspäivä muutetaan laskuille joiden päiväys on 20. - kuukauden viimeinen päivä).

## Maksusuunnitelmat soveltuvat seuraaville ostolaskuille:

- Aikaperusteiset (Aikatauluun perustuva -maksusuunnitelma)
  - Säännöllisesti saapuvat laskut (esim. kerran kuukaudessa saapuvat), kuten sähkölaskut, puhelinlaskut, siivouslaskut, vuokralaskut, IT-lisenssimaksut tietyltä toimittajalta.
  - Joissa on aina sama tiliöinti kuukaudesta toiseen.
  - Joissa on aina sama tarkastaja ja hyväksyjä kuukaudesta toiseen.
  - Päivämäärien- ja summien vaihteluvälit (=automatisointisäännöt) määritellään maksusuunnitelmittain.

## • Aikaperusteiset itselaskutuksena (Self-billing -maksusuunnitelma)

 Toimittajan ei tarvitse lähettää laskuja vaan P2P luo itse laskun myyjän puolesta esim. kerran kuussa. Soveltuu mm. vastikkeille ja autopaikkavuokrille, joista toimittaja lähettää yhden koontilaskun per vuosi.

## Budjettipohjainen maksusuunnitelma

 Määritetään euromääräinen budjetti ja yhden laskun enimmäissumma. Lisäksi maksusuunnitelmalle voidaan määritellä enimmäismäärä (kpl). Toimittajan laskut täsmäytetään maksusuunnitelmaan, kunnes budjetin euromäärä (tai kappalemäärä) on saavutettu.

### Maksusuunnitelman käyttöönotto P2P:ssä etenee seuraavasti:

- Maksusuunnitelmat ovat aina toimittajakohtaisia. Jotta laskusta voidaan tehdä aikaperusteinen tai budjettipohjainen maksusuunnitelma, pitää laskulla olla yksilöivä tieto (numerosarja tai merkkijono, jota ei esiinny saman organisaation ko. toimittajan muissa laskutuksissa). Ko. yksilöivä tieto merkitään maksusuunnitelmalle suunnitelman viitteeksi.
  - Kun lasku saapuu P2P:hen, automatisointi etsii laskun xml:stä (laskudatasta), löytyykö ko. organisaation kyseisen toimittajan käytössä olevista maksusuunnitelmista sama arvo. Jos löytyy, P2P poimii sen laskun otsikkotietoihin Suunnitelman viite -kenttään.
- 2) Maksusuunnitelman luo henkilö, jolla on maksusuunnitelmien ylläpito-oikeus P2P:ssä (yleensä Monetran asiakasorganisaatio ylläpitää itse omia maksusuunnitelmia). Maksusuunnitelmaan merkitään mm. toimittaja, suunnitelman viite, tarkastajan nimi, aikataulu (milloin lasku yleensä saapuu ja millä summalla) ja tiliöinti.

- 3) Maksusuunnitelma menee automaattisesti tarkastettavaksi maksusuunnitelman otsikkotietoihin merkitylle tarkastajalle. Maksusuunnitelman laatija voi myös itse toimia maksusuunnitelman tarkastajana.
- 4) Maksusuunnitelman tarkastaja tarkastaa maksusuunnitelman ja lähettää sen valitsemalleen hyväksyjälle hyväksyttäväksi.
- 5) Maksusuunnitelman hyväksyjä hyväksyy maksusuunnitelman (hyväksyjänä ei voi toimia maksusuunnitelman tarkastaja tai laatija).

Kun maksusuunnitelma on hyväksytty eli se on käytössä, saapuvat laskut alkavat täsmäytyä maksusuunnitelmaan sen voimassaoloajan, laskujen päivämäärien ja loppusummien sallittujen vaihteluvälien puitteissa. Tällöin P2P käsittelee saapuvan laskun tarkastajan ja hyväksyjän puolesta ts. saapuva lasku täsmäytyy automaattisesti maksusuunnitelmaan (lasku saa automaattisesti tiliöinnin maksusuunnitelmasta ja merkitsee sen kirjanpitoon ja ostoreskontraan siirrettäväksi).

## 3 Yleistietoa P2P Professional -näkymistä

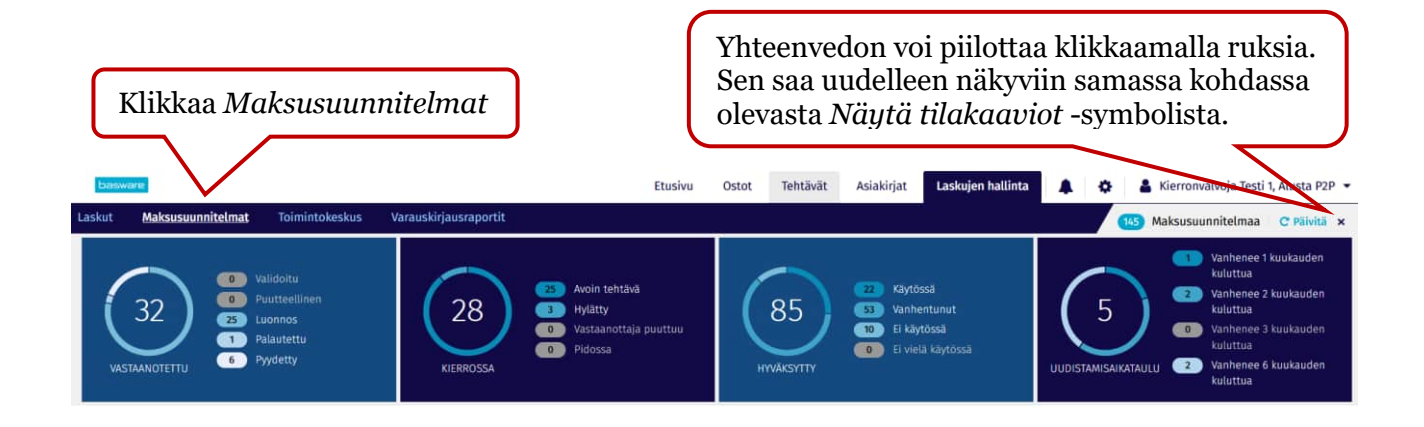

#### Vastaanotettu-tila:

Validoitu: Harvinaisia

Puutteellinen: Harvinaisia

Luonnos: Keskeneräiset maksusuunnitelmat.

Palautettu: Käsittely peruutettu

Pyydetty: Tarkastaja tai hyväksyjä on pyytänyt tietyn toimittajan laskujen käsittelylle maksusuunnitelmaa

### Kierrossa-tila:

Avoin tehtävä: Maksusuunnitelman tarkastus tai hyväksyntä on vielä kesken. Seurattava erityisesti Self-billing-maksusuunnitelmien osalta, että tarkastajat ja hyväksyjät käsittelevät maksusuunnitelmat ajoissa.

Hylätty: Tarkastaja tai hyväksyjä on hylännyt maksusuunnitelman. Maksusuunnitelman tiedoissa on jotain korjattavaa.

Vastaanottaja puuttuu: Tarkastajaa ei ole lisätty maksusuunnitelman otsikkotietoihin.

Pidossa: Tarkastaja/hyväksyjä merkinnyt maksusuunnitelman odottamaan.

## Hyväksytty-tila:

Käytössä: Tarkastetut ja hyväksytyt maksusuunnitelmat (saapuvat laskut täsmäytyvät suunnitelmaan).

Vanhentunut: Maksusuunnitelmat, joiden voimassaoloaika on päättynyt. Maksusuunnitelma on automaattisesti otettu järjestelmän toimesta pois käytöstä maksusuunnitelmaan merkityn voimassaolon päättymispäivän jälkeen.

Ei käytössä: Hyväksytty maksusuunnitelma, joka on "Poista käytöstä"-toiminnolla otettu pois käytöstä ennen maksusuunnitelman voimassaoloajan päättymispäivää.

Ei vielä käytössä: Maksusuunnitelman voimassaolon alkamispäivämäärä on jokin tuleva päivä. Suunnitelma on tarkastettu ja hyväksytty, mutta tulee käyttöön voimassaolon alkamispäivänä.

### Uudistamisaikataulu:

Maksusuunnitelmat, joiden voimassaolo on päättymässä.

## 4 Näkymien muokkaaminen

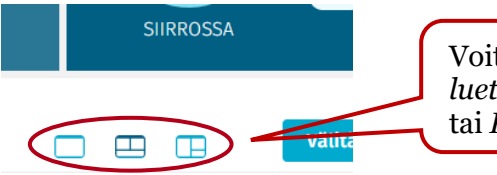

Voit valita haluamasi näkymän: Vain luettelo, Kokonainen tiliöintinäkymä tai Puolikas tiliöintinäkumä.

## 4.1 Näkyvissä olevien sarakkeiden valinta

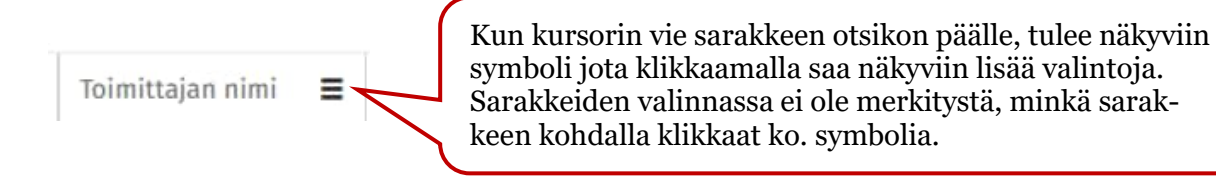

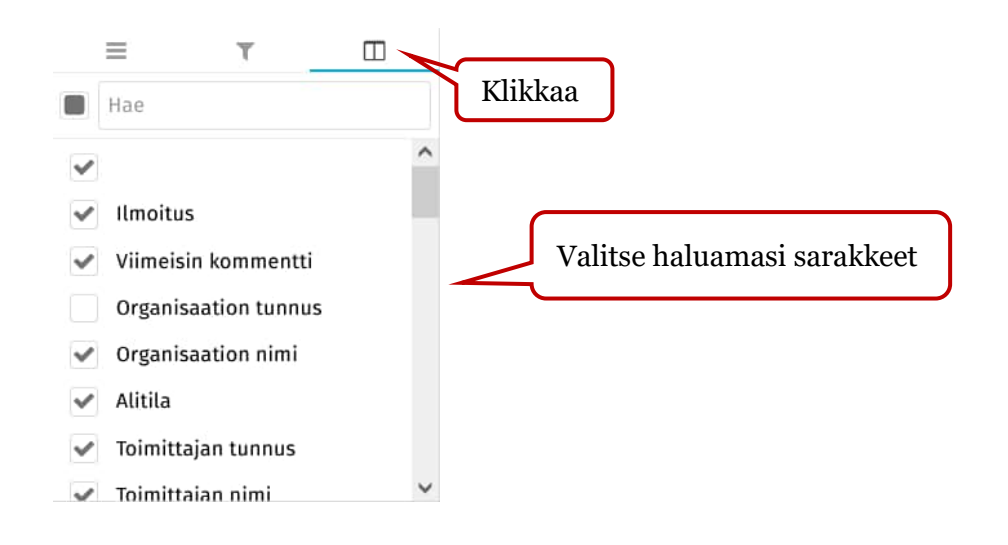

## 4.2 Sarakejärjestyksen muuttaminen

Sarakejärjestystä saa muutettua käyttäjän omien mieltymysten mukaiseksi ottamalla kiinni sarakeotsikosta ja vetämällä ja pudottamalla sen haluttuun kohtaan. Muutokset tallentuvat, kun kirjautuu ohjelmasta ulos. Samalla periaatteella voi muuttaa tiliöintirivien sarakejärjestystä.

| Pikarajaus       | Q                | 53) Maksusuunnitelmaa |        |                    |
|------------------|------------------|-----------------------|--------|--------------------|
| Toimittajan nimi | Suunnitelman tyy | Suunnitelman nimi     | Kuvaus | Suunnitelman viite |

## 4.3 Sarakkeiden kiinnitys

Suunnitelman tyyppi = Kun kursorin vie sarakkeen otsikon päälle, tulee näkyviin symboli jota klikkaamalla saa näkyviin lisää valintoja.

Voit kiinnittää sarakkeita oikealle tai vasemmalle, jolloin alhaalta palkkia vierittämällä kiinnitetyt sarakkeet pysyvät paikoillaan.

|                   | $\langle / \rangle$    |                   |                |   |                                  |          |
|-------------------|------------------------|-------------------|----------------|---|----------------------------------|----------|
| Suunnitelman tyy. | =                      | т                 |                |   | nitelman viite                   | Yhteensä |
| Aikatauluun perus | Kiinnitä sarake        |                   |                | > | Kiinnitä va                      | semmalle |
| Aikatauluun perus | Muuta sarakkeen        | koko automaattis  | esti           |   | Kiinnitä oil                     | cealle   |
| Aikatauluun perus | Muuta kaikkien sa      | ırakkeiden koko a | utomaattisesti |   | <ul> <li>Poista kiini</li> </ul> | nitys    |
| Budjettipohjainen | Ryhmittele kentär      | 1 mukaan: Suunni  | telman tyyppi  |   |                                  |          |
| Self-billing      | Palauta kaikkien s     | sarakkeiden koko  |                |   | paikka a9                        |          |
| Aikatauluun perus | , and to normalize the |                   |                |   | ointi kohteessa x                |          |
| Self-billing      | Näytä työkalupan       | eeli              |                |   | paikka a 6                       |          |
| Budjettipohjainen | Piilota sarake         |                   |                |   | 55411                            |          |

# 5 Rajaustoiminto

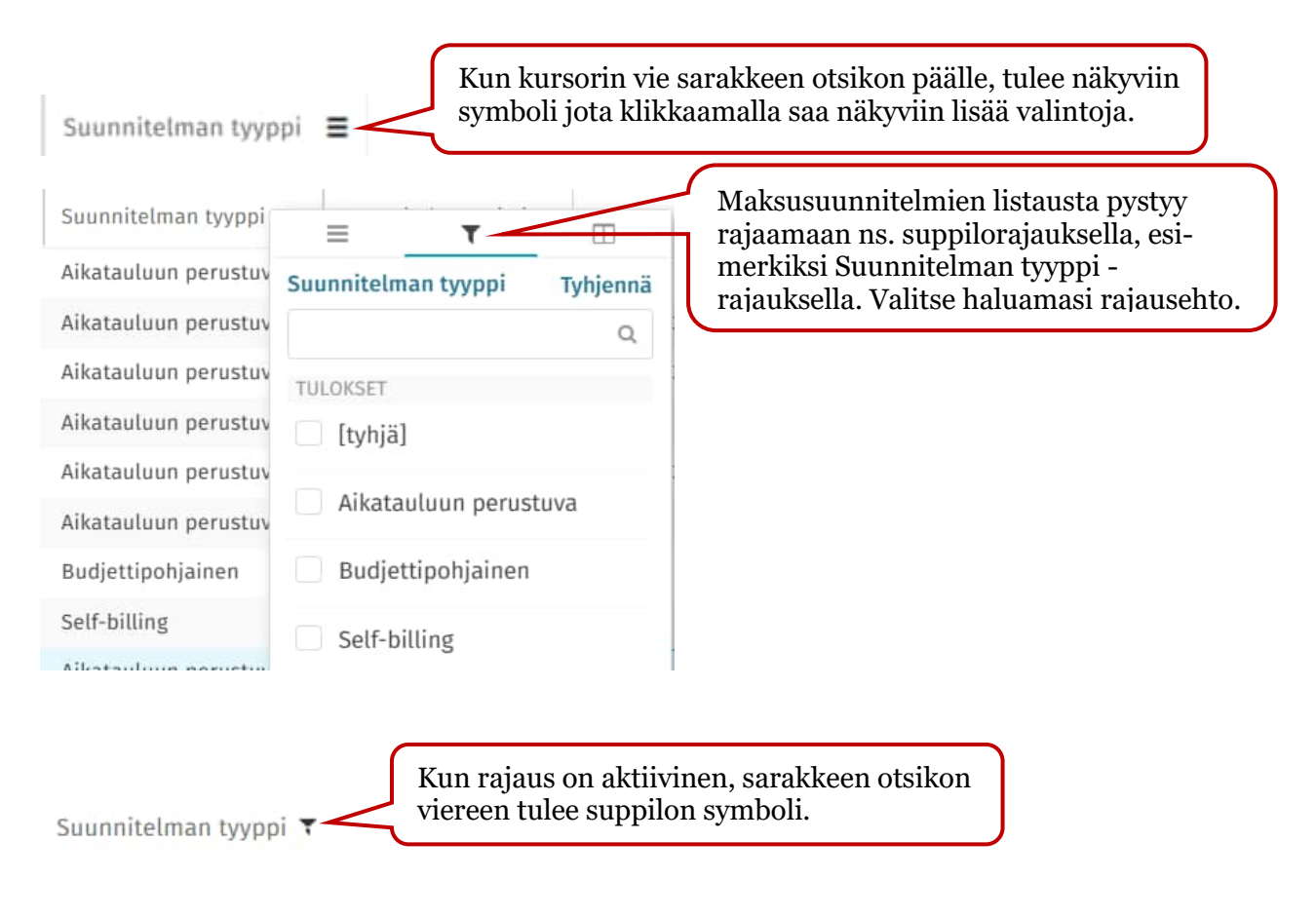

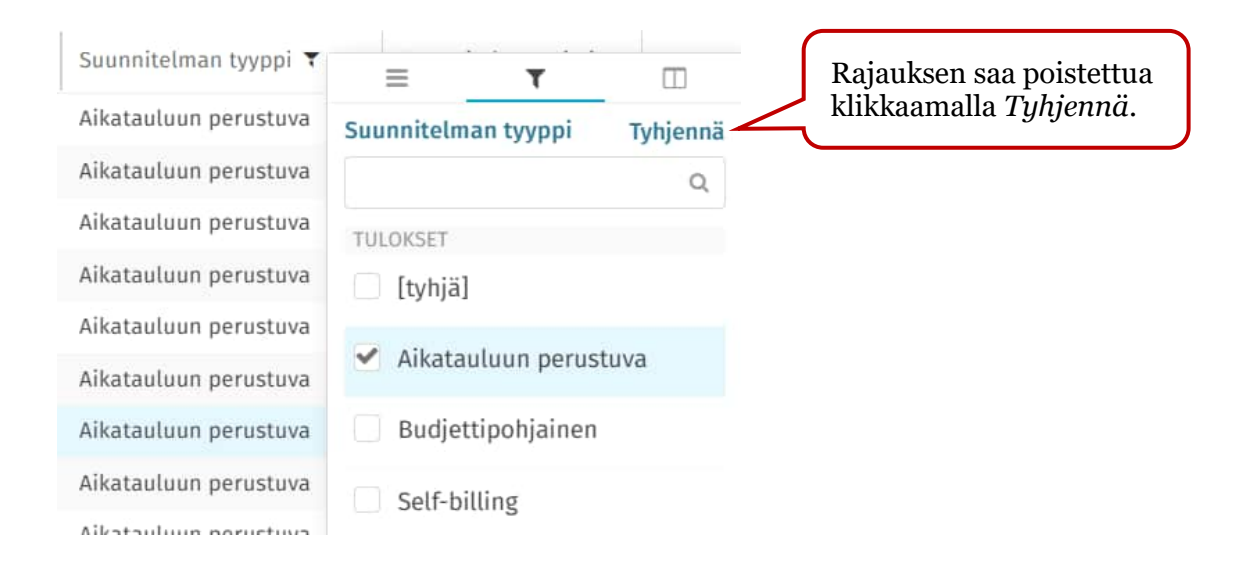

# 6 Ryhmittelytoiminto

Suunnitelman tyyppi 🔳

Kun kursorin vie sarakkeen otsikon päälle, tulee näkyviin symboli jota klikkaamalla saat näkyviin lisää valintoja.

| Suunnitelman tyyppi 🔻 | =                   | τ                 |                |        |                     |               |
|-----------------------|---------------------|-------------------|----------------|--------|---------------------|---------------|
| Aikatauluun perustuva | Kiinnitä sarake     |                   | >              |        |                     |               |
| Aikatauluun perustuva | Muuta sarakkeen k   | oko automaattise  | acti           |        |                     |               |
| Aikatauluun perustuva | Muuta kaikkien sar  | rakkeiden koko au | Itomaattisesti |        |                     | $\overline{}$ |
| Aikatauluun perustuva | Muuta Kaikkien Sai  |                   | rtomaattisesti | Saral  | kkeita voi ryhmitel | lä,           |
| Aikatauluun perustuva | Ryhmittele kentän   | mukaan: Suunnit   | elman tyyppi   | listau | us ryhmittyy hierar | kian          |
| Aikatauluun perustuva | Palauta kaikkien sa | arakkeiden koko   |                | muk    | aan.                |               |
| Aikatauluun perustuva | Näytä työkalupane   | eli               |                |        |                     |               |
| Aikatauluun perustuva |                     |                   |                |        |                     |               |
| Aikatauluun perustuva | Piilota sarake      |                   |                |        |                     |               |

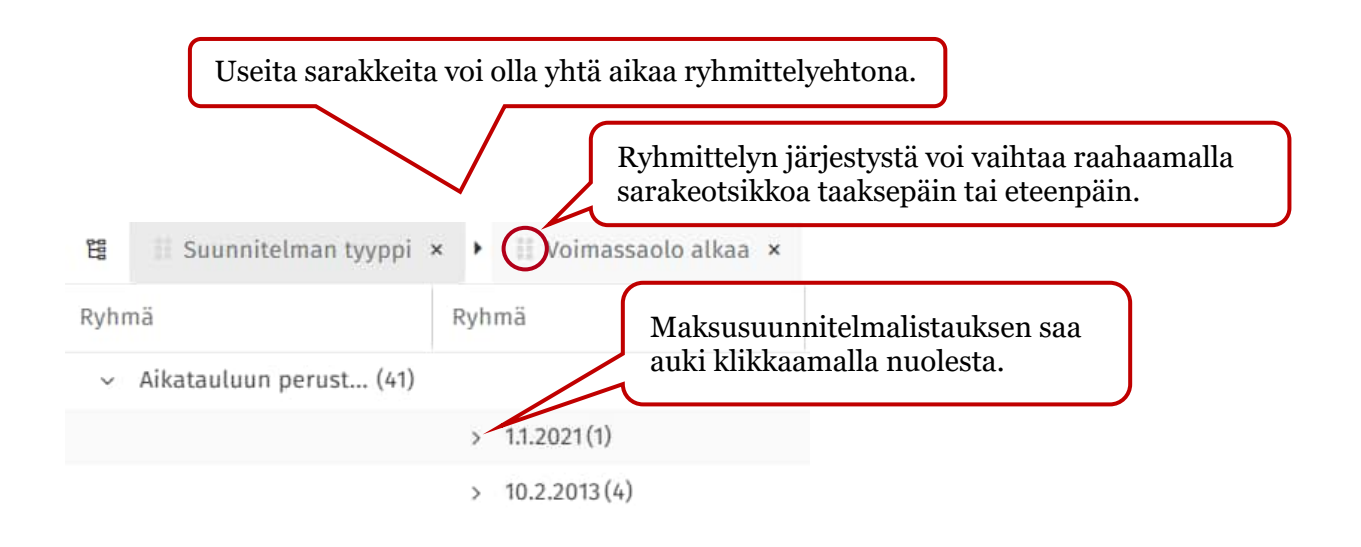

# 7 Uuden maksusuunnitelman luonti

| Klikkaa                                                         | Maksusuunnitel                                                                           | mat                                                                           | Ostot Tehtävät    | Asiakirjat Laskujen hal                                                                                    | linta 🌲 💠 🏜 I | Kierronvalvoja Testi 1, Alusta P2P 👻                                                                                                    |
|-----------------------------------------------------------------|------------------------------------------------------------------------------------------|-------------------------------------------------------------------------------|-------------------|----------------------------------------------------------------------------------------------------|---------------|----------------------------------------------------------------------------------------------------|
| Laskut Maksusuunnitelmat                                        | Toimintokeskus Varauskirjausraport<br>oltu<br>teellinen<br>nos<br>nettu<br>etty KERROSSA | t<br>23 Avoin tehtävä<br>3 Hylätty<br>0 Vastaanottaja puuttuu<br>0 Pidossa    | 85<br>HYVÄKSYTTY  | <ul> <li>Z2 Käytössä</li> <li>S3 Vanhentunut</li> <li>D Ei käytössä</li> <li>e i vielä käytössä</li> </ul> |               | <ul> <li>Aksusuunnitelmaa C Päivitä x</li> <li>Vanhenee 1 kuukauden kuluttua</li> <li>Vanhenee 2 kuukauden kuluttua</li> <li>Vanhenee 3 kuukauden kuluttua</li> <li>Vanhenee 3 kuukauden kuluttua</li> </ul> |
| Organisaatio<br>Organisaatiota el ole valittu 🔹<br>Pikarajaus Q | Luontipum.  PRIOCUVVV – PRIOCUVVV                                                        | Suunnitelman viite, Toimittajan ni •<br>Suunnitelman viite, Toimittajan ni: Q | Hae Tarkennett    | u haku Nollaa haku                                                                                         |               | Vālitā eteenpäin Avaa 💌                                                                                                    |
| Pikarajaus                                                      | Maksusuumitetmaa                                                                         | K                                                                             | likkaa <i>Luc</i> | o maksusuun                                                                                                | nitelma       | cuo maksusuunniterina (                                                                                                    |

## 7.1 Aikatauluun perustuvan maksusuunnitelman luonti

| basware                                                       | Etusivu Tehtävät Asi   | akirjat Hankinta | Laskujen hallinta | 🗴 🔺 Alermonatvoja Testi I. Alusta P2P 📼 |
|---------------------------------------------------------------|------------------------|------------------|-------------------|-----------------------------------------|
| Laskut Maksusuunnitelmat Toimintokeskus Varauskirjausraportit |                        |                  |                   |                                         |
| < [ei toimittajaa] 🖄 Maksusuunnitelma 🛛 🗍                     |                        |                  |                   |                                         |
| Otsikkotiedot                                                 |                        |                  |                   |                                         |
| Organisaatio * Laskun tyyppi * Maksonus                       | onitelman tyyppi *     | Klikk            | xaa Jatka         |                                         |
| Testiyritys3 • Velojtuslasku • Alkataulus                     | in perustuva 🔹 Jatka   |                  |                   | )                                       |
|                                                               |                        |                  | <b>_</b>          |                                         |
| Valitse organisaatio Vali                                     | tse <i>Aikatauluun</i> | n perustuva      |                   |                                         |
|                                                               |                        | -                | J                 |                                         |

### 7.1.1 Otsikkotiedot

#### Otsikkotiedot

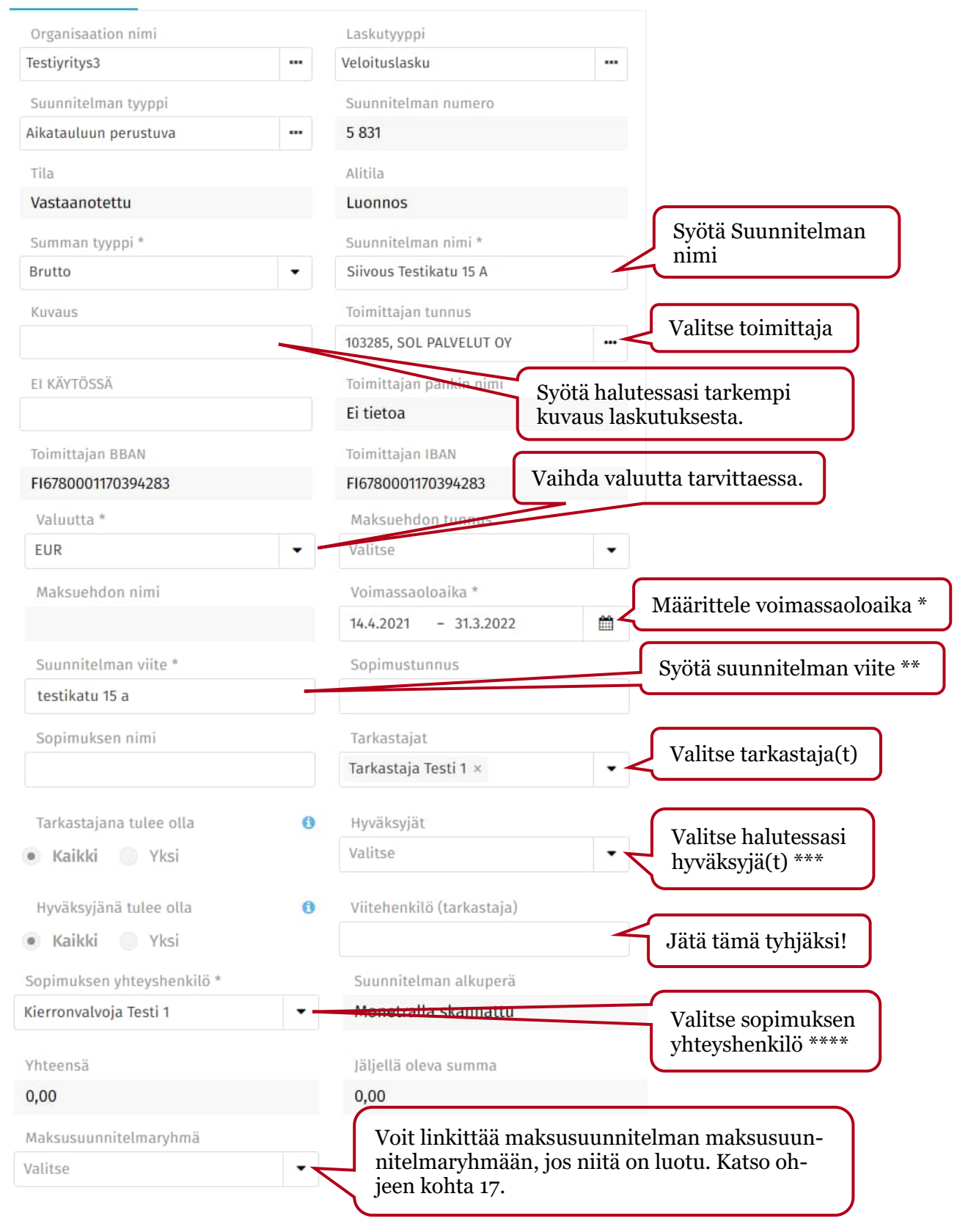

\*Voimassaoloaika: Voimassaoloaika, jolloin saapuvat ostolaskut halutaan täsmäyttää maksusuunnitelmaan automaattisesti. Suositellaan, että maksusuunnitelman voimassaoloajan alkamispäiväksi merkitään kuluva tai mennyt päivä, jotta se on käytössä kun ensimmäinen lasku saapuu. (Maksuaikataulun rivillä määritellään, minkä kuukauden lasku saa täsmäytyä ensimmäiseksi.)

\*\*Suunnitelman viite: Suunnitelman viite linkittää laskun maksusuunnitelmaan. Se ei saa esiintyä saman organisaation kyseisen toimittajan muissa laskutuksissa, jottei maksusuunnitelmaan täsmäydy vääriä laskuja.

- Jos suunnitelman viitteessä on kirjaimia, merkitse ne pienillä kirjaimilla vaikka laskulla olisi isoja kirjaimia, koska muuten automaattinen suunnitelman viitteen poiminta ei toimi. Huom. poikkeuksena Raahen organisaatiot ja Kainuun liitto.
- Laskun saapuessa P2P:hen automatiikka etsii laskun xml:stä eli laskudatasta löytyykö jonkun kentän arvolla samasta organisaatiosta kyseisen toimittajan <u>käytössä</u> olevaa maksusuunnitelmaa.
- Jos laskun Suunnitelman viite -kenttä on tyhjä, suunnitelman viitteenä voi käyttää jotain laskun kuvalla olevaa arvoa (esim. tekstiä). Jatkossa maksusuunnitelmaan täsmäytyneille laskuille kyseinen arvo poimitaan laskun otsikkotietoihin.

\*\*\* Voit halutessasi valita Hyväksyjät-kenttään yhden tai useamman hyväksyjän, jolloin maksusuunnitelma siirtyy kiinteällä kierrolla ko. henkilölle/henkilöille hyväksyttäväksi sen jälkeen, kun tarkastaja on tarkastanut maksusuunnitelman. Jos jätät Hyväksyjät-kentän tyhjäksi, tarkastaja itse valitsee, kenelle hän siirtää maksusuunnitelman hyväksyttäväksi.

\*\*\*\*Sopimuksen yhteyshenkilö: Sopimuksen yhteyshenkilölle menee sähköpostiviesti maksusuunnitelman vanhenemisesta. Sopimuksen yhteyshenkilö voi olla ainoastaan henkilö, jolla on maksusuunnitelmien ylläpito-oikeudet.

#### 7.1.2 Maksuaikataulu

Maksuaikataulu-välilehdellä määritellään arvioitu laskun päivämäärä, laskun päivämäärän sallittu vaihteluväli, arvioitu laskun loppusumma, laskun sallittu vähimmäis- ja enimmäis- summa. Näiden määritysten sisällä olevat laskut täsmäytyvät maksusuunnitelmaan ja siir-tyvät suoraan kirjanpitoon ja ostoreskontraan siirrettäväksi. Laskulle kopioituu maksu-suunnitelman tiliöinti.

| Maksuaikataulu 🖉 | Keskustelut 🖓 | Liitteet 🗷      | Kierto 🖻        | Historia 🛯      | Asetukset 🖓      |
|------------------|---------------|-----------------|-----------------|-----------------|------------------|
|                  |               |                 |                 |                 |                  |
|                  |               |                 |                 |                 |                  |
|                  |               |                 |                 |                 |                  |
|                  |               |                 |                 |                 |                  |
|                  |               |                 |                 |                 |                  |
| 1                |               | Klikl           | kaa Lisää en    | simmäinen a     | ikataulurivi     |
|                  | Ei            | vielä maksuaika | ataulun rivejä. | Lisää ensimmäin | en aikataulurivi |
|                  |               |                 |                 |                 |                  |

Täytä laskun päivämäärä- ja summatiedot ensimmäisen kuukauden osalta.

| Maks      | auaikataulu     | 1 🛛 | Keskustelut 🗷 | Liitteet 🖉           | Kierto 🖉 | Historia 🛯       | Asetukset 🛯 |                |               |
|-----------|-----------------|-----|---------------|----------------------|----------|------------------|-------------|----------------|---------------|
|           |                 |     |               |                      |          |                  |             |                | Muokka        |
|           | Arvioitu päivän |     | Päivämää      | irien sallittu vaiht | eluväli  | Arvioitu bruttos | umma *      | Vähimmäissumma | Enimmäissumma |
| 19.5.2021 |                 |     | 10            |                      |          |                  | 460,00      | 0,01           | 480,00        |

- 1. Arvioitu päivämäärä: Laskun päiväys, joka laskulla on yleensä. Arvioidun päivämäärän täytyy olla otsikkotiedon voimassaoloajan sisällä päivämäärien sallittu vaihteluväli huomioiden. Jos näin ei ole, tulee virheilmoitus.
- 2. Päivämäärien sallittu vaihteluväli: Kuinka paljon saapuvan laskun päiväys saa poiketa arvioidusta päivämäärästä (+/- oletettu laskun päiväys).
- 3. Arvioitu bruttosumma: Laskujen keskimääräinen tai tarkka summa.
- 4. Vähimmäissumma ja Enimmäissumma: Summatoleranssi, jonka rajoissa saapuvan laskun loppusumma saa vaihdella, Jos jätät ko. kentät tyhjiksi, saapuva lasku ei täsmää maksusuunnitelmaan, jos sen loppusumma on eri kuin arvioitu bruttosumma.

## 7.1.3 Tiliöinti

| M | aksuaikataulu 🚺 🖉     | Keskustelut 🖓 | Liitteet 🗗         | Kierto 🖓    | Historia 🖓        |
|---|-----------------------|---------------|--------------------|-------------|-------------------|
|   | Arvioitu päivämäärä * | Päivämääri    | en sallittu vaihte | luväli      | Arvioitu bruttosu |
| 1 | 19.5.2021             | 10            |                    |             |                   |
|   |                       |               |                    |             |                   |
|   |                       |               |                    |             |                   |
| 4 | • •                   |               |                    |             |                   |
|   |                       |               |                    |             |                   |
|   |                       |               |                    |             |                   |
|   |                       |               |                    |             |                   |
|   |                       | Klikka        | aa Lisää ensii     | nmäinen til | iöintirivi        |
|   |                       | Ei tiliöi     | ntirivejä. Lisää   | ensimmäinen | tiliöintirivi     |

Lisää tiliöinti. Jos laskun loppusumma vaihtelee, tiliöintiriville merkitään prosenttiosuus. Jos laskun loppusumma ei vaihtele, tiliöinnin voi tehdä euromäärällä.

| Rajaa tiliöintiä Q Ero (%): 0,00 |   |                            | )    |              |             |       |                 |         |   |                  |
|----------------------------------|---|----------------------------|------|--------------|-------------|-------|-----------------|---------|---|------------------|
|                                  | # | Lisäkustannusten osuus (%) | тіц  | Tilin nimi   | Bruttosumma | %     | Bruttosumma EUR | Kp / Vy |   | Kp / Vy nimi     |
|                                  | 1 |                            | 4380 | Puhtaanapito | 276,00      | 60,00 | 276,00          | 3451    |   | Hallintopalvelut |
|                                  | 2 |                            | 4380 | Puhtaanapito | 184,00      | 40,00 | 184,00          | 1010, T | • | Talouspalvelut   |

On mahdollista tiliöidä osa maksusuunnitelmasta kiinteästi ja osa prosenttiosuuksina. Kiinteä summa merkitään tiliöintiin normaalisti. Ylimenevä summa jaetaan prosenttiosuuksina muille tiliöintiriveille *Lisäkustannusten osuus (%)* -kenttään.

| # | Lisäkustannusten osuus (%) | Tili | Tilin nimi    | Bruttosumma | % |
|---|----------------------------|------|---------------|-------------|---|
| 1 |                            | 4842 | IT-ohjelmisto | 20,00       |   |
| 2 | 100,00                     | 4842 | IT-ohjelmisto | 500,00      |   |

Kuvan esimerkissä laskun arvioitu bruttosumma on 520 euroa. Ensimmäisellä rivillä on 20 euroa, joka on kiinteä osuus laskusta. Loput 500 euroa on toisella rivillä, jolle halutaan menevän 20 euron ylimenevä osuus.

• Esim. Laskun loppusumma on 400 euroa. Ensimmäiselle tiliöintiriville menee 20 euroa ja loput riville 2. Myös, jos laskun loppusumma ylittää arvioidun laskun loppusumman, 20 euroa menee ensimmäiselle riville ja loput riville 2.

#### 7.1.4 Laskujen toistuvuus

Tässä määritellään maksuaikataulu maksusuunnitelman lopuille kuukausille.

Rivejä pystyy lisäämään enintään 250.

|     |                       |                    |                   |                        | Klikkaa <i>Muokk</i> | aa toistumista |               |
|-----|-----------------------|--------------------|-------------------|------------------------|----------------------|----------------|---------------|
| Mak | suaikataulu 1 🛯       | Keskustelut 🗷 Liit | teet 🖙 Kierto 🖓   | Historia 🖓 Asetukset 🖓 |                      | Muokkaa        | toistumista 🚦 |
|     | Arvioitu päivämäärä * | Päivämäärien sall  | ittu vaihteluväli | Arvioitu bruttosumma * | Vähimmäissumma       | Enimmäissumma  | Toimenpiteet  |
|     | 19.5.2021             | 10                 |                   | 460,00                 | 0,01                 | 480,00         |               |

Määrittele kuinka useasti laskut saapuvat (esim. kerran kuukaudessa) ja mistä alkaen ne saavat alkaa täsmäytymään. Merkitse päättymispäiväksi sama päivä, jonka merkitsit maksusuunnitelman otsikkotietoihin voimassaoloajan päättymispäiväksi.

### Toistuminen

| Mukautettu toistumin | ien            |                     |           |                     |             |
|----------------------|----------------|---------------------|-----------|---------------------|-------------|
| Toistuu *            |                | Aina *              |           | Vaihteluväli (+/- p | päivää)     |
| Kuukausittain        |                | • 1                 | kuukauden | 10                  |             |
| Alkamispvm *         |                | Päättyy *           |           | Päättymispvm *      |             |
| 19.5.2021            | <b>m</b>       | Päättyy             | -         | 31.3.2022           | <b>**</b>   |
| /hteenveto: aina 1 k | uukauden välei | n, 31.3.2022 saakka | Kun       | olet täydentänv     | t tiedot    |
| Päivitä summien      | arvot 🚯        |                     | klikk     | aa Valmis.          | i fiedol,   |
| Esikatsele           |                |                     |           | Pe                  | eruuta Valm |

Maksusuunnitelmalle muodostuu lopullinen maksuaikataulu.

Huom. Jokaisella rivillä on oma tiliöintirivi. Jos tiliöintiä täytyy korjata, poista kaikki rivit ja muodosta maksuaikataulu uudelleen.

| Arvioitu päivämäärä * | Päivämäärien sallittu vaihteluväli | Arvioitu bruttosumma * |
|-----------------------|------------------------------------|------------------------|
| 19.5.2021             | 10                                 | 460,00                 |
| 19.6.2021             | 10                                 | 460,00                 |
| 19.7.2021             | 10                                 | 460,00                 |
| 19.8 2021             | 10                                 | 460.00                 |

Huom. Koska laskun päiväys kopioituu automaattisesti laskun otsikkotiedoissa kirjauspäiväksi, täsmäytyvä lasku kirjautuu samalle kaudelle kuin laskun päiväys on. Tämä on otettava huomioon vuoden vaihteessa. Muuta tarvittaessa joulukuun ja/tai tammikuun rivin tiedot sellaisiksi, ettei lasku täsmäydy. ×

#### 7.1.5 Liitteet

| Maksuaikataulu 1 🕝 | Keskustelut 📝 | Liitteet 🖂 | Kierto 🖓 | Historia 🗗                                           | Asetukset 🖄                          |
|--------------------|---------------|------------|----------|------------------------------------------------------|--------------------------------------|
|                    |               |            |          |                                                      |                                      |
|                    |               |            | L<br>(e  | isää tarvittae<br>esim. sopimu<br>Ei vielä liitteitä | essa liite<br>ls).<br>ä. Lisää liite |

#### 7.1.6 Asetukset: Jos täsmäytys epäonnistuu

Asetukset-välilehdellä määritellään laskun käsittely, jos automaattinen täsmäytys epäonnistuu (esim. saapuvan laskun loppusumma ylittää maksuaikatauluun merkityn enimmäissumman). Lasku lähetetään tällöin "tavalliseen" kiertoon nimetylle tarkastajalle ts. tarkastaja tarkastaa laskun manuaalisesti ja lähettää sen hyväksyjälle hyväksyttäväksi. Tarkastaja ottaa tarvittaessa yhteyttä maksusuunnitelman ylläpitäjään maksusuunnitelman päivitystä varten.

|         |                  |                        |                 |                     | Klikkaa A        | Asetukset   |
|---------|------------------|------------------------|-----------------|---------------------|------------------|-------------|
| Maksuai | ikataulu 1 🛛     | Keskustelut 📝          | Liitteet 🖓      | Kierto 🗗            | Historia 🗷       | Asetukset 🗷 |
| ✓ Jo    | os automaattinen | täsmäytys epäonnist    | uu              |                     |                  |             |
| 0       | Lähetä lasku m   | anuaaliseen täsmäyt    | ykseen <b>k</b> | Ilikkaa <i>Lähe</i> | tä lasku kiert   | oon         |
|         | Tarkastaja Testi | 1 ×                    | • < 7           | /alitse tarka       | staja, jolle täs | mäytymätön  |
|         | Vain yhden       | valituista vastaanotta | ljista          | asku täytyy :       | mennä tarkas     | tettavaksi. |

### 7.1.7 Maksusuunnitelman lähettäminen tarkastettavaksi

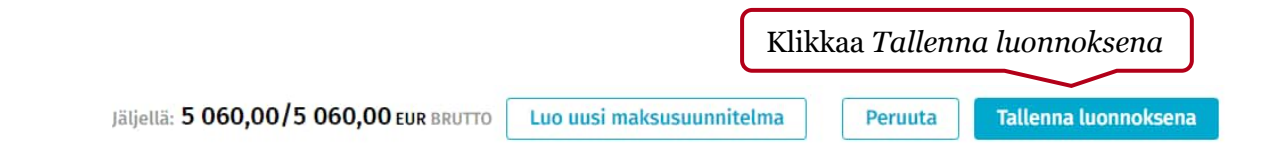

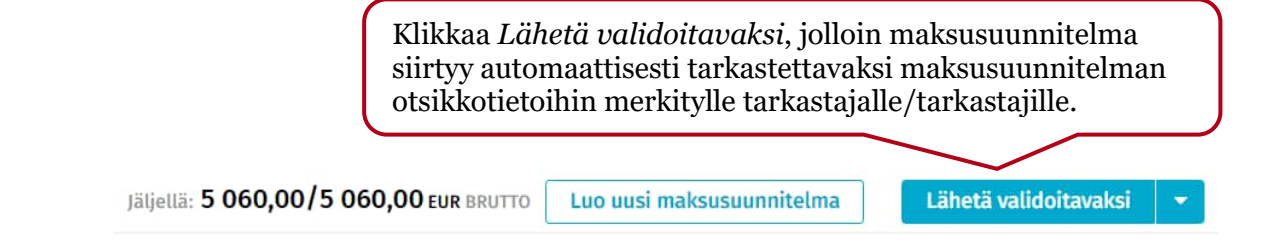

### 7.1.8 Maksusuunnitelmaan linkitetyt laskut

Maksuaikataulu-välilehden oikeassa reunassa näkyy maksusuunnitelmaan linkitetyt laskut. Laskun numero on linkki, josta pääsee katsomaan onko lasku täsmäytynyt vai lähtenyt kiertoon (esim. summa ylittänyt enimmäissumman).

| Maksuaikataulu 🔢 🛛 | Keskustelut 🖓 | Liitteet 🖓 🛛 Kierto | Historia 🖉    | Asetukset 🖉       |
|--------------------|---------------|---------------------|---------------|-------------------|
|                    |               |                     |               | Muok              |
| himmäissumma       | Enimmäissumma | Täsmäytyspäivämäärä | Laskun numero | Täsmäytetty summa |
| 0,01               | 480,00        | 16.4.2021           | 285           | 350,00            |
| 0,01               | 480,00        | 16.4.2021           | 369           | 475,00            |
| 0,01               | 480,00        | 19.4.2021           | <u>5615</u>   | 520,00            |

## 7.2 Self-billing –maksusuunnitelman luonti

Self-billing –maksusuunnitelma muodostaa automaattisesti laskun kuvan, otsikkotiedot ja tiliöinnin maksusuunnitelmassa määriteltyjen tietojen pohjalta ja lasku siirtyy suoraan kirjanpitoon ja ostoreskontraan siirrettäväksi.

Self-billing –maksusuunnitelmaa voidaan käyttää silloin kun toimittaja ei lähetä laskuja tai lähettää vain yhden laskun, johon on merkitty koko vuoden eräpäivät (vastikkeet, vuokrat ja autopaikkavuokrat).

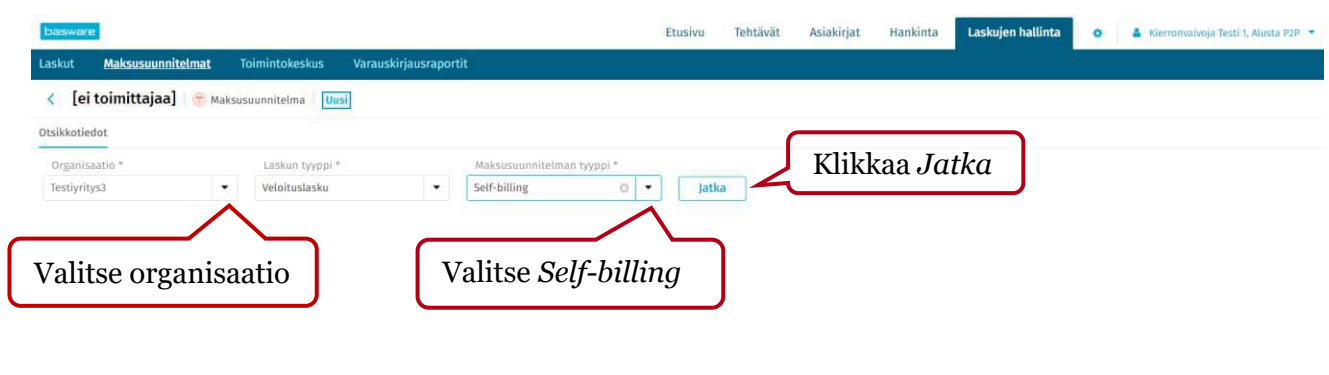

### 7.2.1 Otsikkotiedot

Otsikkotiedot

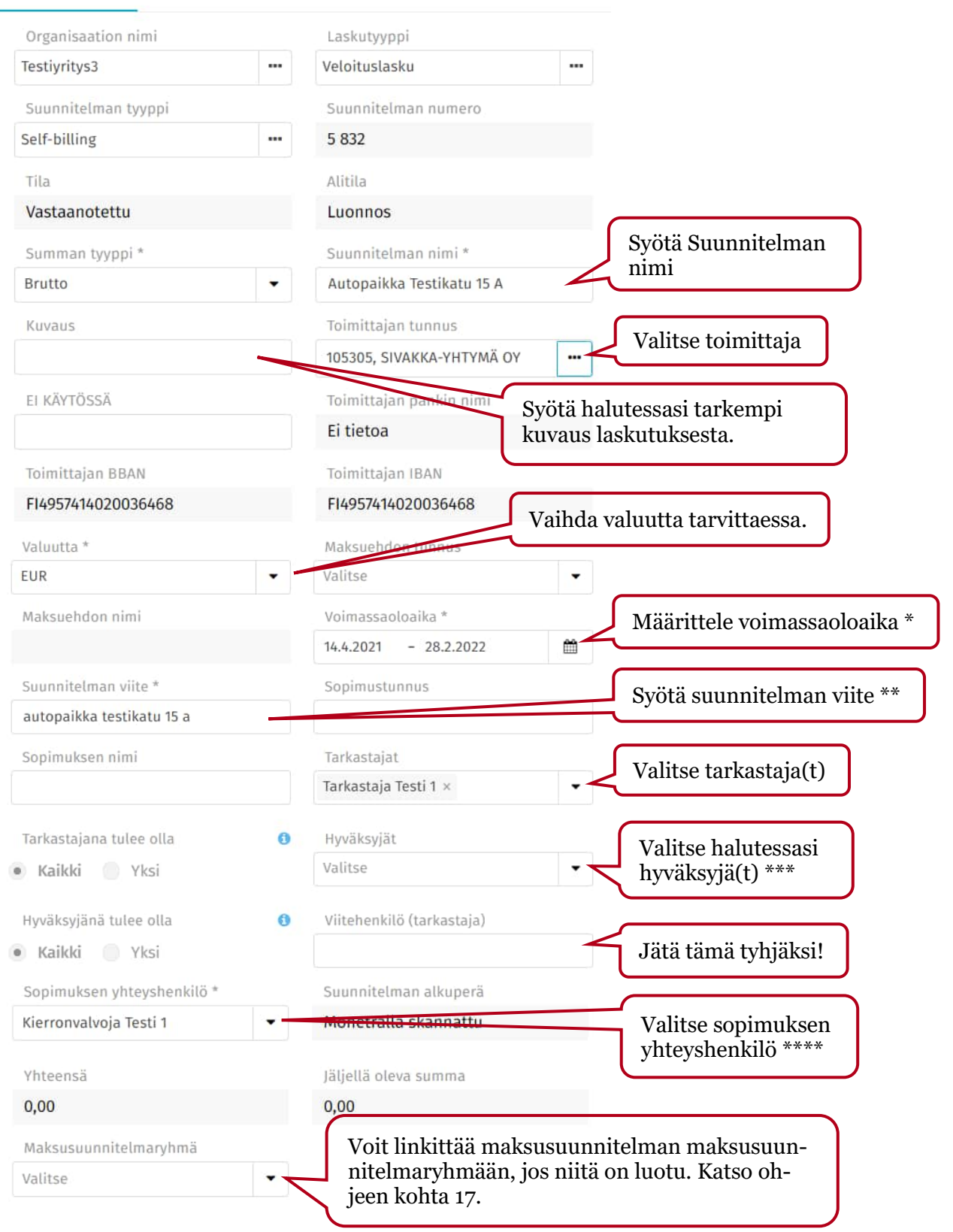

| ✓ Laskun lisätiedot                       | kun lisätiedot tulevat P2P:n<br>odostaman laskun kuvalle. |                                                                                                  |
|-------------------------------------------|-----------------------------------------------------------|--------------------------------------------------------------------------------------------------|
| Työmaa-avain                              | EPR                                                       |                                                                                                  |
| Viesti maksunsaajalle (max 30<br>merkkiä) | OVT laskulta                                              | Jos viitenumeroa ei ole,<br>lisää viesti maksunsaajalle.                                         |
| Laskun luontipvm<br>14.4.2021             | ALV lisätieto (itselaskutus)                              | Jos maksettava summa ei sisällä<br>arvonlisäveroa, merkitse arvon-<br>lisäverottomuuden peruste. |
| Y-tunnus (itselaskutus)<br>2110850-4      | Vientiselite                                              |                                                                                                  |
| Maksukielto Toimittajan y-                | tunnus (jos on)                                           |                                                                                                  |

\*Voimassaoloaika: Voimassaoloaika, jolloin laskut saavat muodostua. (Laskut-välilehdellä määritellään laskujen muodostumispäivä.)

\*\*Suunnitelman viite: Suunnitelman viite linkittää laskun maksusuunnitelmaan. Se ei saa esiintyä saman organisaation kyseisen toimittajan muissa laskutuksissa, jottei maksusuunnitelmaan täsmäydy vääriä laskuja. Jos saapuvalta laskulta löytyy sama arvo, mikä on Selfbilling -maksusuunnitelman suunnitelman viitteenä, se yrittää täsmäytyä ko. maksusuunnitelmaan.

\*\*\* Voit halutessasi valita Hyväksyjät-kenttään yhden tai useamman hyväksyjän, jolloin maksusuunnitelma siirtyy kiinteällä kierrolla ko. henkilölle/henkilöille hyväksyttäväksi sen jälkeen, kun tarkastaja on tarkastanut maksusuunnitelman. Jos jätät Hyväksyjät-kentän tyhjäksi, tarkastaja itse valitsee, kenelle hän siirtää maksusuunnitelman hyväksyttäväksi.

\*\*\*\*Sopimuksen yhteyshenkilö: Sopimuksen yhteyshenkilölle menee sähköpostiviesti maksusuunnitelman vanhenemisesta. Sopimuksen yhteyshenkilö voi olla ainoastaan henkilö, jolla on maksusuunnitelmien ylläpito-oikeudet.

#### 7.2.2 Laskun tiedot

| Laskut 🖓 | Keskustelut 🖻 | Liitteet 🛛 | Kierto 🖓    | Historia 🖻       | Asetukset 🖓     |
|----------|---------------|------------|-------------|------------------|-----------------|
|          |               |            |             |                  |                 |
|          |               |            |             |                  |                 |
|          |               |            |             |                  |                 |
|          |               |            |             |                  |                 |
|          |               |            |             |                  |                 |
| :        |               |            | Klikk       | aa Lisää ens     | simmäinen lasku |
| 7        |               |            | Ei vielä la | skuja. Lisää ens | immäinen lasku  |

Täytä laskun päivämäärä-, summa- ja eräpäivä ja viitenumerotiedot ensimmäisen kuukauden osalta.

| Laskut 1 🗗  | 🖉 Keskustelut 🖉 Liitt |        | Kierto 🖓   | Historia 📝  | Asetukset 🖉 |
|-------------|-----------------------|--------|------------|-------------|-------------|
|             |                       |        |            |             |             |
| Laskun pvm. | * Bruttosu            | umma * | Eräpäivä * | Viitenumero | Maksuviesti |
| 1.5.2021    |                       | 35,00  | 4.5.2021   | 123453      |             |

- 1. Laskun pvm: Päivä, jolloin P2P muodostaa laskun ja muodostuvan laskun päiväys. Laskun kirjauspäiväksi tulee laskun päiväys.
- 2. Bruttosumma: Laskun summa.
- 3. Eräpäivä: Laskun eräpäivä.
- 4. Viitenumero: Jos viitenumeroa ei ole käytössä, lisää viesti maksun saajalle otsikkotietojen alla olevaan laskun lisätietoihin *Viesti maksunsaajalle* -kenttään.
- 5. Maksuviesti: Ei käytössä.

## 7.2.3 Tiliöinti

| it 1 🗗 Keski        | ustelut 🖉 🛛 Liitteet 🖉     | Kierto 🖓   |  |
|---------------------|----------------------------|------------|--|
|                     |                            |            |  |
| Laskun pvm. *       | Bruttosumma *              | Eräpäivä * |  |
| 1.5.2021            | 35,00                      | 4.5.2021   |  |
|                     |                            |            |  |
| 4                   |                            |            |  |
|                     |                            |            |  |
|                     |                            |            |  |
|                     |                            |            |  |
|                     |                            |            |  |
|                     |                            |            |  |
|                     |                            |            |  |
|                     |                            |            |  |
|                     |                            |            |  |
| Klikkaa <i>Li</i>   | sää ensimmäinen tiliöi     | ntirivi    |  |
|                     |                            |            |  |
| Ei tiliöintirivejä. | Lisää ensimmäinen tiliöint | irivi      |  |
|                     |                            |            |  |
|                     |                            |            |  |
|                     | C                          |            |  |
|                     |                            |            |  |

| Tiliöinti 2      | Hyvityslaskut Laskurivit   |      | l            | joko euroma | äärän | tai prosenttiosu | uden.   | u | J                |
|------------------|----------------------------|------|--------------|-------------|-------|------------------|---------|---|------------------|
| Rajaa tiliöintiä | Q Ero (%): 0,00            | )    |              |             |       |                  |         |   |                  |
| #                | Lisäkustannusten osuus (%) | тіц  | Tilin nimi   | Bruttosumma | %     | Bruttosumma EUR  | Kp / Vy |   | Kp / Vy nimi     |
| 1                |                            | 4860 | Muut vuokrat | 21,00       | 60,00 | 0,00             | 3451    |   | Hallintopalvelut |
| 2                |                            | 4860 | Muut vuokrat | 14,00       | 40,00 | 0,00             | 1010 😳  | • | Talouspalvelut   |

## 7.2.4 Laskujen toistuvuus

Määritellään maksuaikataulu maksusuunnitelman lopuille kuukausille.

| askut 1 🗗     | Keskustelut 🖉 | Liitteet 🗗 | Kierto 🖓   | Historia 🖉  | Klikkaa Muo<br>Asetukset 🕜 | kkaa toistumis | sta           |
|---------------|---------------|------------|------------|-------------|----------------------------|----------------|---------------|
|               |               |            |            |             |                            | Muokkaa        | a toistumista |
| Laskun pvm. * | Bruttosu      | ımma *     | Eräpäivä * | Viitenumero | Maksuviesti                | Laskun numero  | Toimenpiteet  |
| 1.5.2021      |               | 35,00      | 4.5.2021   | 123453      |                            |                | Ē Ē           |
|               |               |            |            |             |                            |                |               |

Määrittele kuinka useasti ja mistä alkaen laskut täytyy muodostua (esim. kerran kuukaudessa). Jos maksusuunnitelma hyväksytään sen jälkeen kun lasku olisi pitänyt muodostua, lasku muodostuu maksusuunnitelman hyväksymisen jälkeen viimeistään seuraavana päivänä.

Merkitse päättymispäiväksi sama päivä, jonka merkitsit maksusuunnitelman otsikkotietoihin voimassaoloajan päättymispäiväksi.

Merkitse laskun eräpäivä. Laskun eräpäiväksi tulee aina kyseinen kuukauden päiväys (esim. alla olevassa määrityksessä kesäkuussa muodostuvalle laskulle eräpäiväksi tulee 4.6.2021).

| Toistuminen           |             |         |                |           |                                            | ×             |
|-----------------------|-------------|---------|----------------|-----------|--------------------------------------------|---------------|
| Mukautettu toistumine | en          |         |                |           |                                            |               |
| Toistuu *             |             |         | Aina *         |           |                                            |               |
| Kuukausittain         |             | •       | 1              | kuukauden |                                            |               |
| Alkamispvm *          |             |         | Päättyy *      |           | Päättymispvm *                             |               |
| 1.5.2021              | <b>m</b>    |         | Päättyy        | -         | 28.2.2022                                  | <b>m</b>      |
| Eräpäivä *            |             |         |                |           |                                            |               |
| 4.5.2021              | <b>m</b>    |         |                |           |                                            |               |
| Yhteenveto: aina 1 ku | ukauden väl | ein, 28 | .2.2022 saakka | C         |                                            |               |
| Päivitä summien a     | arvot 📵     |         |                |           | Kun olet täyden<br>klikkaa <i>Valmis</i> . | tänyt tiedot, |
| Esikatsele            |             |         |                |           | Peru                                       | ita Valmis    |

#### Maksusuunnitelmalle muodostuu lopullinen aikataulu.

Maksusuunnitelmissa ei ole käytössä erillistä kirjauspäivää vaan laskun päiväys määrää laskun kirjauskauden. Tämä on otettava huomioon vuoden vaihteessa.

Huom. Jokaisella rivillä on oma tiliöintirivi. Jos tiliöintiä täytyy korjata

- a) korjaa tiliöinti joka riville erikseen tai
- b) poista kaikki muut rivit paitsi ensimmäinen, korjaa tiliöinti ja muokkaa toistumista uudelleen

| .askun pvm. * | Bruttosumma * | Eräpäivä * | Viitenumero | Maksuv |
|---------------|---------------|------------|-------------|--------|
| .5.2021       | 35,00         | 4.5.2021   | 123453      |        |
| .0.2021       | 35,00         | 4.6.2021   | 123453      |        |
| 7.2021        | 35.00         | 4.7.2021   | 123453      |        |

#### 7.2.5 Liitteet

| Laskut 10 | ď | Keskustelut 🖉 | Liitteet 🕝                           | Kierto 🖉                                 | Historia 🗷                                  | Asetukset 📝  |
|-----------|---|---------------|--------------------------------------|------------------------------------------|---------------------------------------------|--------------|
|           |   |               | Lisää liite, jonk<br>on tehty (esim. | a perusteella<br>vuokrasopin<br>Ei vielä | maksusuunni<br>nus).<br>liitteitä. Lisää li | telma<br>ite |

#### 7.2.6 Asetukset: Jos täsmäytys epäonnistuu

Asetukset-välilehdellä määritellään laskun käsittely, kenelle lasku lähetetään tarkastettavaksi, jos P2P:n muodostama lasku ei siirry suoraan kirjanpitoon ja ostoreskontraan siirrettäväksi. Näin käy, jos toimittajalla on vaihtunut pankkitili, mutta maksusuunnitelmalla on edelleen vanha tili.

Laskun tarkastaja ottaa yhteyttä maksusuunnitelman ylläpitäjään. Maksusuunnitelman ylläpitäjä päivittää toimittajatiedon. Kun maksusuunnitelma on jälleen käytössä, maksusuunnitelman ylläpitäjä lähettää laskun "Peruuta ja lähetä uudelleen käsittelyyn" toiminnolla täsmäytymään ko. maksusuunnitelmaan.

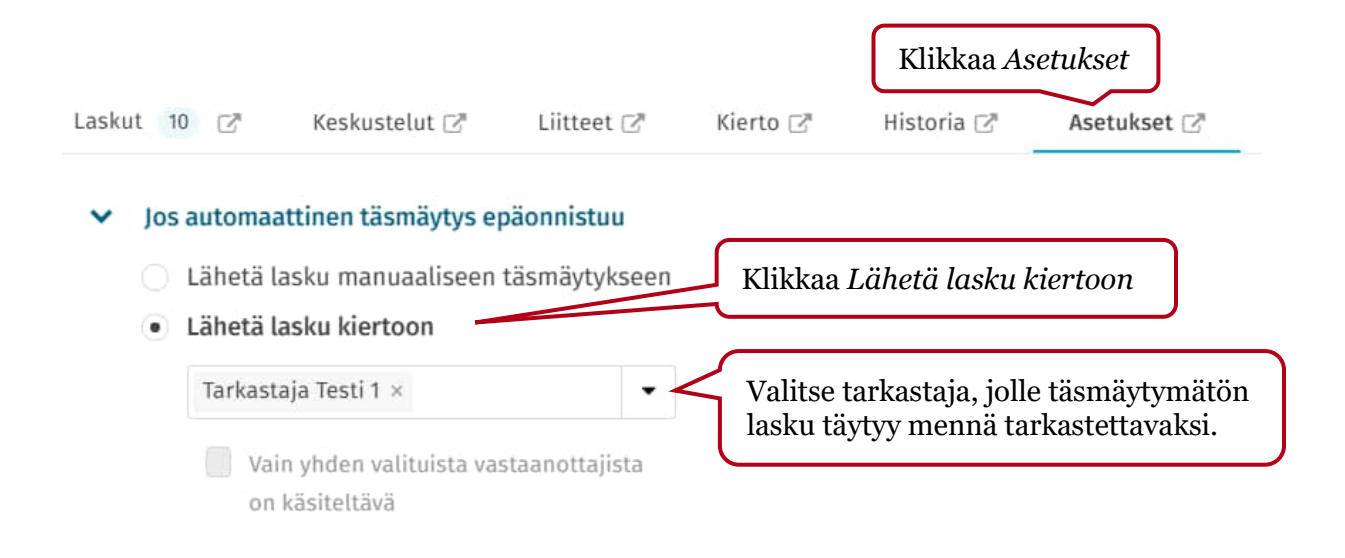

#### 7.2.7 Maksusuunnitelman lähettäminen tarkastettavaksi

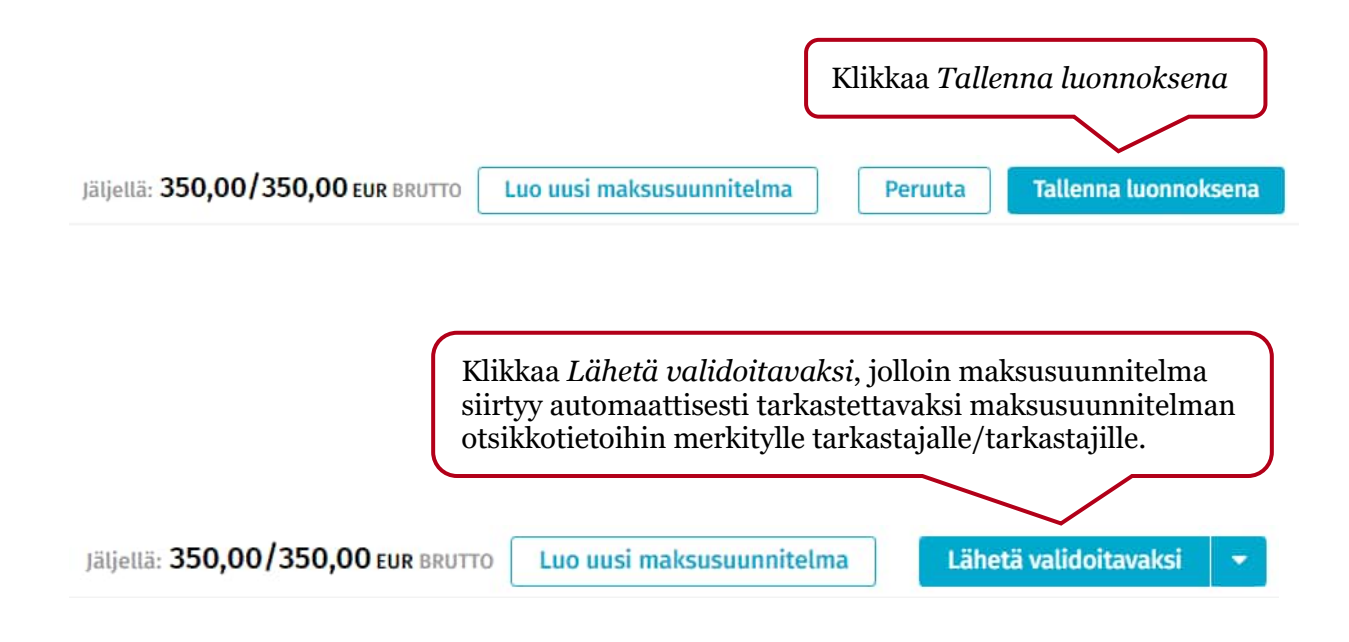

#### 7.2.8 Maksusuunnitelmaan linkitetyt laskut

Laskut-välilehden oikeassa reunassa näkyy muodostuneet laskut. Laskun numero on linkki, josta pääsee katsomaan laskun tietoja.

| Laskut 12 🖓   | Keskustelut 🗹 | Liitteet 1  | 🖉 🛛 Kierto 🗹 | Historia 🗹      | Asetukset 🗷       |
|---------------|---------------|-------------|--------------|-----------------|-------------------|
|               |               |             |              |                 | Muok              |
| Bruttosumma * | Eräpäivä *    | Viitenumero | Maksuviesti  | Laskun numero   | Täsmäytetty summa |
| 35,00         | 4.5.2021      | 123453      |              | 210501031605899 | 35,00             |
| 35,00         | 4.6.2021      | 123453      |              | 210601030825251 | 35,00             |

### 7.3 Budjettipohjaisen maksusuunnitelman luonti

Budjettiin perustuvassa maksusuunnitelmassa saapuvat laskut täsmäytyvät kunnes budjetin euromäärä (tai kappalemäärä) on saavutettu. Budjettiin pitää määritellä myös yksittäisen laskun maksimisumma.

Maksusuunnitelmissa ei ole käytössä erillistä kirjauspäivää vaan laskun päiväys määrää laskun kirjauskauden. Tämä on otettava huomioon vuoden vaihteessa.

| basware                        |            |                                                        |                 | Etusivu                                              | Tehtävät | Asiakirjat | Hankinta | Laskujen hallinta | <ul> <li>Kierronvalvoja Testi 1, Alusta P2P</li> </ul> |
|--------------------------------|------------|--------------------------------------------------------|-----------------|------------------------------------------------------|----------|------------|----------|-------------------|--------------------------------------------------------|
| Laskut <u>Maksusuunni</u>      | telmat T   | Toimintokeskus Varaus<br>suunnitelma <mark>Uusi</mark> | kirjausraportit |                                                      |          |            |          |                   |                                                        |
| Otsikkotiedot                  |            |                                                        |                 |                                                      | (        |            |          |                   |                                                        |
| Organisaatio *<br>Testiyritys3 |            | Laskun tyyppi *<br>Veloituslasku                       |                 | Maksusuunnitelman tyyppi * Budjettipohjainen O - Jat | ka 🖌     | Klikk      | aa Jat   | tka               |                                                        |
|                                | $\nearrow$ | <u> </u>                                               |                 |                                                      |          |            |          |                   |                                                        |
| Valitse org                    | anisaa     | atio                                                   |                 | Valitse <i>Budjett</i>                               | ipohja   | inen       |          |                   |                                                        |

## 7.3.1 Otsikkotiedot

| Otsikkotiedot             |   |                                                  |                                         |  |  |  |  |
|---------------------------|---|--------------------------------------------------|-----------------------------------------|--|--|--|--|
| Organisaation nimi        |   | Laskutyyppi                                      |                                         |  |  |  |  |
| Testiyritys3              |   | Veloituslasku                                    |                                         |  |  |  |  |
| Suunnitelman tyyppi       |   | Suunnitelman numero                              |                                         |  |  |  |  |
| Budjettipohjainen         |   | 5 851                                            |                                         |  |  |  |  |
| Tila                      |   | Alitila                                          |                                         |  |  |  |  |
| Vastaanotettu             |   | Luonnos                                          |                                         |  |  |  |  |
| Summan tyyppi *           |   | Suunnitelman nimi *                              | Syötä Suunnitelman                      |  |  |  |  |
| Brutto                    | - | Hoitotarvikkeet yksikkö xxx                      | nimi                                    |  |  |  |  |
| Kuvaus                    |   | Toimittajan tunnus                               |                                         |  |  |  |  |
|                           |   | 102188, ONEMED OY                                |                                         |  |  |  |  |
| EI KÄYTÖSSÄ               |   | Toimittajan pankin nimi                          | Svötö halutossosi tarkompi              |  |  |  |  |
|                           |   | Ei tietoa kuvaus laskutuksesta.                  |                                         |  |  |  |  |
| Toimittajan BBAN          |   | Toimittajan IBAN                                 |                                         |  |  |  |  |
| FI1715723000344622        |   | FI1715723000344622 Vaihda valuutta tarvittaessa. |                                         |  |  |  |  |
| Valuutta *                |   | Maksueladora tannus                              |                                         |  |  |  |  |
| EUR                       | • | Valitse                                          | <b>.</b>                                |  |  |  |  |
| Maksuehdon nimi           |   | Voimassaoloaika *                                | Määrittele voimassaoloaika              |  |  |  |  |
|                           |   | 14.4.2021 - 31.3.2022                            |                                         |  |  |  |  |
| Suunnitelman viite *      |   | Sopimustunnus                                    | Syötä suunnitelman viite **             |  |  |  |  |
| 987654                    | - |                                                  |                                         |  |  |  |  |
| Sopimuksen nimi           |   | Tarkastajat                                      | Valitse tarkastaja(t)                   |  |  |  |  |
|                           |   | Tarkastaja Testi 1 ×                             |                                         |  |  |  |  |
| Tarkastajana tulee olla   | 0 | Hyväksyjät                                       |                                         |  |  |  |  |
| Kaikki 🔵 Yksi             |   | Valitse                                          | Valitse halutessasi<br>hyväksyjä(t) *** |  |  |  |  |
| to When the Walter of the | 0 | Mitchen MIX (contracted)                         |                                         |  |  |  |  |
| Hyvaksyjana tulee olla    | 0 | viitenenkilo (tarkastaja)                        |                                         |  |  |  |  |
| NdIKKI YKSI               |   |                                                  | Jata tama tyhiaksi!                     |  |  |  |  |

| Sopimuksen yhteyshenkilö *<br>Kierronvalvoja Testi 1 | Suunnitelman alkuperä<br>Monetralla skannattu                     | Valitse sopimuksen<br>yhteyshenkilö ****            |
|------------------------------------------------------|-------------------------------------------------------------------|-----------------------------------------------------|
| Yhteensä                                             | Jäljellä oleva summa                                              |                                                     |
| 0,00                                                 | 0,00                                                              |                                                     |
| Maksusuunnitelmaryhmä<br>Valitse                     | Voit linkittää maksust<br>nitelmaryhmään, jos t<br>jeen kohta 17. | uunnitelman maksusuun-<br>niitä on luotu. Katso oh- |

\*Voimassaoloaika: Voimassaoloaika, jolloin saapuvat ostolaskut halutaan täsmäyttää maksusuunnitelmaan automaattisesti. Suositellaan, että maksusuunnitelman voimassaoloajan alkamispäiväksi merkitään kuluva tai mennyt päivä, jotta se on käytössä kun ensimmäinen lasku saapuu. (Budjetti-välilehden rivillä määritellään, minkä kuukauden laskut saavat täsmäytyä ensimmäiseksi.)

\*\*Suunnitelman viite: Suunnitelman viite linkittää laskun maksusuunnitelmaan. Se ei saa esiintyä saman organisaation kyseisen toimittajan muissa laskutuksissa, jottei maksusuunnitelmaan täsmäydy vääriä laskuja.

- Jos suunnitelman viitteessä on kirjaimia, merkitse ne pienillä kirjaimilla vaikka laskulla olisi isoja kirjaimia, koska muuten automaattinen suunnitelman viitteen poiminta ei toimi. Huom. poikkeuksena Raahen organisaatiot ja Kainuun liitto.
- Laskun saapuessa P2P:hen automatiikka etsii laskun xml:stä eli laskudatasta löytyykö jonkun kentän arvolla samasta organisaatiosta kyseisen toimittajan <u>käytössä</u> olevaa maksusuunnitelmaa.
- Jos laskun Suunnitelman viite -kenttä on tyhjä, suunnitelman viitteenä voi käyttää jotain laskun kuvalla olevaa arvoa (esim. tekstiä). Jatkossa maksusuunnitelmaan täsmäytyneille laskuille kyseinen arvo poimitaan laskun otsikkotietoihin.

\*\*\* Voit halutessasi valita Hyväksyjät-kenttään yhden tai useamman hyväksyjän, jolloin maksusuunnitelma siirtyy kiinteällä kierrolla ko. henkilölle/henkilöille hyväksyttäväksi sen jälkeen, kun tarkastaja on tarkastanut maksusuunnitelman. Jos jätät Hyväksyjät-kentän tyhjäksi, tarkastaja itse valitsee, kenelle hän siirtää maksusuunnitelman hyväksyttäväksi.

\*\*\*\*Sopimuksen yhteyshenkilö: Sopimuksen yhteyshenkilölle menee sähköpostiviesti maksusuunnitelman vanhenemisesta. Sopimuksen yhteyshenkilö voi olla ainoastaan henkilö, jolla on maksusuunnitelmien ylläpito-oikeudet.

## 7.3.2 Budjetti

| Budjetti 🖻 | Keskustelut 🖓 | Liitteet 🖻 | Kierto 🖉           | Historia 🖻        | Asetukset 🖓          |
|------------|---------------|------------|--------------------|-------------------|----------------------|
|            |               |            |                    |                   |                      |
|            |               |            |                    |                   |                      |
|            |               |            |                    |                   |                      |
|            |               |            |                    |                   |                      |
|            |               |            |                    |                   | 1 1                  |
|            |               | KI         | ikkaa <i>Lisaa</i> | ensimmainei       | n budjettirivi       |
|            |               | Ei         | vielä budjettiri   | ivejä. Lisää ensi | mmäinen budjettirivi |
|            |               |            |                    |                   |                      |
|            |               |            |                    |                   |                      |

Merkitse alkamis- ja päättymispäivä, millä välillä laskut saavat täsmäytyä maksusuunnitelmaan.

Merkitse budjetin kokonaissumma. Laskujen enimmäismäärän (kpl) voi merkitä halutessaan. Yhden laskun enimmäissumma on merkittävä.

| Bud | jetti 1 🗗     | Keskustelut 🖻 | Liitteet 📝 | Kierto 🖻   | Historia 🖓   | Asetukset 📝 |                        |
|-----|---------------|---------------|------------|------------|--------------|-------------|------------------------|
|     |               |               |            |            |              |             |                        |
|     | Alkamispvm. * | Päättymi      | spvm. *    | Budjetti * | Laskujen eni | mmäismäärä  | Laskun enimmäissumma * |
|     | 1.5.2021      | 31.12.2021    |            | 17 000,00  |              |             | 650,00                 |

### 7.3.3 Tiliöinti

| Tiliöinti 1      |                       |               | Lisää tiliöinti. Käytä prosenttiosuutta. |                 |             |        |                 |         |   |               |
|------------------|-----------------------|---------------|------------------------------------------|-----------------|-------------|--------|-----------------|---------|---|---------------|
| Rajaa tiliöintiä | Q                     | Ero (%): 0,00 | 1                                        |                 |             |        |                 |         |   |               |
| #                | Lisäkustannusten osuu | s (%)         | Tili                                     | Tilin nimi      | Bruttosumma | %      | Bruttosumma EUR | Kp / Vy |   | Kp / Vy nimi  |
| 1                |                       |               | 4542                                     | Hoitotarvikkeet | 650,00      | 100,00 | 650,00          | 1031    | • | Hyve-toiminta |

## 7.3.4 Liitteet

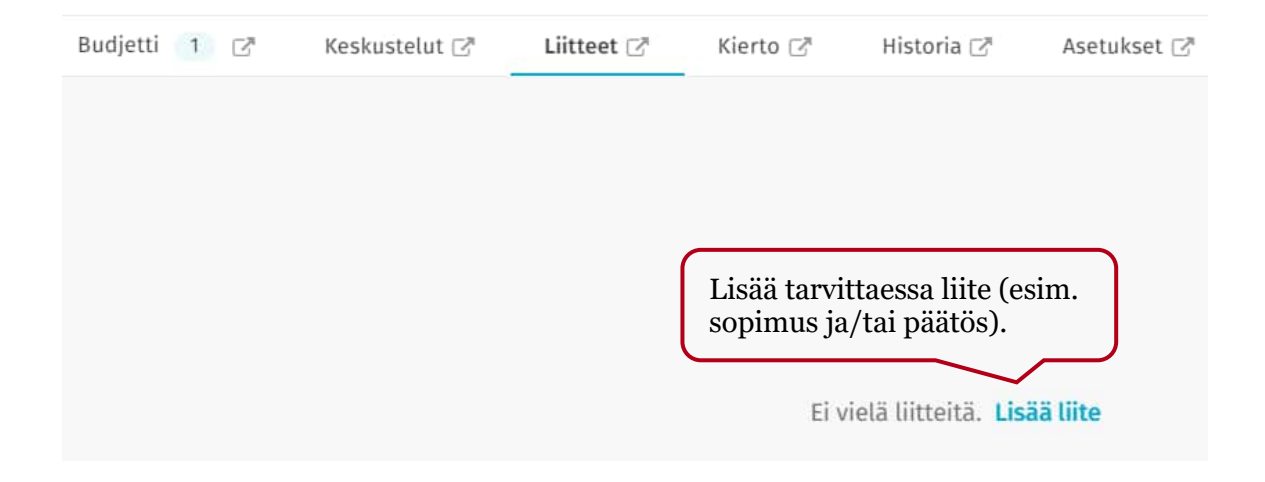

#### 7.3.5 Asetukset: Jos täsmäytys epäonnistuu ja täsmäytyksen rajan määritys

Asetukset-välilehdellä määritellään laskun käsittely, jos automaattinen täsmäytys epäonnistuu (esim. saapuvan laskun loppusumma ylittää maksuaikatauluun merkityn enimmäissumman). Lasku lähetetään tällöin "tavalliseen" kiertoon nimetylle tarkastajalle ts. tarkastaja tarkastaa laskun manuaalisesti ja lähettää sen hyväksyjälle hyväksyttäväksi. Tarkastaja ottaa tarvittaessa yhteyttä maksusuunnitelman ylläpitäjään maksusuunnitelman päivitystä varten.

|      |                                                                                                    | Klikkaa Asetukset                                                                                                    |
|------|----------------------------------------------------------------------------------------------------|----------------------------------------------------------------------------------------------------|
| Budj | etti 🚺 🗗 Keskustelut 🖓 Liitteet 🚺 🏹                                                                            | Kierto 🖉 Historia 🖓 Asetukset 🖉                                                                                                    |
| ~    | Jos automaattinen täsmäytys epäonnistuu                                                                        |                                                                                                    |
|      | <ul> <li>Lähetä lasku manuaaliseen täsmäytykseen</li> <li>Lähetä lasku kiertoon</li> </ul>                     | Klikkaa Lähetä lasku kiertoon                                                                                                    |
|      | Tarkastaja Testi 1 × •<br>Vain yhden valituista vastaanottajista<br>on käsiteltävä                             | Valitse tarkastaja, jolle täsmäytymätön<br>lasku täytyy mennä tarkastettavaksi.                                                                                   |
| ~    | Automaattisen täsmäytyksen raja 🚯                                                                              | Valitse haluamasi täsmäytyksen raja. Laskut<br>lakkaavat täsmäytymästä siinä vaiheessa kun<br>raja on saavutettu ja lähtevät automaattisesti<br>tarkastettavaksi. |
|      | <ul> <li>Kun raja saavutetaan, lähetä sähköpostimuistutu</li> <li>Vastaanottaja</li> <li>Tarkastaja</li> </ul> | Valitse henkilö, jolle/joille sähköposti-<br>muistutus budjetin rajan saavuttamisesta<br>lähetetään.                                                              |

#### 7.3.6 Maksusuunnitelman lähettäminen tarkastettavaksi

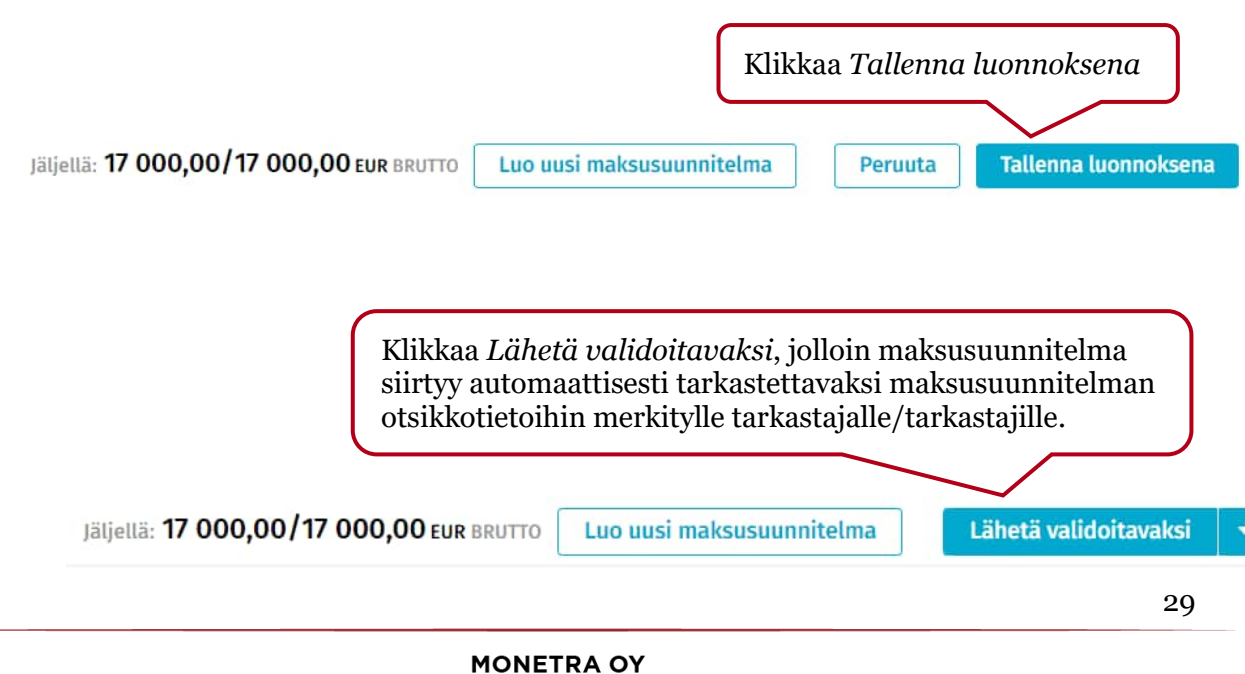

### 7.3.7 Maksusuunnitelmaan linkitetyt laskut

Maksusuunnitelman alaosassa olevalla Laskut-välilehdellä näkyy maksusuunnitelmaan linkitetyt laskut. Laskun numero on linkki, josta pääsee katsomaan onko lasku täsmäytynyt vai lähtenyt kiertoon (esim. laskun enimmäissumma ylittynyt).

| Tiliöin | ti 1 Laskut 6 |                  |                                |                            |                    |           |
|---------|---------------|------------------|--------------------------------|----------------------------|--------------------|-----------|
| Suoda   | ta laskut     | Q Budjettikausi: | 17.5.2022 - 31.8.2022 Jäljellä | oleva budjetti: 927,60 EUR |                    |           |
| #       | Laskun numero | Täsmäytyspvm     | Täsmäytetty summa              | Laskun bruttosumma         | Laskutuspäivämäärä | Eräpäivä  |
| 1       | 1/170522      | 17.5.2022        | 3,20                           | 3,20                       | 17.5.2022          | 18.5.2022 |
| 2       | 2/170522      | 17.5.2022        | 1,20                           | 1,20                       | 18.5.2022          | 19.5.2022 |

## 8 Maksusuunnitelman luonti laskulta

Maksusuunnitelman voi luoda Laskut-osiossa, jolloin osa tiedosta tulee automaattisesti. Laskun tila voi olla esim. käsitelty tai avoin.

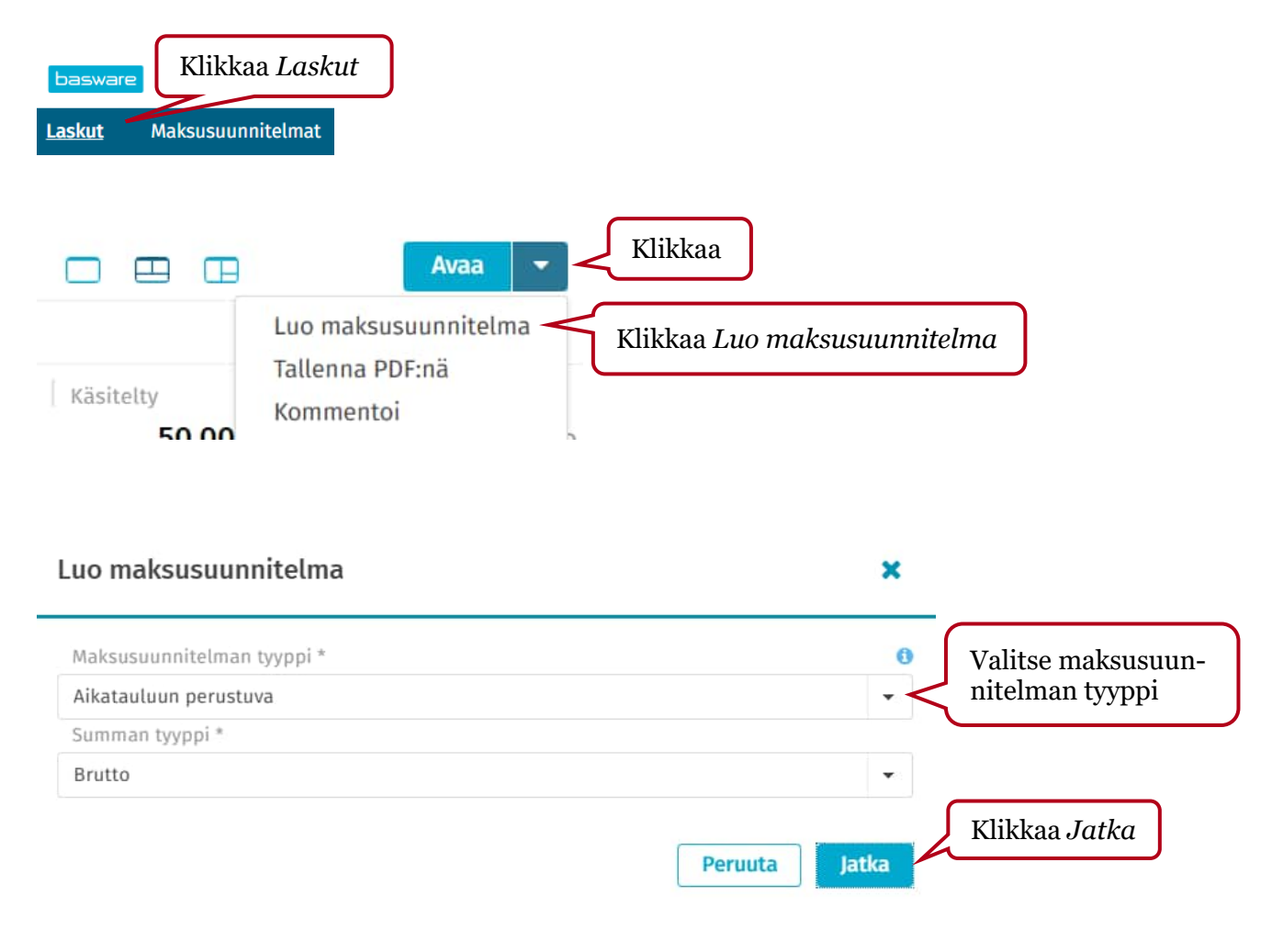

Lisää puuttuvat tiedot maksusuunnitelman tyypistä riippuen. Katso ko. maksusuunnitelman luontiohjeesta, mitä tietoja maksusuunnitelmalla täytyy olla (Aikatauluun perustuva/Selfbilling/Budjettipohjainen).

Jos laskun tiliöinnissä ei ole käytetty prosentuaalista jakoa, poista maksusuunnitelman tiliöinnistä bruttosumma, jotta %-kenttä avautuu. Lisää %-kenttään 100 (yksirivinen tiliöinti), jotta laskun tiliöintiin tulee aina laskun loppusumma summan vaihdellessa.

## 9 Avointen maksusuunnitelmien seuranta

Avoimia tehtäviä on seurattava, jotta maksusuunnitelmat saadaan käyttöön ja laskut alkavat täsmäytyä automaattisesti niihin. Erityisesti Self-billing -maksusuunnitelmat tulee saada ajoissa tarkastettua ja hyväksyttyä, jotta itselaskut lähtevät maksuun eräpäivänä.

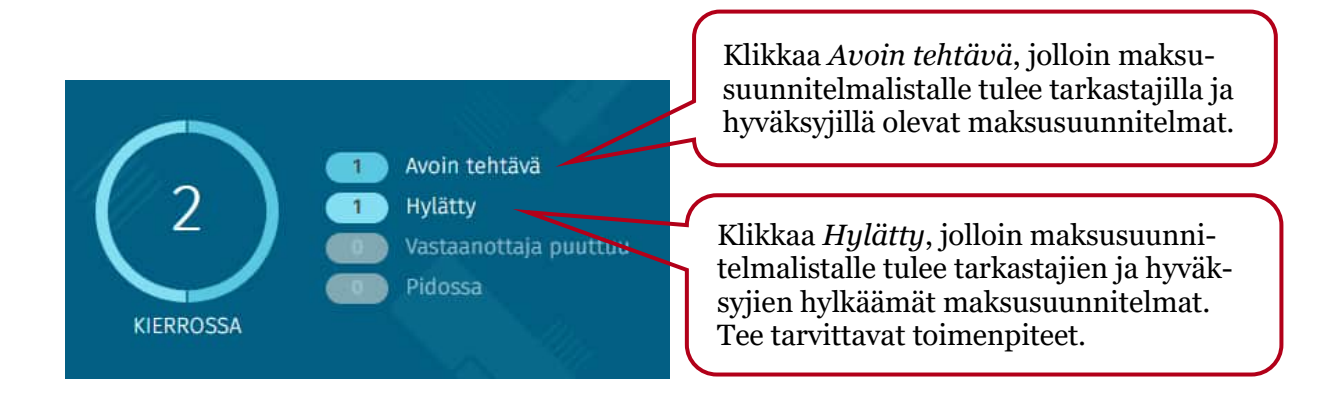

## 9.1 Maksusuunnitelman siirtäminen käsittelijältä toiselle

| Organisaatio           | Luont               | ipvm 👻             | Sı                                      |
|------------------------|---------------------|--------------------|-----------------------------------------|
| Testiyritys3 $\times$  | 🕲 👻 РР.КК           | .VVVV - PP.KK.VVVV | 🛍 S                                     |
| Avoin tehtävä $\times$ |                     |                    | Odotusaika-sarakkeesta näkee, kauanko   |
| Pikarajaus             | ۹ (4) ۱             | Maksusuunnitelmaa  | la/hyväksyjällä odottamassa käsittelyä. |
| Suunnitelman tyyppi 🚍  | Tehtävän nimi 🕈     | Odotusaika         | Vastaanottaja                           |
| Budjettipohjainen      | Otsikkotason tarkas | 2 päivää           | Tarkastaja Testi 1                      |
| Aikatauluun perustuva  | Uudelleentarkastus  | 2 päivää           | Tarkastaja Testi 1                      |

| Jäljellä: <b>9 000,00/9 000,00</b> Eu            | R BRUTTO Välitä e                                          | teenpäin 🔻                                                    | Valitse maksusuunnitelma ja<br>klikkaa <i>Kierto-</i> välilehteä. |
|--------------------------------------------------|------------------------------------------------------------|---------------------------------------------------------------|-------------------------------------------------------------------|
| < Budjetti 1 🖉 Keskustelut 🖉                     | Liitteet 1 🛛                                               | Kierto 🖓 🖒                                                    |                                                                   |
| Tämänhetkinen prosessi: Monetra PP kierto        |                                                            | Muokkaa tehtäviä                                              | Klikkaa Muokkaa tehtäviä                                          |
| VIIME VII                                        | KKO                                                        |                                                               |                                                                   |
| Kierronvalvoja Testi 1                           | Luotu                                                      | 16.4.2021                                                     |                                                                   |
| Tarkastaja Testi 1                               | Tarkastus                                                  | 2 päivää                                                      |                                                                   |
| Jäljellä: 9 000,00/9 000,00 EUR                  | BRUTTO Peruuta<br>Liitteet 1 🗗                             | Tallenna<br>Kierto ♂ ><br>Näytä kierto                        |                                                                   |
| Otsikkotason tarkastus                           | 0.4-11-2                                                   | Lisää I                                                       |                                                                   |
| Tarkastaja Te                                    | Odottaa   2<br>päivää<br>/AIHEET                           |                                                               |                                                                   |
| Hyväksyntä                                       |                                                            | Lisää I                                                       |                                                                   |
| Ei tehtäviä Lisää tehtävä Valitse kyseise maksus | pudotusvalikos<br>n tehtävän. <i>Tal</i><br>suunnitelma on | sta käyttäjä, jol<br><i>lenna</i> muutos.<br>siirtynyt valitt | le haluat siirtää<br>Tämän jälkeen<br>ulle käyttäjälle.           |

Jos käyttäjällä on jäänyt varahenkilösiirto tekemättä, Monetran P2P-pääkäyttäjät voivat lisätä sen tarvittaessa.

# 10 Vanhenevien tai vanhentuneiden maksusuunnitelmien seuranta ja suunnitelman jatkaminen

Maksusuunnitelmaan merkitty Sopimuksen yhteyshenkilö saa ennen voimassaolon päättymispäivämäärää sähköpostitse tiedon päättyvästä maksusuunnitelmasta.

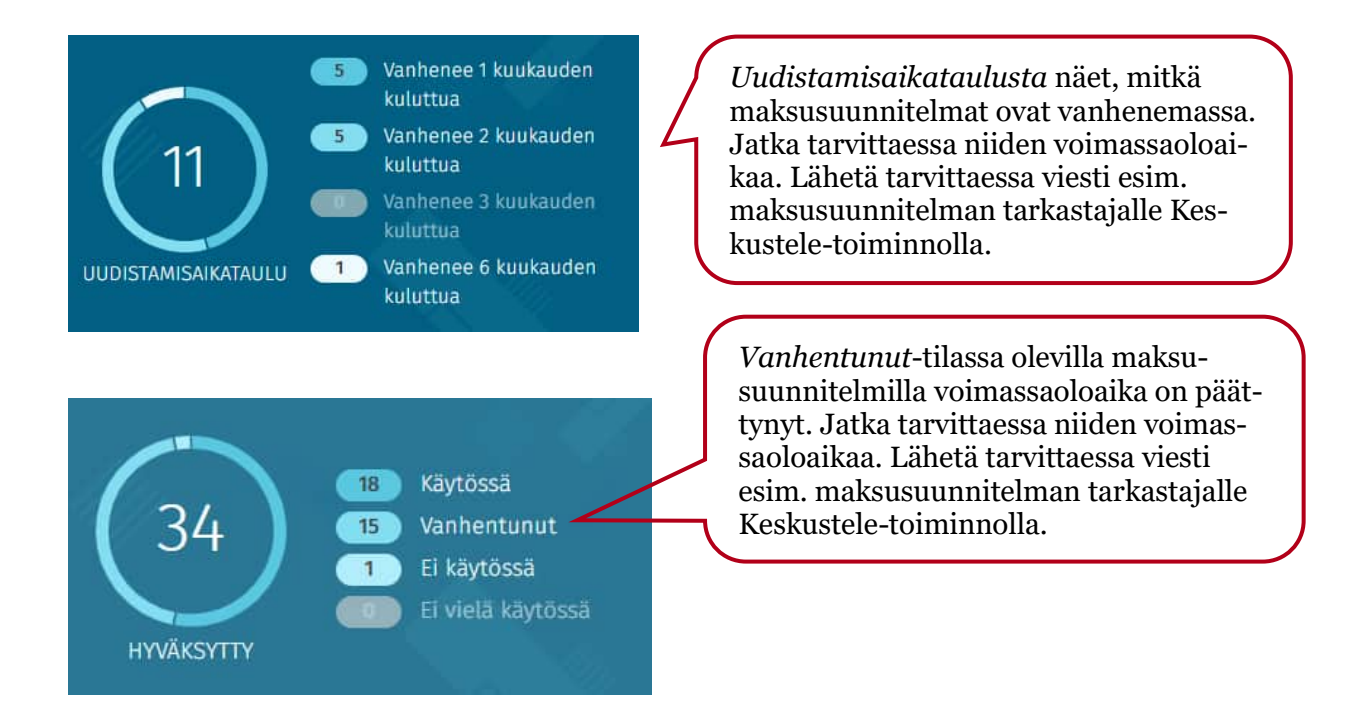

# 11 Maksusuunnitelmien luontipyyntöjen seuranta

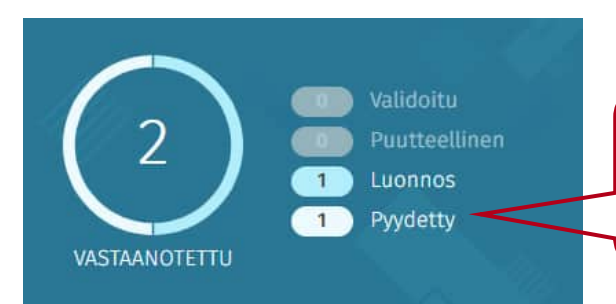

Klikkaa *Pyydetty*, jolloin maksusuunnitelmalistalle tulee laskun tarkastajien ja hyväksyjien laskuilta lähettämät pyynnöt tehdä maksusuunnitelma.

Lisää puuttuvat tiedot maksusuunnitelman tyypistä riippuen. Katso ko. maksusuunnitelmatyypin luontiohjeesta, mitä tietoja maksusuunnitelmalla täytyy olla (Aikatauluun perustuva/ Self-billing/Budjettipohjainen).

Jos laskun tiliöinnissä ei ole käytetty prosentuaalista jakoa, poista maksusuunnitelman tiliöinnistä bruttosumma, jotta %-kenttä avautuu. Lisää %-kenttään 100 (yksirivinen tiliöinti), jotta laskun tiliöintiin tulee aina laskun loppusumma summan vaihdellessa.

# 12 Maksusuunnitelman poistaminen käytöstä

Käytössä oleva maksusuunnitelma voidaan ottaa pois käytöstä ennen sen varsinaista voimassaolon päättymispäivää. Sen voi ottaa tarvittaessa uudelleen käyttöön.

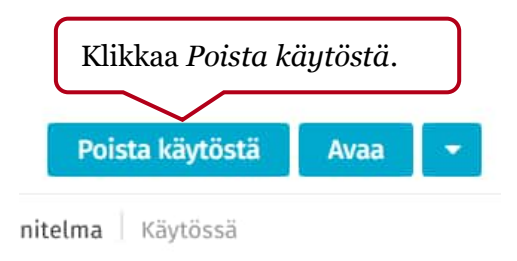

## 13 Maksusuunnitelman poistaminen

Jos maksusuunnitelma ei ole käytössä, se voidaan poistaa. Maksusuunnitelma ei poistu P2P:stä, vaan sen tila muuttuu Poistettu-tilaksi. Poistetun maksusuunnitelman pystyy ainoastaan kopioimaan tai sille voi kommentoida.

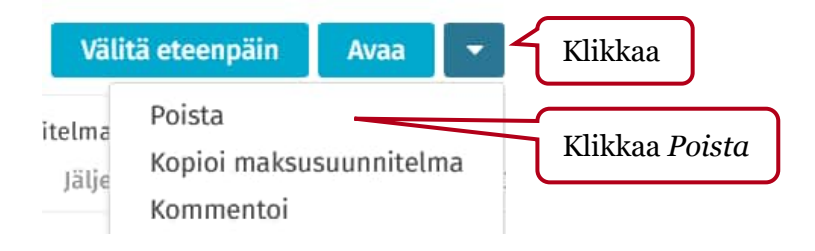

## 14 Käytössä olevan maksusuunnitelman päivittäminen

Käytössä olevan maksusuunnitelman tietoja voidaan muuttaa kesken kauden (esim. summa muuttuu). Kun tietoja päivitetään, maksusuunnitelma lähtee automaattisesti uudelleen tarkastettavaksi ja hyväksyttäväksi. Poikkeus: Jos muutos ei ole oleellinen, maksusuunnitelma on heti jälleen käytössä (esim. suunnitelman nimen tai kuvauksen päivittäminen).

### 14.1 Voimassaolon jatkaminen

"Jatka voimassaoloaikaa" -toiminnolla voi lisätä enintään 36 uutta maksuaikataulu-/selfbilling lasku-/budjettiriviä jokaiseen pidennettyyn maksusuunnitelmaan järjestelmän suorituskykyyn liittyvistä syistä.

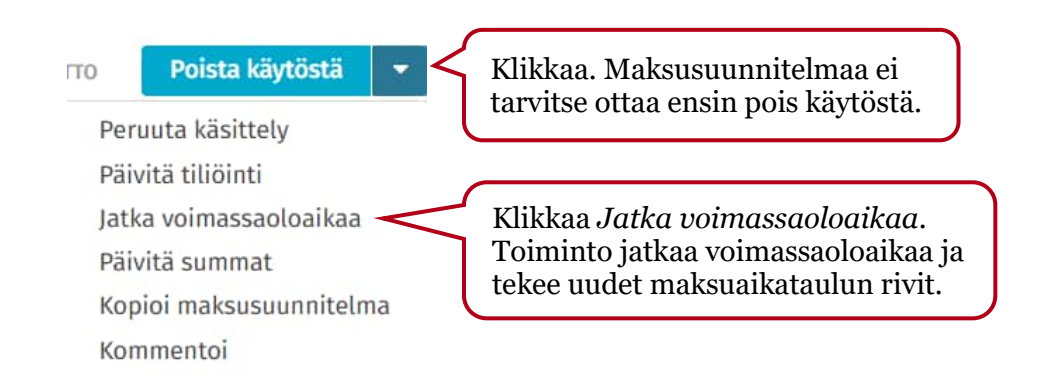

#### Jatka voimassaoloaikaa

×

|                        |                 | KUUKAUSIN    | a:              |                       | C          |         |              |    |  |
|------------------------|-----------------|--------------|-----------------|-----------------------|------------|---------|--------------|----|--|
| Syötä kuukausien määrä |                 |              |                 |                       | Valitse ja | täydenn | ä tarvittava | at |  |
| alitse uu              | usi voimassaolo | ajan päätt   | ymispäivä       |                       |            | kohdat. |              |    |  |
| PP.KK.VV               | VV              | Ê            |                 |                       | C          |         |              |    |  |
| uo uusia               | a maksusuunnit  | telmariveiä  |                 |                       |            |         |              |    |  |
| Luo                    | maksusuunnite   | lmarivejä u  | udella toistu   | /uudella 🚯            |            |         |              |    |  |
| То                     | ista *          |              | Joka *          |                       |            |         |              |    |  |
| Ku                     | iukausittain    |              | 1               | kuukausi              |            |         |              |    |  |
| Luo                    | maksusuunnite   | lmarivejä o  | olemassa olev   | ien rivien pohjalta 🚯 | 2          |         |              |    |  |
|                        | Käytä olemassa  | a olevien ri | vien tiliöintiä |                       |            |         |              |    |  |
|                        | Käytä viimeisin | npien olem   | assa olevien    | ivien tiliöintiä      |            |         |              |    |  |
|                        |                 |              |                 |                       |            |         |              |    |  |
|                        |                 |              |                 |                       |            |         |              |    |  |

Huom. Jos maksuaikataulu on aloitettu kesken vuoden ja sitä jatketaan seuraavalle vuodelle, muodostuu maksuaikataulun uudet rivit ainoastaan samoille kuukausille. Tällöin puuttuvat rivit täytyy lisätä manuaalisesti tai maksuaikataulu täytyy tehdä uudelleen *Muokkaa toistumista* -toiminnolla.

Esimerkki: alla alkuperäinen maksuaikataulu

| Maksuaikataulu 🤞 📝    |
|-----------------------|
|                       |
| Arvioitu päivämäärä * |
| 11.10.2023            |
| 11.11.2023            |
| 11.12.2023            |
| 11.1.2024             |
| 11.2.2024             |
| 11.3.2024             |
|                       |

Voimassaoloaikaa jatkettu, jolloin uudet maksuaikataulun rivit ovat muodostuneet automaattisesti 11.10.2024 alkaen, koska vuoden 2023 rivit alkoivat 11.10.2023 alkaen. Vuoden 2024 huhti-syyskuun rivit jäivät muodostumatta.

| Maksuaikataulu 12 🗗   |
|-----------------------|
|                       |
| Arvioitu päivämäärä * |
| 11.10.2023            |
| 11.11.2023            |
| 11.12.2023            |
| 11.1.2024             |
| 11.2.2024             |
| 11.3.2024             |
| 11.10.2024            |
| 11.11.2024            |
| 11.12.2024            |

## 14.2 Tiliöinnin päivittäminen

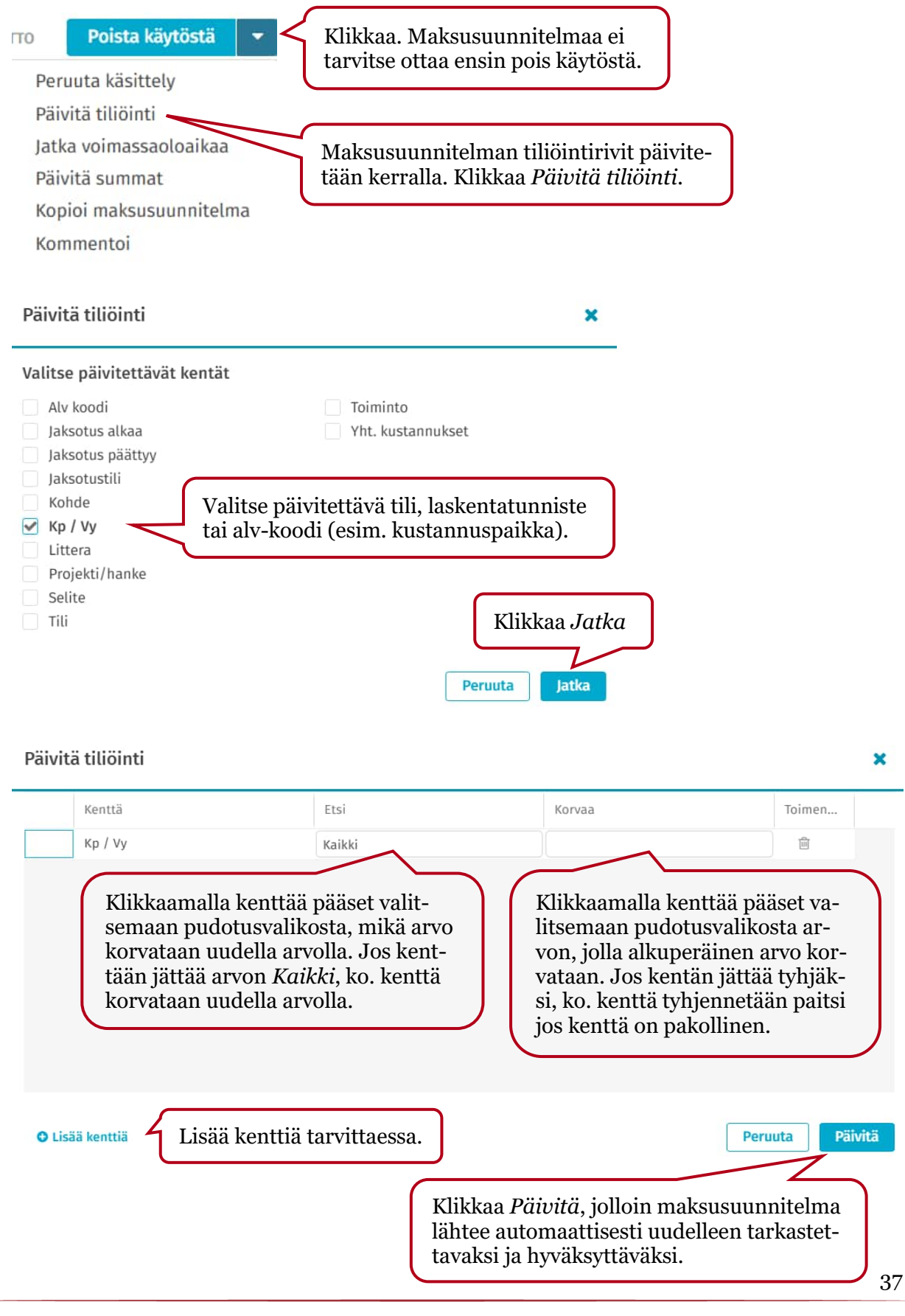

## 14.3 Summien päivittäminen (aikatauluun perustuvat ja Self-billing -maksusuunnitelmat)

Summien päivitys muuttaa Maksuaikataulu- tai Laskut-välilehden summat ja tiliöintirivien summat. Tiedot päivittyvät ainoastaan niille riveille, joille ei ole täsmäytynyt/linkittynyt laskua.

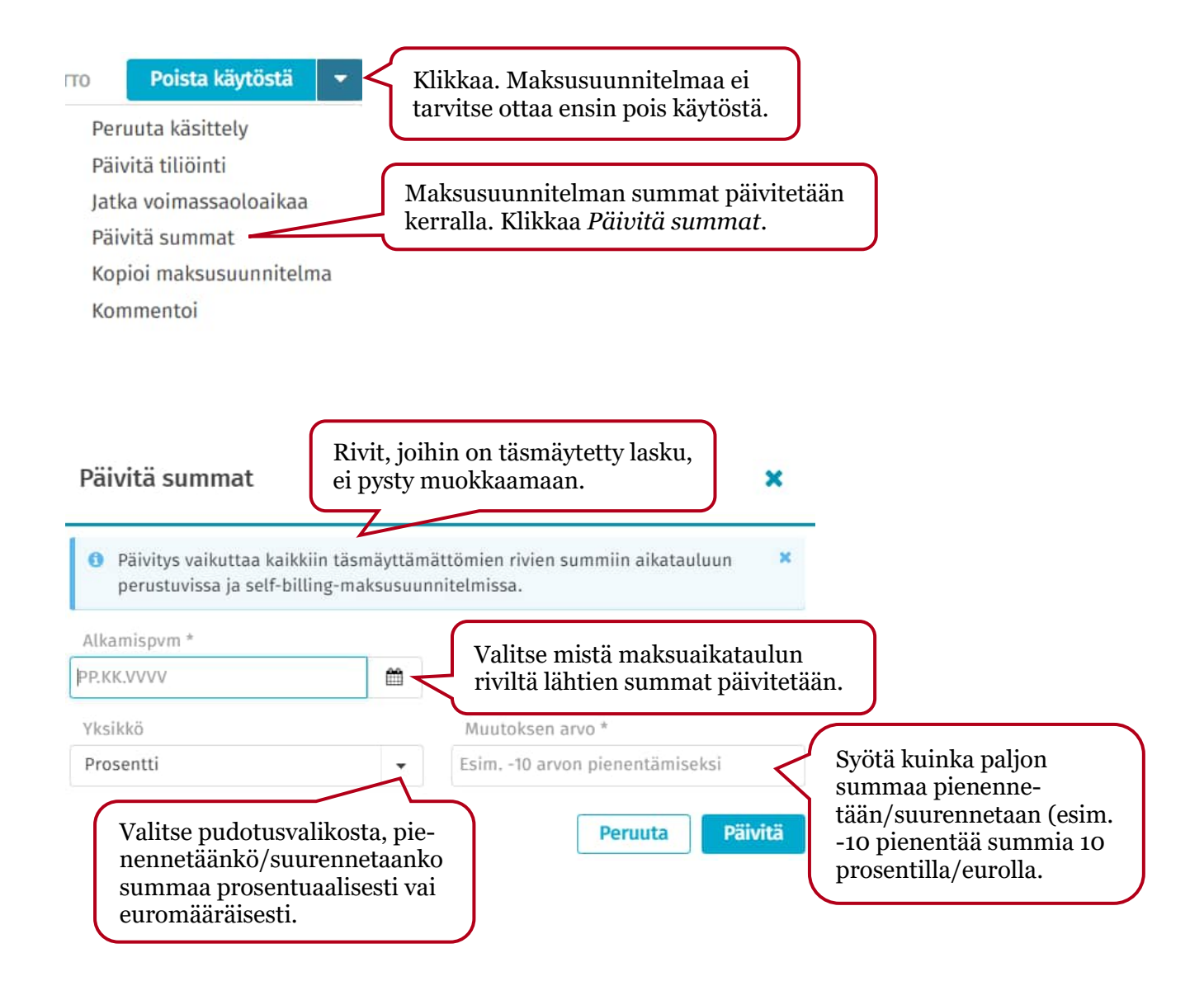

Huom. Jos summa menisi miinukselle, tulee virheilmoitus (esim. jos vähimmäissumma on 0,01 e ja summia pienennetään).

| Päivitä summat                                             |                                  | ×                                                                                                    |
|------------------------------------------------------------|----------------------------------|----------------------------------------------------------------------------------------------------|
| Päivitys vaikuttaa kaikkiin<br>perustuvissa ja self-billin | ı täsmäyttämä<br>g-maksusuunr    | ttömien rivien summiin aikatauluun 🛛 🗙<br>iitelmissa.                                                             |
| Alkamispvm *                                               |                                  |                                                                                                    |
| 1.8.2021                                                   | <b>#</b>                         | Esim. lisätään maksuaikataulun elokuun                                                                            |
| Yksikkö                                                    |                                  | Muutoksen arvo *                                                                                                  |
| Summa                                                      | •                                | 30                                                                                                    |
| Maksuaikataulu 11 🖉 Ke                                     | likkaa <i>Päi</i><br>naattisesti | Peruuta Päivitä<br>ivitä, jolloin maksusuunnitelma lähtee auto-<br>uudelleen tarkastettavaksi ja hyväksyttäväksi. |

|      | Arvioitu päivämäärä * | Päivämäärien sallitt | u vaihteluväli | Arvioitu bruttosumma *                 | Vähim                 | ımäissumma                 | Enimmäissumma |
|------|-----------------------|----------------------|----------------|----------------------------------------|-----------------------|----------------------------|---------------|
|      | 19.5.2021             | 10                   |                | 460                                    | ,00                   | 0,01                       | 480,00        |
|      | 19.6.2021             | 10                   |                | 460                                    | ,00                   | 0,01                       | 480,00        |
|      | 19.7.2021             | 10                   |                | 460                                    | ,00                   | 0,01                       | 480,00        |
|      | 19.8.2021             | 10                   |                | 490                                    | ,00                   | 30,01                      | 510,00        |
|      | 19.9.2021             | 10                   |                | 490                                    | ,00                   | 30,01                      | 510,00        |
| 1 1  | 4                     |                      | Sur            | nmat ovat muutt<br>ataulun riveille et | uneet se<br>tä tiliöi | ekä maksu-<br>ntiriveille. |               |
| Tili | Tilin nimi            | Bruttosumma          | % B            | ruttosumma EUR                         | Kp / Vy               | Kp / Vy nimi               | Toiminto      |
| 4542 | Hoitotarvikkeet       | 490,00               | 100,00         | 490,00                                 | 1031                  | Hyve-toiminta              |               |

## 14.4 Yksittäisen tiedon päivittäminen

## Käytössä olevan maksusuunnitelman kentät on lukittu. Klikkaa *Poista käytöstä*, jolloin kentät avautuvat.

| OOMI OY 🛛 🍘 Maksusu   | unnitelma Käytössä  | Jäljellä: <b>2 850</b> | ,00/2 850,00 EUR BRUTTO Poi | sta käytöstä                       |                 |
|-----------------------|---------------------|------------------------|-----------------------------|------------------------------------|-----------------|
| )tsikkotiedot         |                     | <                      | Maksuaikataulu 19 📝         | Keskustelut 🗷 🛛 Liitteet 🖉         | Kierto 🗷        |
| Organisaation nimi    | Laskutyyppi         | A.                     |                             | Muok                               | kaa toistumista |
| Testiyritys3          | Veloituslasku       |                        | Arvioitu päivämäärä *       | Päivämäärien sallittu vaihteluväli | Toimenpiteet    |
| Suunnitelman tyyppi   | Suunnitelman numero |                        | 12.1.2021                   | 10                                 |                 |
| Aikatauluun perustuva | 5 902               |                        | 12.2.2021                   | 10                                 |                 |
| Tila                  | Alitila             | 1                      | 12.3.2021                   | 10                                 |                 |
| Hyväksytty            | Käytössä            |                        | 12.4.2021                   | 10                                 |                 |
| Summan tyyppi *       | Suunnitelman nimi * |                        | 12.1.2022                   | 10                                 | ũ ĩ             |
| Brutto                | Sähkö, kohde rrr    |                        | 12.2.2022                   | 10                                 |                 |
|                       |                     |                        | 43 3 3033                   | 40                                 | P a             |

## Muutoksen jälkeen klikkaa Tallenna

Σ

| i tietoa            | F127E0000120/606/6   |          |                       | Reshascetar El Elitteet E          | KIEI      | 10 1     | / |
|---------------------|----------------------|----------|-----------------------|------------------------------------|-----------|----------|---|
|                     | F12/50000120460646   | -        |                       | Muok                               | kaa toist | umista I | 1 |
| /aluutta *          | Maksuehdon tunnus    |          | Arvioitu päivämäärä * | Päivämäärien sallittu vaihteluväli | Toim      | enpiteet |   |
| UR 🗸                | Valitse              | -        | 12.1.2021             | 10                                 | G         | Û        | ^ |
| Aaksuehdon nimi     | Voimassaoloaika *    |          | 12.2.2021             | 10                                 | C         | Ô        |   |
|                     | 1.1.2021 - 31.3.2025 | <b>*</b> | 12.3.2021             | 10                                 |           | Ē        |   |
| uunnitolman viito * | Conimustunnus        |          | 12.4.2021             | 10                                 | Ē         | <b></b>  |   |
| 3167945s            | Sopinustunnus        |          | 12.1.2022             | 10                                 | C         | Ô        |   |
|                     |                      |          | 12.2.2022             | 10                                 | Ō         | Û        |   |
| Sopimuksen nimi     | Tarkastajat *        |          | 12.3.2022             | 10                                 | C         | ۵.       | - |

## Klikkaa *Ota käyttöön*. Maksusuunnitelma lähtee automaattisesti uudelleen tarkastettavaksi ja hyväksyttäväksi.

|                      |                                                                                                    | Keskustelut 🖉 🛛 Liitteet 🖉                                                                                                    | Kierto 🗹                                                                                                    | >                                                                                                    |
|----------------------|----------------------------------------------------------------------------------------------------|----------------------------------------------------------------------------------------------------|----------------------------------------------------------------------------------------------------|----------------------------------------------------------------------------------------------------|
| FI2750000120460646   |                                                                                                    | Muoki                                                                                                    | kaa toistumista                                                                                                    |                                                                                                    |
| Maksuehdon tunnus    | Arvioitu päivämäärä *                                                                                                    | Päivämäärien sallittu vaihteluväli                                                                                                    | Toimenpiteet                                                                                                    |                                                                                                    |
| Valitse 🗸            | 12.1.2021                                                                                                    | 10                                                                                                    |                                                                                                    | 2                                                                                                    |
| Voimassaoloaika *    | 12.2.2021                                                                                                    | 10                                                                                                    |                                                                                                    |                                                                                                    |
| 1.1.2021 - 31.3.2025 | 12.3.2021                                                                                                    | 10                                                                                                    |                                                                                                    | ł                                                                                                    |
| Sonimustuanus        | 12.4.2021                                                                                                    | 10                                                                                                    |                                                                                                    |                                                                                                    |
| Sopinustanius        | 12.1.2022                                                                                                    | 10                                                                                                    |                                                                                                    |                                                                                                    |
| - 1 - 1 - 1          | 12.2.2022                                                                                                    | 10                                                                                                    | Ē                                                                                                    |                                                                                                    |
| Tarkastajat *        | 12.3.2022                                                                                                    | 10                                                                                                    |                                                                                                    |                                                                                                    |
|                      | FI2750000120460646<br>Maksuehdon tunnus<br>Valitse  Voimassaoloaika *<br>1.1.2021 - 31.3.2025  Sopimustunnus<br>Tarkastajat * | FI2750000120460646     Arvioitu päivämäärä *       Maksuehdon tunnus     I       Valitse     I       Voimassaoloaika *     12.1.2021       11.2021 - 31.3.2025     II       Sopimustunnus     12.4.2021       Tarkastajat *     12.3.2022       I     12.3.2022 | FI2750000120460646       Arvioitu päivämäärä *       Päivämäärien sallittu vaihteluväli         Maksuehdon tunnus       Imutok         Valitse       Imutok         Voimassaoloaika *       12.1.2021         11.2021 - 31.3.2025       Imutok         Sopimustunnus       12.4.2021         Tarkastajat *       12.2.2022         Io       12.2.2022         Io       12.2.2022         Io       12.2.2022         Io       12.2.2022         Io       12.2.2022         Io       12.2.2022         Io       12.2.2022         Io       12.2.2022         Io       12.2.2022         Io       12.2.2022 | FI2750000120460646       Midokkad kolsulniska i         Maksuehdon tunnus       Arvioitu päivämäärä *       Päivämäärien sallittu vaihteluväli       Toimenpiteet         Valitse       •       12.1.2021       10       IIIIIIIIIIIIIIIIIIIIIIIIIIIIIIIIIIII |

# 15 Maksusuunnitelmien massapäivitys (päivitetään useita kerralla)

Huom. Jos kaikki päivitettävät (valitut) maksusuunnitelmat ovat tarkastettavana tai hyväksyttävänä, massapäivityksen vaihtoehdot ovat suppeammat.

Massana pystyy päivittämään kerralla max 2000 maksusuunnitelmaa.

Massapäivitykseen liittyvät toiminnot tulevat näkyviin, kun on valinnut vähintään kaksi maksusuunnitelmaa.

### 15.1 Maksusuunnitelmien poistaminen käytöstä

Käytössä oleva maksusuunnitelma voidaan ottaa pois käytöstä ennen sen varsinaista voimassaolon päättymispäivää. Sen voi ottaa tarvittaessa uudelleen käyttöön.

| Valitse kä<br>suunnitel<br>vat ctrl +<br>Avaa Komm | iytöstä poistettavat n<br>mat (esim. kaikki lis<br>A näppäinyhdistelm<br>entoi Poista käytös<br>Luo maksusuum | naksu-<br>stalla ole-<br>iällä).<br>tä | Klikkaa Poista käytöstä |
|----------------------------------------------------|----------------------------------------------------------------------------------------------------|----------------------------------------|-------------------------|
| itelman tyyppi                                     | Suunnitelman nimi                                                                                             | Kuvaus                                 |                         |
| uluun perustuva Sähkö, kohde qqq                   |                                                                                                    |                                        |                         |
| uluun perustuva                                    | Sähkö, kohde ccc                                                                                              |                                        |                         |
| uluun perustuva                                    | Sähkö, kohde bbb                                                                                              |                                        |                         |

## 15.2 Otsikkotietojen päivittäminen

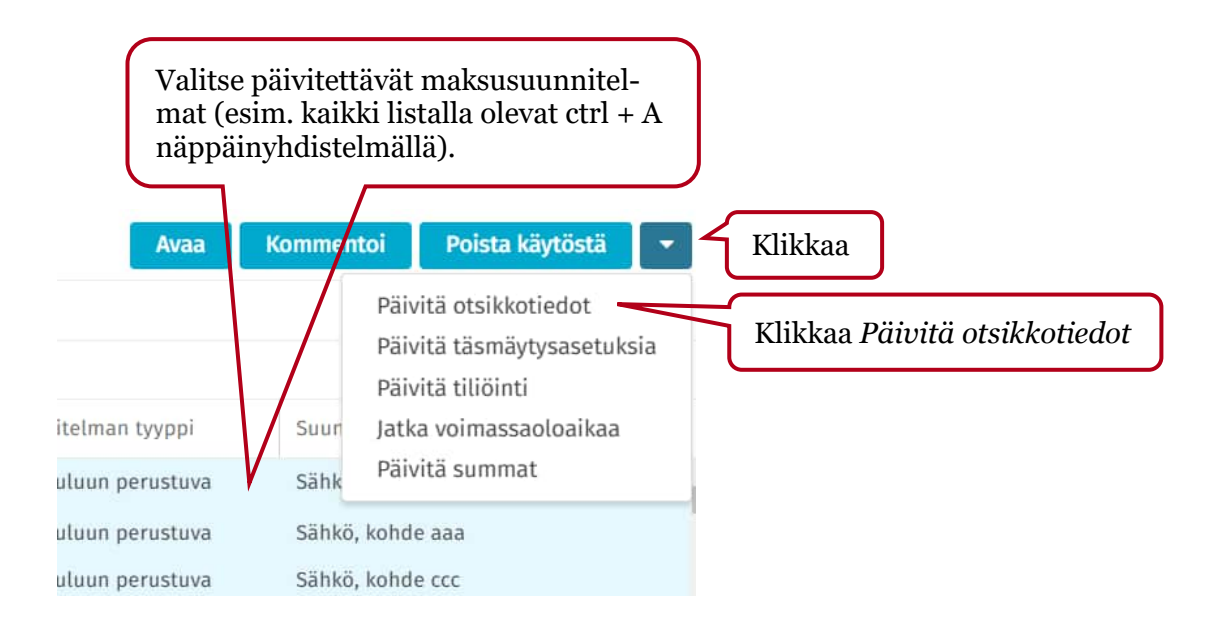

#### Päivitä otsikkotiedot

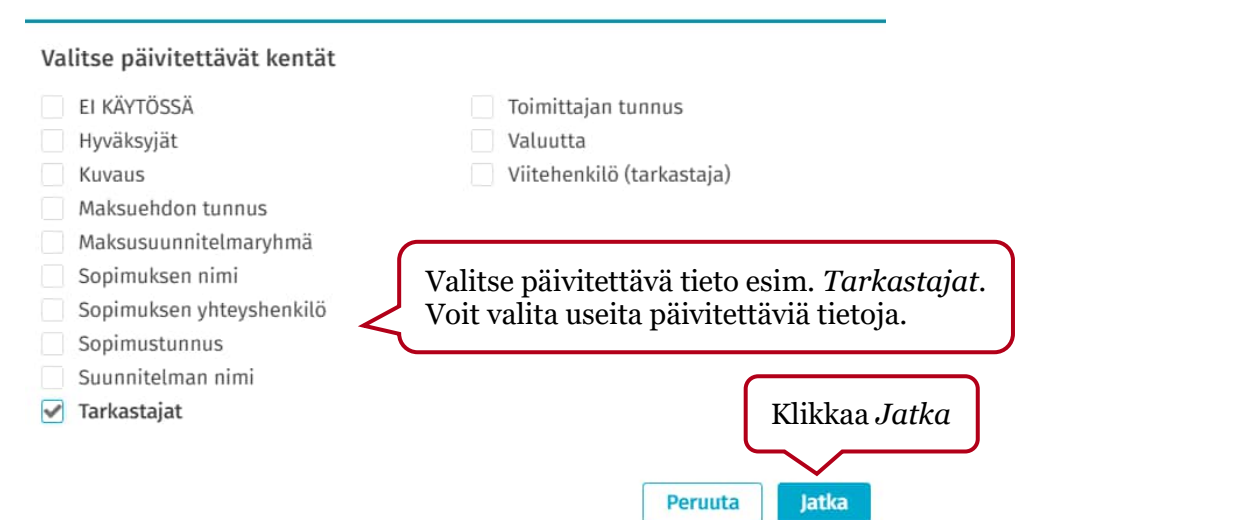

×

#### Päivitä otsikkotiedot

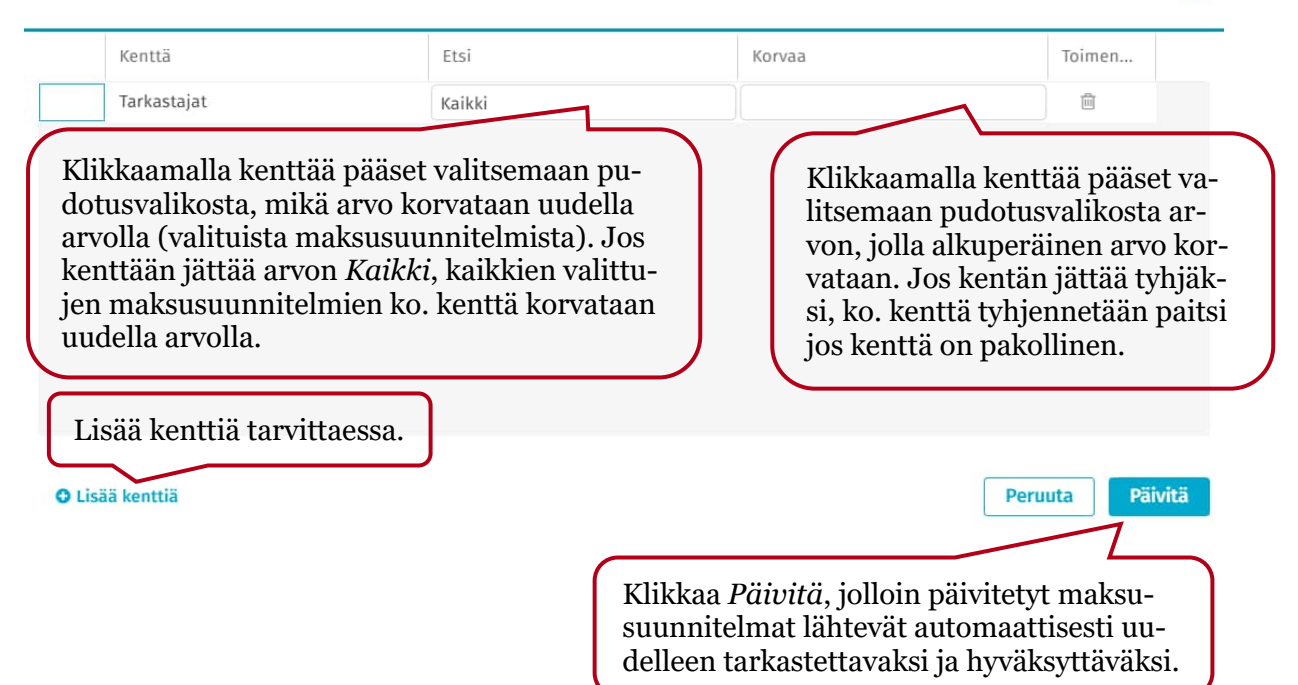

×

### 15.3 Täsmäytysasetusten päivittäminen

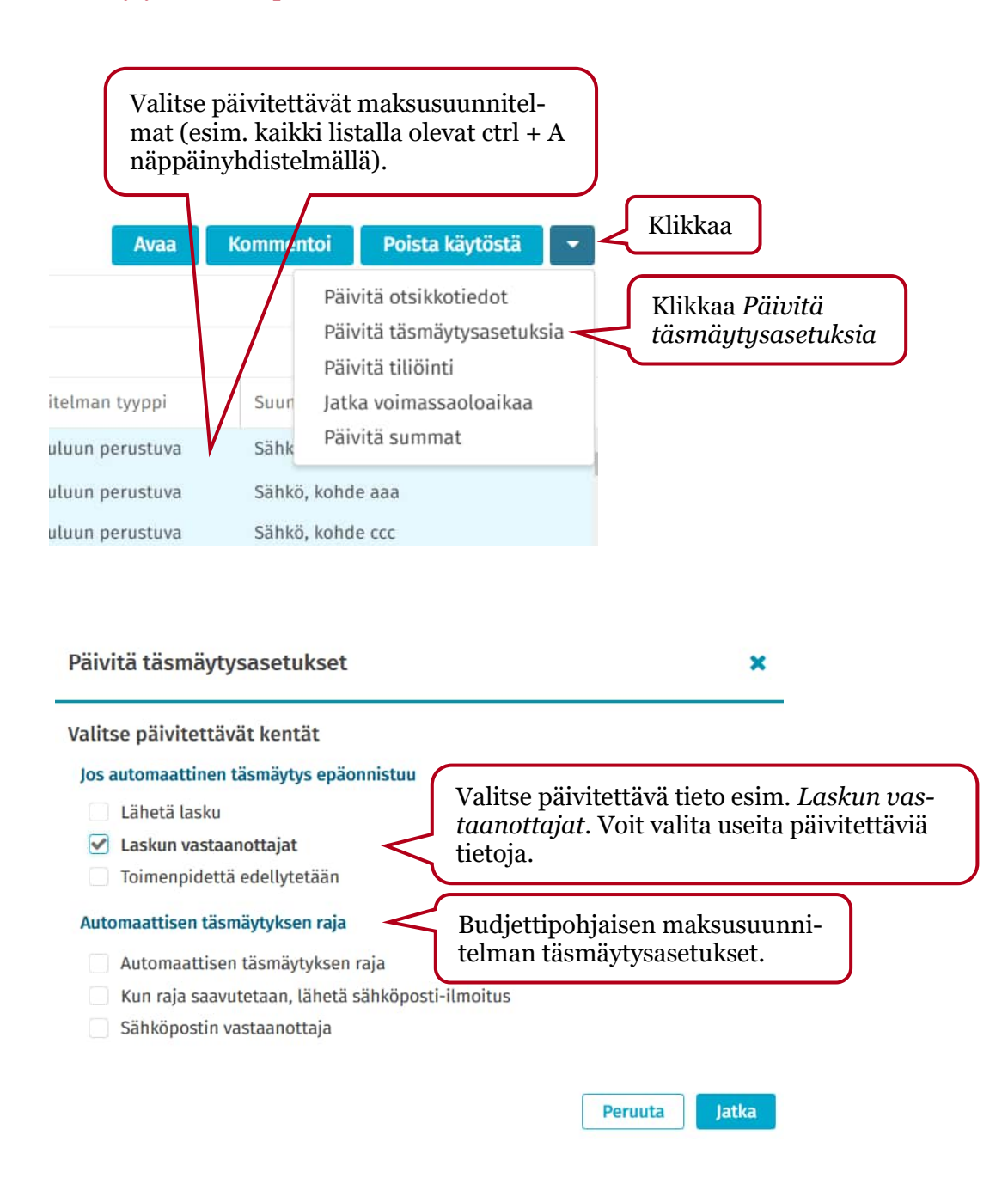

Päivitä täsmäytysasetukset

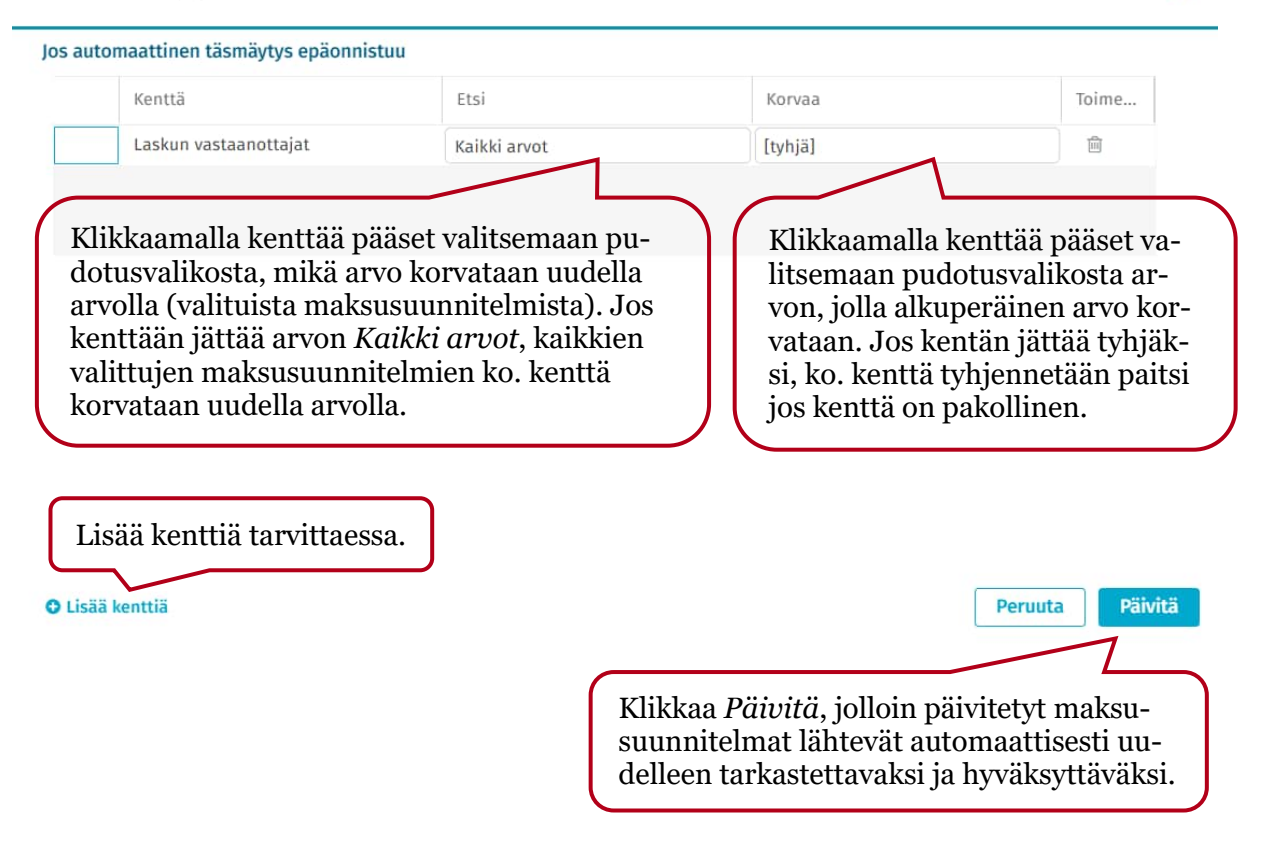

### 15.4 Tiliöintirivien päivittäminen

Tiedot päivittyvät ainoastaan niille Maksuaikataulu/Laskut-välilehden riveille (Aikatauluun perustuvat ja Self-billing -maksusuunnitelmat), joille ei ole täsmäytynyt/linkittynyt laskua.

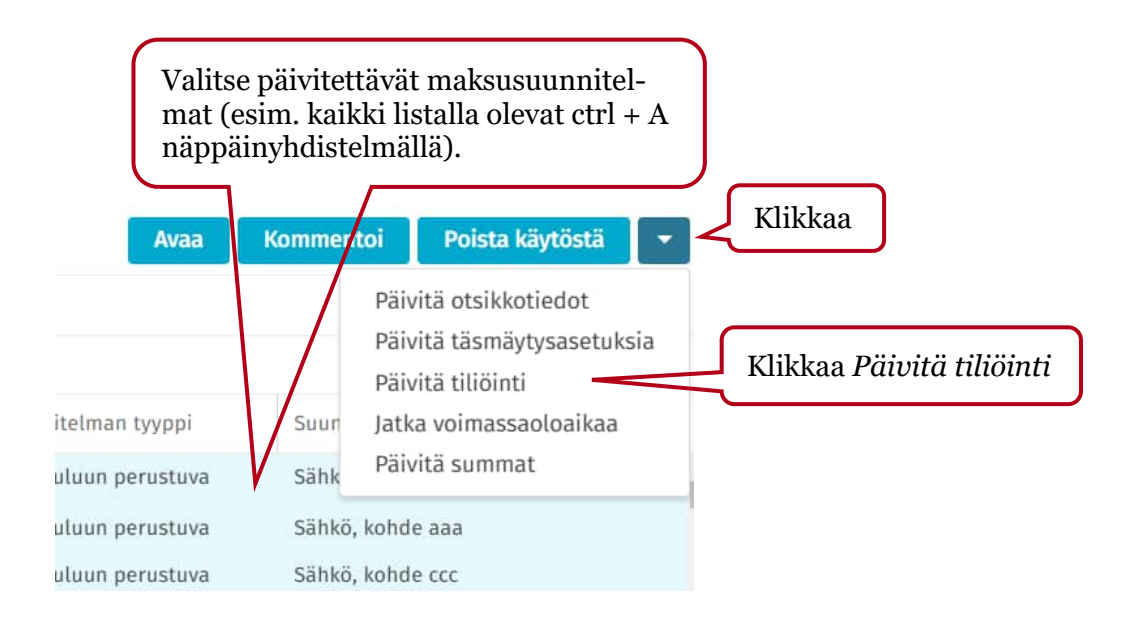

×

| Päivitä tiliöinti            | ×                                       |
|------------------------------|-----------------------------------------|
| Valitse päivitettävät kentät |                                         |
| Alv koodi                    | Toiminto                                |
| Jaksotus alkaa               | Yht. kustannukset                       |
| Jaksotus päättyy             |                                         |
| Jaksotustili                 |                                         |
| Kohde Vali                   | tse päivitettävä tili, laskentatunniste |
| 🗹 Kp / Vy < 💙 tai a          | lv-koodi (esim. kustannuspaikka).       |
| Littera                      |                                         |
| Projekti/hanke               |                                         |
| Selite                       |                                         |
| Tili                         | Klikkaa <i>Jatka</i>                    |
|                              |                                         |
|                              | Peruuta Jatka                           |

#### Päivitä tiliöinti

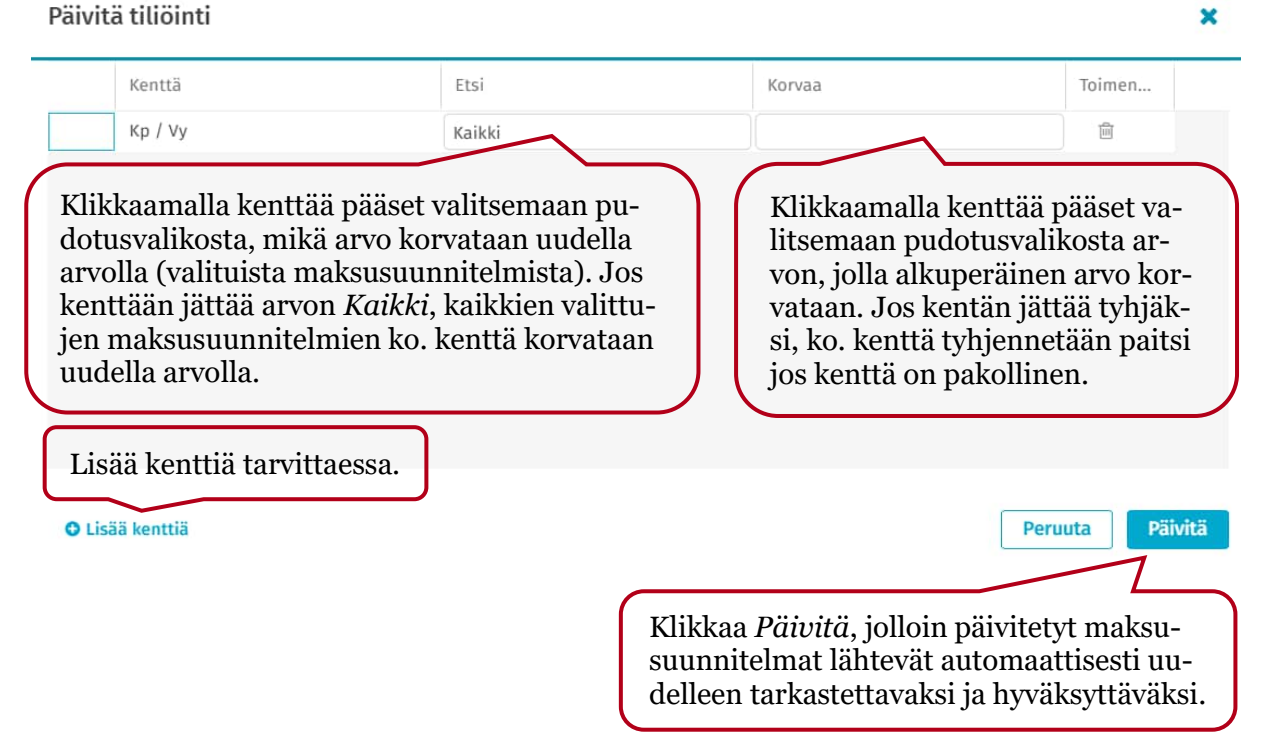

## 15.5 Summien päivittäminen (aikatauluun perustuvat ja Self-billing maksusuunnitelmat)

Summien päivitys muuttaa Maksuaikataulu- tai Laskut-välilehden summat ja tiliöintirivien summat. Tiedot päivittyvät ainoastaan niille riveille, joille ei ole täsmäytynyt/linkittynyt laskua.

Summien massapäivityksessä valittujen maksusuunnitelmien *Suunnitelman tyyppi* täytyy olla sama (esim. Aikatauluun perustuva).

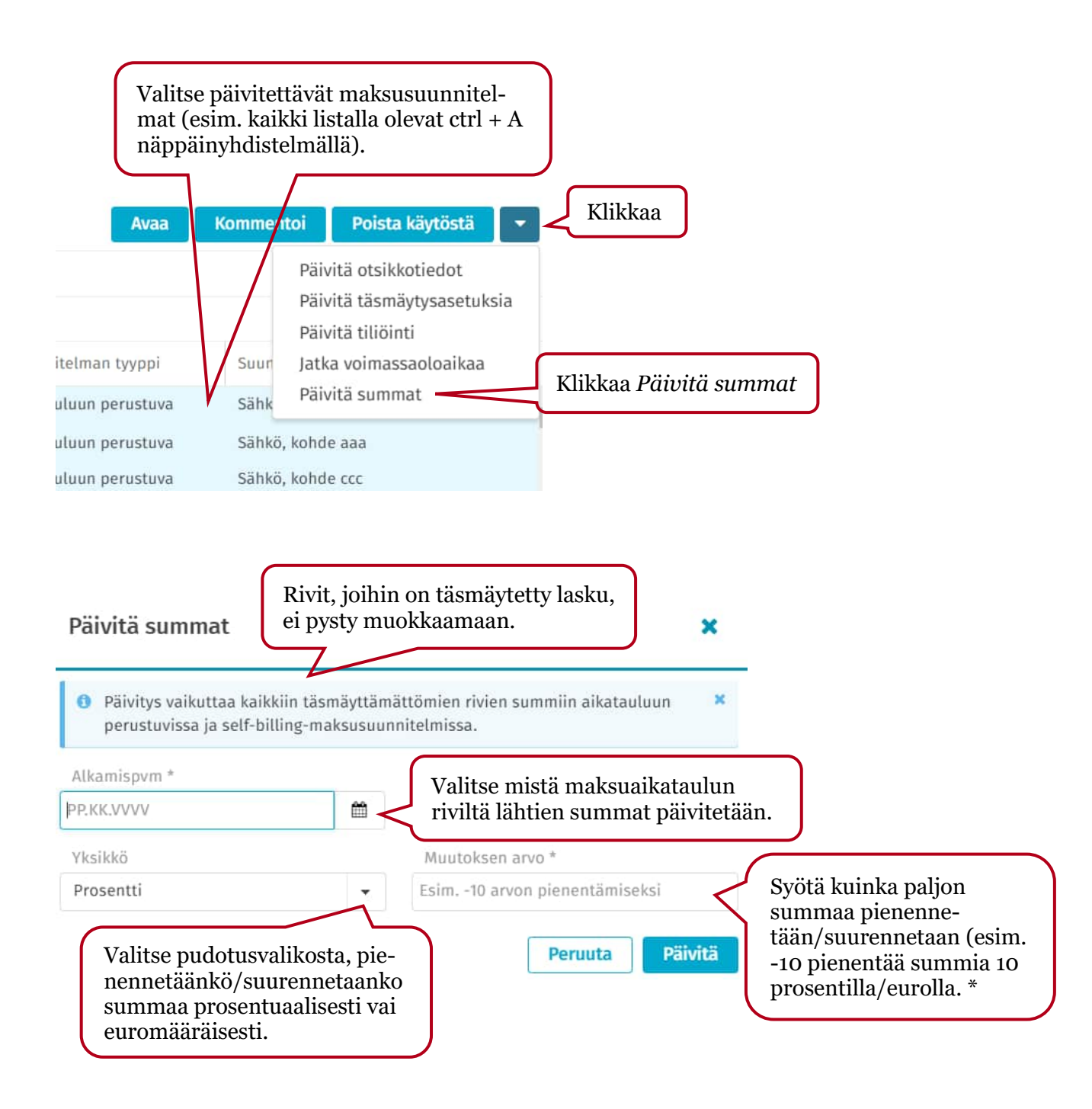

Huom. Jos summa menisi miinukselle, tulee virheilmoitus (esim. jos vähimmäissumma on 0,01 e ja summia pienennetään).

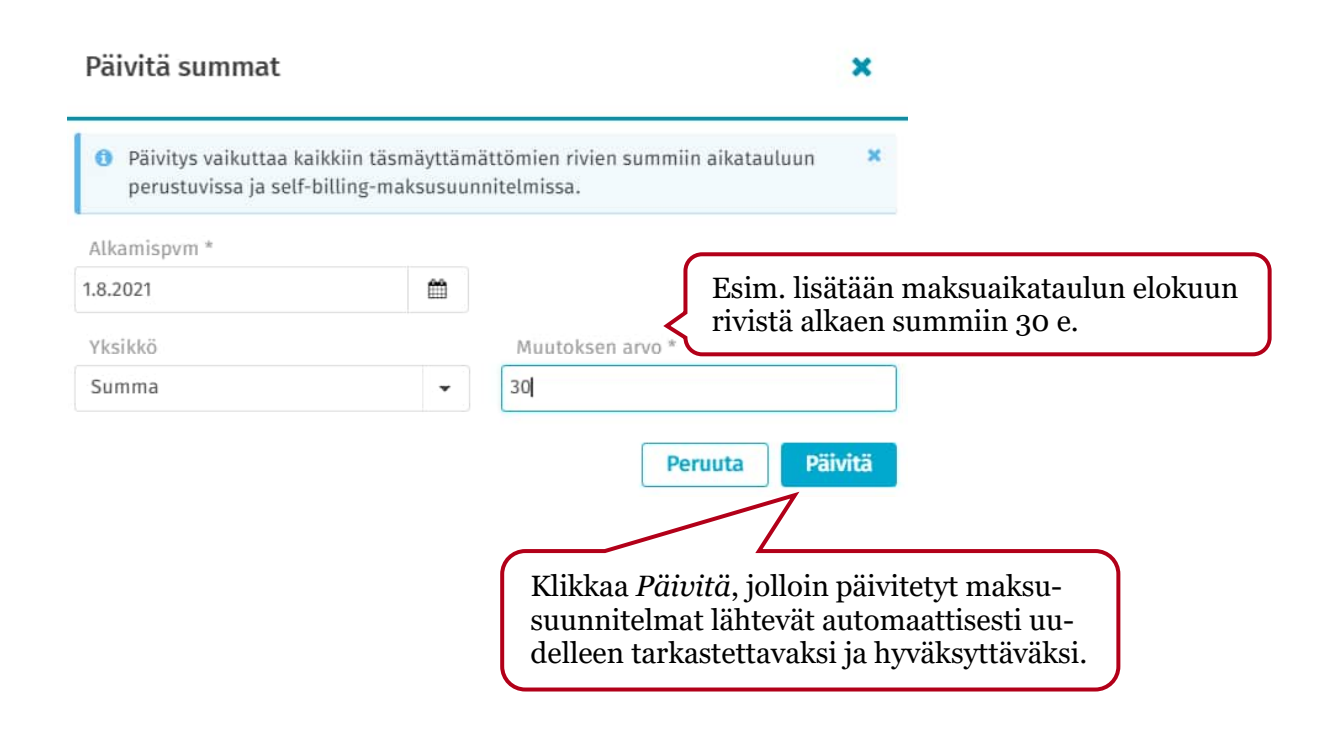

| Maks | uaikataulu 🚹 🗗        | Keskustelut 🖓 🛛      | iitteet 🗹      | Kierto 📝        | Historia 🖸             | Asetuk                   | set 🖓                           |               |
|------|-----------------------|----------------------|----------------|-----------------|------------------------|--------------------------|---------------------------------|---------------|
|      |                       |                      |                |                 |                        |                          |                                 |               |
|      | Arvioitu päivämäärä * | Päivämäärien sallitt | u vaihteluväli | Arvioitu br     | uttosumma              | * Vähimm                 | äissumma                        | Enimmäissumma |
|      | 19.5.2021             | 10                   |                |                 | 460                    | ),00                     | 0,01                            | 480,00        |
|      | 19.6.2021             | 10                   |                |                 | 460                    | ),00                     | 0,01                            | 480,00        |
|      | 19.7.2021             | 10                   |                |                 | 460                    | ),00                     | 0,01                            | 480,00        |
|      | 19.8.2021             | 10                   |                |                 | 490                    | ),00                     | 30,01                           | 510,00        |
|      | 19.9.2021             | 10                   |                |                 | 490                    | 0,00                     | 30,01                           | 510,00        |
| L E  | 4                     |                      |                |                 |                        |                          |                                 | _             |
|      |                       |                      |                | Summ<br>aikatau | at ovat 1<br>11un rive | muuttune<br>eille että t | eet sekä mak<br>tiliöintiriveil | su-<br>le.    |
| Tili | Tilin nimi            | Bruttosumma          | %              | Bruttosumma E   | UR                     | Kp / Vy                  | Kp / Vy nimi                    | Toiminto      |
| 4542 | Hoitotarvikkeet       | 490,00               | 100,00         |                 | 490,00                 | 1031                     | Hyve-toiminta                   |               |

## 15.6 Voimassaoloajan jatkaminen

"Jatka voimassaoloaikaa" -toiminnolla voi lisätä enintään 36 uutta maksuaikataulu-/selfbilling lasku-/budjettiriviä jokaiseen pidennettyyn maksusuunnitelmaan järjestelmän suorituskykyyn liittyvistä syistä.

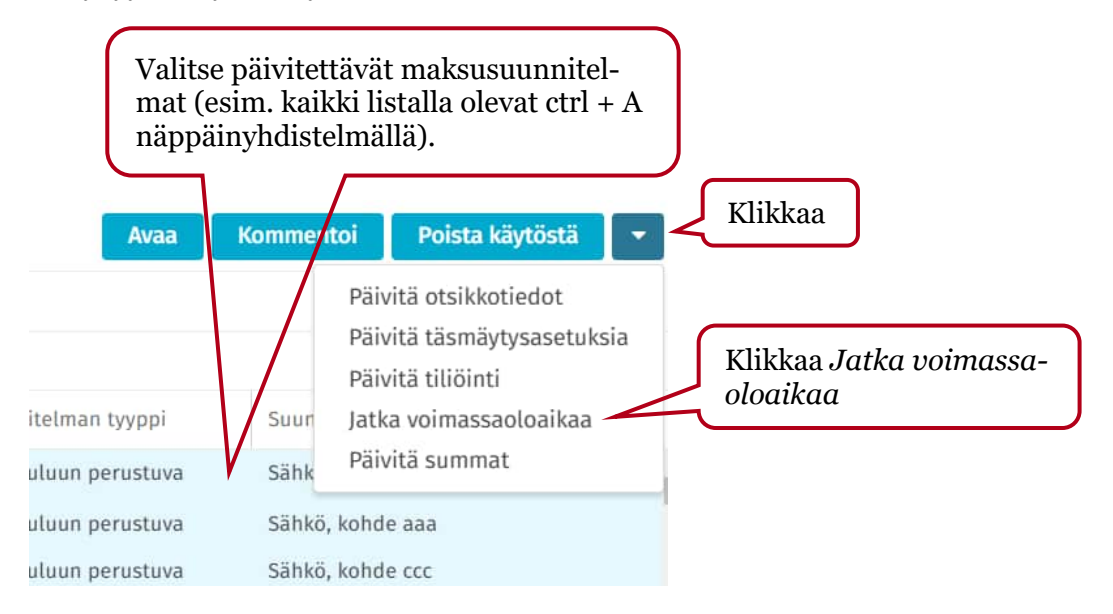

#### Jatka voimassaoloaikaa

| Valit<br>PP. | ötä kuukausien määi<br>tse uusi voimassao<br>KK.VVVV<br>o uusia maksusuuni | rä<br>oloajan päättymispäiv | vä                      | Valitse ja täy<br>kohdat. | rdennä tarvittavat |
|--------------|----------------------------------------------------------------------------|-----------------------------|-------------------------|---------------------------|--------------------|
| Valit<br>PP. | tse uusi voimassao<br>KK.VVVV<br>o uusia maksusuum                         | oloajan päättymispäiv       | ivä                     | kohdat.                   |                    |
| PP.          | KK.VVV                                                                     |                             |                         |                           | )                  |
| Luo          | uusia maksusuun                                                            |                             |                         |                           |                    |
|              |                                                                            | nitelmariveja               |                         |                           |                    |
|              | Luo maksusuunni                                                            | telmarivejä uudella t       | toistuvuudella 🚯        |                           |                    |
|              | Toista *                                                                   | Joka                        | *                       |                           |                    |
|              | Kuukausittain                                                              | - 1                         | kuukausi                |                           |                    |
|              | Luo maksusuunni                                                            | telmarivejä olemassa        | a olevien rivien pohja  | ilta 🙃                    |                    |
|              | Käytä olemas                                                               | ssa olevien rivien tiliö    | öintiä                  |                           |                    |
|              | Käytä viimeis                                                              | simpien olemassa ole        | evien rivien tiliöintiä |                           |                    |

Huom. Jos maksuaikataulu on aloitettu kesken vuoden ja sitä jatketaan seuraavalle vuodelle, muodostuu maksuaikataulun uudet rivit ainoastaan samoille kuukausille. Tällöin puuttuvat rivit täytyy lisätä manuaalisesti tai maksuaikataulu täytyy tehdä uudelleen *Muokkaa toistumista* -toiminnolla.

Esimerkki: alla alkuperäinen maksuaikataulu

| Maksuaikataulu 6 🛛    |
|-----------------------|
|                       |
| Arvioitu päivämäärä * |
| 11.10.2023            |
| 11.11.2023            |
| 11.12.2023            |
| 11.1.2024             |
| 11.2.2024             |
| 11.3.2024             |
|                       |

Voimassaoloaikaa jatkettu, jolloin uudet maksuaikataulun rivit ovat muodostuneet automaattisesti 11.10.2024 alkaen, koska vuoden 2023 rivit alkoivat 11.10.2023 alkaen. Vuoden 2024 huhti-syyskuun rivit jäivät muodostumatta.

| Maksuaikataulu 12 🗗   |
|-----------------------|
|                       |
| Arvioitu päivämäärä * |
| 11.10.2023            |
| 11.11.2023            |
| 11.12.2023            |
| 11.1.2024             |
| 11.2.2024             |
| 11.3.2024             |
| 11.10.2024            |
| 11.11.2024            |
| 11.12.2024            |

## 16 Maksusuunnitelmien haku

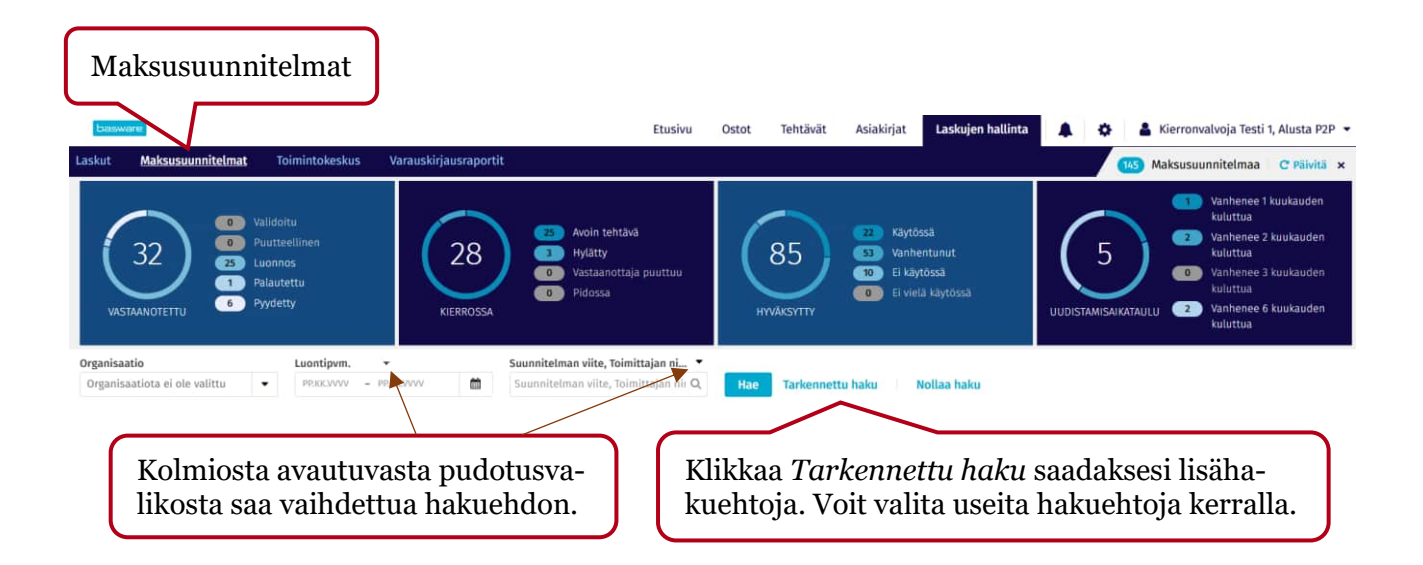

## 16.1 Tiliöintitiedoilla haku

| Tarkennettu haku |        | Klik<br>tila:       | kaa <i>N</i><br>ssa ole | <i>Väytä kaikki tilat,</i><br>evia maksusuunnit | jos l<br>elm | naluat valita missi<br>ia haluat hakea. | ä               |
|------------------|--------|---------------------|-------------------------|-------------------------------------------------|--------------|-----------------------------------------|-----------------|
| Dosi hako        |        |                     |                         |                                                 |              | ્ર મંદ્ર                                | ä kaildei tilat |
| Organisaatio     |        | Luontipum -         |                         | Suunnitelman viite, Toimittajan nimi 🔹          |              | Tila                                    |                 |
| Testiyritys3 =   | •      | PRICEWWV + PRICEWWV | =                       | Succentrationae villa, Toimittajae nimi         | Q            | Avoin tehtilvä + + 12 Muuta             | •               |
| Klikkaa Lisä     | ä haku | raheena             |                         |                                                 |              |                                         |                 |

| Otsikkotietojen hakuehdot                                                                                                    |                                                                                                    |                                                                                                    | Tiliöintirivien hakuehdot                                                                                                    |                                                                                                    | Lisähakuehdot                                                                                                    |
|----------------------------------------------------------------------------------------------------|----------------------------------------------------------------------------------------------------|----------------------------------------------------------------------------------------------------|----------------------------------------------------------------------------------------------------|----------------------------------------------------------------------------------------------------|----------------------------------------------------------------------------------------------------|
| Ttaxatotetojen nakuehoo<br>Hyviksyjät<br>jätjellä oleva summa<br>Kuvaus<br>Laatija<br>Maksuehdon nimi<br>Maksuehdon tunnus<br>Maksubodi<br>Maksusuunnitelmaryhmä<br>Num1<br>Num1<br>Num2<br>Num4<br>Num5<br>Num5<br>Num5<br>Num5<br>Num5<br>Num8 | 5opimusnumero<br>5opimusnumero<br>Suunnitelman nimi<br>Suunnitelman numero<br>Suunnitelman viite<br>Tarkastajat<br>Text1<br>Text10<br>Text11<br>Text11<br>Text12<br>Text13<br>Text14<br>Text15<br>Text16<br>Text16<br>Text17<br>Text19 | <ul> <li>Text4</li> <li>Text5</li> <li>Text6</li> <li>Text7</li> <li>Text9</li> <li>Toimittaja</li> <li>Valuotta</li> <li>Viitebenkilö (tarkastaja)</li> <li>Vhteensä</li> </ul> | ALV%<br>ALV%<br>Atatili<br>Atatilin ryhmä<br>Alue<br>Alue nimi<br>Alu summa<br>Alu summa EUR<br>Alu summa EUR<br>Asiakas nimi<br>Bruttosumma<br>Bruttosumma<br>Bruttosumma<br>Bruttosumma<br>Bruttosumma<br>Bruttosumma<br>EUR<br>EU ALV<br>Extra | Järjestelmä nimi<br>Kal<br>Kal nimi<br>Kohde<br>Kohde nimi<br>Kp OE<br>Kutulaji<br>Kutulaji nimi<br>Kutulaji nimi<br>Laskutamuspaikka<br>Laskutamuspaikka<br>Linja nimi<br>Littera nimi<br>Littera nimi<br>Lähetenumero<br>Määrä 1 | Autom. täsmäytyksen raja<br>Laskutyyppi<br>Suunnitalman alkuperä<br>Suunnitelman tyyppi<br>Suunnitelman tyyppi<br>Tila<br>Vanhenee viimeistään |
| Num9<br>Sopimuksen nimi<br>Sopimuksen<br>yhteysheekilö                                                                                                    | Text2<br>Text20<br>Text3                                                                                                    |                                                                                                    | Hanke<br>Hanke nimi<br>Jaksotustili<br>Järjostelmä                                                                                                    | Määrä 2<br>Määrän yksikkö<br>Määräyksikkö                                                                                                    | Klikkaa Lisää                                                                                                    |

Tarkennettu haku × Uusi haku Näytä kaikki tilat PRIXAVVV - PRIXAVVV Organisaatio Suunnitelman viite, Toimittajan nimi 🝷 Kustannuspaikka (Tiliõinti) Testiyritys3 = • 📋 5uunnitelman viite, Toimittajan nimi Q, Valitse • 0 1 O Lisää hakuehtoja 🛛 Tyhjennä kaikki 👘 🖹 Tallenna Valitse kustannuspaikka valintalistalta. 52

Takaisin

MONETRA OY Meistä on moneksi – tänään ja huomenna.

| Jusi haku      |   |                   |                                        |    |                             |          |        |
|----------------|---|-------------------|----------------------------------------|----|-----------------------------|----------|--------|
|                |   |                   |                                        |    |                             | Näytä ka | ékki t |
| Organisaatio   |   | Luontipum -       | Suunnitelman viite, Toimittajan nimi 🔹 |    | Kustannuspaikka (Tiliõinti) |          |        |
| Testiyritys3 × | • | PRICKWY - PRICKWY | Suunniteiman viite, Toimittajan nimi   | Q, | 1010, Talouspalvelut        | 0        | • (    |
|                |   |                   |                                        |    |                             |          |        |
|                |   |                   |                                        |    |                             |          |        |

# 16.2 Maksusuunnitelmaryhmällä haku

|                               |         | Klik              | kaa N | <i>Väytä kaikki tilat</i> , j          | jos h | aluat valita miss          | ä            |
|-------------------------------|---------|-------------------|-------|----------------------------------------|-------|----------------------------|--------------|
| larkennettu haku              |         | thas              |       |                                        |       |                            | ,            |
| Josi haku                     |         |                   |       |                                        |       | 🐼 näyt                     | ä kaikki tik |
| Organisaatio                  |         | Luontipum -       |       | Suunnitelman viite, Toimittajan nimi 🔻 |       | Tita                       |              |
| Testiyritys3 =                | •       | PRIXIVV - PRXXVVI | =     | Sounderfram vitte, Teimittajan nimi    | Q,    | Avoin tehtävä + + 12 Muuta |              |
| O Lisää hakuehtoja O Tyhjennä | table 5 | Tañenna           |       |                                        |       |                            |              |

Tarkennettu haku

O Lisää hakuohtoja O Tyhjennä kaikki

23 Taller

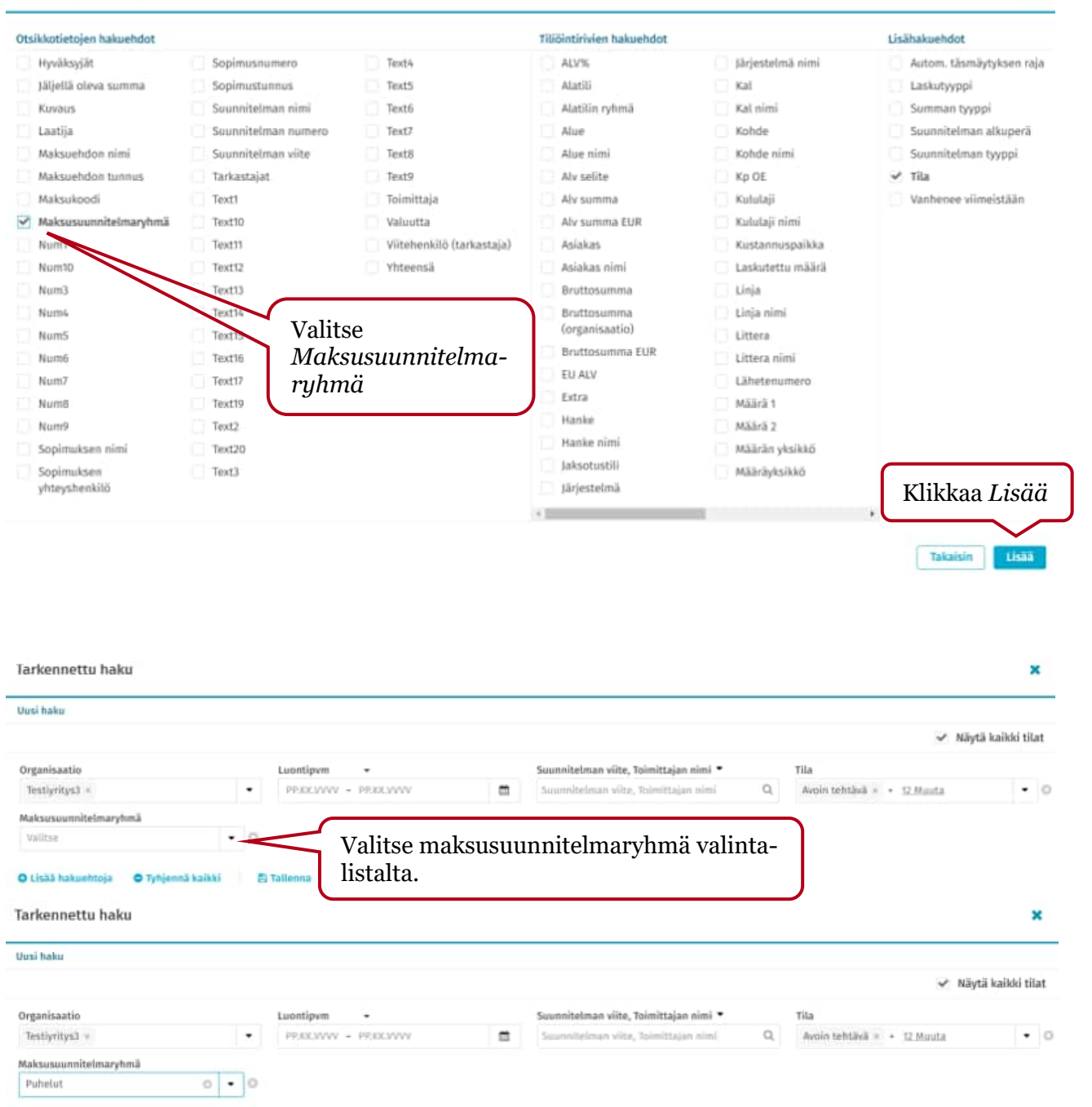

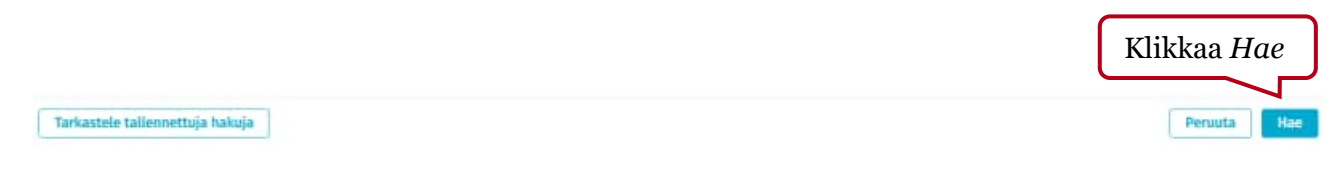

54

## 16.3 Hakupohjien tallennus

| <pre>weak</pre>                                                                                                    | <pre>status printatus prin</pre>                                                                                                    | Tarkennettu haku                                                                            |                                                                           |                                           |                                     |           |
|----------------------------------------------------------------------------------------------------|----------------------------------------------------------------------------------------------------|---------------------------------------------------------------------------------------------|---------------------------------------------------------------------------|-------------------------------------------|-------------------------------------|-----------|
| <pre>versetti takes versetti kakes versetti kakes v</pre>                     | <pre>sentet hale sentet hale s</pre>                                                                                                    | Uusi halor                                                                                  |                                                                           |                                           | 🛩 Näyt                              | tä kaikk  |
| <pre>improved :</pre>                                                                                                    | kenter haku kenter hakup hakup hakup                                                                                                    | Organisaatio Lu                                                                             | entipum •                                                                 | Sounnitelman viite, Toimittajan nimi 🔹    | Tila                                |           |
| rtemetta haku rtemetta haku in in hakupohjan tai määrittää uudet hakupohjan tai määrittää uudet hakupohjan tai määrittää uudet hakupohjan tai näärittää uudet hakupohjan tai näärittää uudet hakupohjan tai näärittää uudet hakupa - painiketta: rtemetta hakupohjan tai näärittää uudet hakupa - painiketta:                                                                                                    | Alexander (Triblet) Calcing of the second of the second of the                                                                                                    | Testiyritys3 × •                                                                            | PROCYVY - PROCYVY                                                         | Smannitelman viite, toimittajan nimi      | Q. Avoin tehtävä = + 12 Muuta       |           |
| Image: Control of Control of Cont                                      | Intervention of the second second                                                                                                    | Kustannuspaikka (Tiliöinti)                                                                 |                                                                           |                                           |                                     |           |
| rkennettu haku<br>menenttu haku<br>Auduanasi nimi.<br>Mutua hakupohjalle<br>haluanasi nimi.<br>Mutua hakupohjalle<br>haluanasi nimi.<br>Mutua hakupohjalle<br>haluanasi nimi.<br>Mutua hakupohjalle<br>haluanasi nimi.<br>Mutua hakupohjalle<br>haluanasi nimi.<br>Mutua hakupohjalle<br>haluanasi nimi.<br>Mutua hakupohjalle<br>haluanasi nimi.<br>Mutua hakupohjalle<br>haluanasi nimi.<br>Mutua hakupohjalle<br>haluanasi nimi.<br>Mutua hakupohjalle<br>haluanasi nimi.<br>Mutua hakupohjalle<br>haluanasi nimi.<br>Mutua hakupohjalle<br>haluanasi nimi.<br>Mutua hakupohjalle<br>haluanasi nimi.<br>Mutua hakupohjalle<br>haluanasi nimi.<br>Mutua hakupohjalle<br>hakuenteje • Nejemakaki • Estata • • • • • • • • • • • • • • • • • •                                                                                                    | Internet used   Internet used   Internet used Internet used Int                                                                                                    | valitse • O                                                                                 |                                                                           | 1 1 1 1.                                  |                                     |           |
| rkennettu haku     Muuta hakupohjalla hakupohjalla hakupohjale isisitaisee nei*   rkennettu haku   rkennettu haku   rkennettu haku   kakue   rkennettu haku   kakue   rkennettu haku   kakue   rkennettu haku   kakue   rkennettu haku   kakue   rkennettu haku   kakue   rkennettu haku   kakue   rkennettu haku   kakue   rkennettu haku   kakue   rkennettu haku   kakue   rkennettu haku rkennettu hakupohjat einä isitä isitä                                                                                                    | emettu haku<br>Muuta hakupohjalla<br>Muuta hakupohjalla<br>Muutosta ei tarvitse<br>allentaa.<br>emettu haku<br>eteettu haku<br>eteettu hakupohja tai määrittää uudeta<br>tai määrittää uudeta<br>eteettu hakupohja tai määrittää uudeta<br>eteettu hakupohja tai määrittää uudeta<br>eteettu hakupohja tai määrittää uudeta<br>eteettu hakupohja tai määrittää uudeta<br>eteettu hakupohja tai määrittää uudeta<br>eteettu hakupohja tai määrittää uudeta<br>eteettu hakupohja tai hakupohja tai määrittää uudeta<br>eteettu hakupohja tai hakupohja tai h |                                                                                             |                                                                           |                                           |                                     |           |
| Internet talation internet talation internet internet talation internet internet                               | Autore televertiga hale)<br>Tatkossa voit valita valmiin hakupohjan tai määrittää uudet<br>akuentaja hale)<br>Tatkossa voit valita valmiin hakupohjan tai määrittää uudet<br>akuentaja hale)<br>Tatkossa voit valita valmiin hakupohjan tai määrittää uudet<br>akuentaja hale)<br>Tatkossa voit valita valmiin hakupohjan tai määrittää uudet<br>takuehtaja Tarkastele tallennettuja hakuja -painiketta.<br>Tatkossa voit valita valmiin hakupohjan tai määrittää uudet<br>takuehtaja taika Tarkastele tallennettuja hakuja -painiketta.                                                                                                    | rkennettu haku                                                                              |                                                                           |                                           |                                     |           |
| Wuuta hakupohjale<br>haluamasi nimi.<br>Muutosta ei tarvitse<br>allentaa.                                                                                                    | Muuta hakupohjalle hakumasi nimi.   Muuta hakupohjalle hakumasi nimi.   Muuta hakupohjale ei tarvitse allennettuje i tarvitse i tarvitse i t                                                                                                    | ilennetut haut 🗙                                                                            | Hakuehdot Kustannurspaikka                                                |                                           | V Nāvtā k                           | aikki til |
| Muuta hakupohjale haluamasi nimi.   Muutosta ei tarvitse allentaa.   rkennettu haku kastatio istimus vila, taistaje niei istikai istaateele o tyijeenä kakä istaateele ottaateele niei istikai istaateele o tyijeenä kakäisi istaateele onei istikai istaateele o tyijeenä kakäisi istaateele onei istikaisi istaateele onei istikaisi istaateele onei istaateele onei istaateele onei istaateele onei istaateele onei istaateele onei istaateele onei istaateeleeleeleeleeleeleeleeleeleeleeleeleel                                                                                                    | Muuta hakupohjalle<br>haluamasi nimi.<br>Muutosta ei tarvitse<br>allentaa.       Image: Image: Im                                                                                                    |                                                                                             | Organisaatio                                                              | Lucations -                               | Saunniteiman uite Toimittaise nimi  | •         |
| Muuta hakupohjale<br>haluamasi nimi.<br>Muutosta ei tarvitse<br>allentaa.                                                                                                    | Muuta hakupohjalle<br>haluamasi nimi.<br>Muutosta ei tarvitse<br>tallentaa.<br>***********************************                                                                                                    | $\sim$ $\sim$                                                                               | Testivritys3 ×                                                            | PRICYVVV - PRICKVVVV                      | Soundtelman vilte, Toloittalan nimi | 0         |
| haluamasi nimii.<br>Muutosta ei tarvitse<br>tallentaa.<br>rkennettu haku<br>kunkot Kustamuupakka<br>rkennettu haku<br>kunkot Kustamuupakka<br>pakaatio<br>tuootipom<br>* Nipises kakki * takuetteja * jojeena kakki * takuet<br>pakaatio<br>* Nipises kakki * takuetteja * jojeena kakki * takuet<br>jo Lisä hakuetteja * jojeena kakki * takuetteja * jojeena kakki * takuetteja * jojeena * jojeena * jojee | In statu marki nimi.<br>Muutosta ei tarvitse<br>tallentaa.          weinetti haku         eenetti haku         etette tallentaa                                                                                                    | Muuta hakupohialle                                                                          | Tila                                                                      | Eustanousoaikka (Tiliäinti)               |                                     |           |
| Muutosta ei tarvitse<br>tallentaa.   rkennettu haku rkennettu haku                                                                                                    | Intrataning's minin.<br>Muutosta ei tarvitse<br>tallentaa.          eennettu haku         eded Externergealka         eternettu haku         eded Externergealka         eternettu haku         eternettu hakuu         eternettu hakuu         eternettu hakuu         eternettu hakuu         eternettu hakuu         eternettu hakuu         eternettu hakuu         eternettu hakuu         eternettu hakuu         eternettu hakuu         eternettu hakuubakuu                                                                                                    | haluamasi nimi                                                                              | Avoin tehtävä > + 12 Muuta                                                | O Valitar                                 | • 0                                 |           |
| Muutosta ei tarvitse<br>tallentaa.<br>rkennettu haku<br>kuntot Kostaemuspäkka<br>prisaatie<br>suunnitelman ville, Taimittajan nimi *<br>prisaatie<br>suunnitelman ville, Taimittajan nimi *<br>Tila<br>Aooin tettäkä + 12 Jauta<br>Jatkossa voit valita valmiin hakupohjan tai määrittää uudet<br>hakuehdot. Jos hakupohjat eivät näy, klikkaa vasemmasta<br>alakulmasta <i>Tarkastele tallennettuja hakuja</i> -painiketta.                                                                                                    | Muutosta ei tarvitse<br>tallentaa.<br>eennettu haku<br>ehdel Kostamuupakka<br>nisastio<br>tyritysä % • PROCOVV • Suunheiman viite, toimittajan nimi • Tile<br>nisastio<br>tyritysä % • PROCOVV • PROCOVV • Suunheiman viite, toimittajan nimi • Tile<br>all hakuettaja • Tyhjemä kakki • Eldensa uutena<br>Tatkosssa voit valita valmiin hakupohjan tai määrittää uudet<br>taakuehdot. Jos hakupohjat eivät näy, klikkaa vasemmasta<br>lakulmasta <i>Tarkastele tallennettuja hakuja</i> -painiketta.<br>vartee tallenvettuja hakuja                                                                                                    |                                                                                             | Contract of the second second second                                      |                                           |                                     |           |
| verhet Kustamuspaikka Verta kai<br>prissastio<br>nstyritykä (* Processor) (* Tile<br>Suunniteiman viin, Taimittajan nimi (* Tile<br>Avoin tehtävä (* 12.14aata<br>jakä hakuehtoja (* 7)sijemä kaikki (* 13.14aata<br>Statenna Statenna                | ehdet Kustamuspakka **********************************                                                                                                    | kennettu haku                                                                               |                                                                           |                                           |                                     |           |
| proisaatio<br>protocovv - Procovv - Pr                         | nikastis<br>tipritykä in tieritykä in teritykä in terity                                                                                                    | kuehdot Kustanmuspaikka                                                                     |                                                                           |                                           | 🗸 Näytä k                           | aildú ti  |
| estyrityst × Processory valita valmiin hakupohjan tai määrittää uudet hakuehdot. Jos hakupohjat eivät näy, klikkaa vasemmasta alakulmasta <i>Tarkastele tallennettuja hakuja</i> -painiketta.                                                                                                    | tyrnysä * • Przezywy - Przezywy • Suurnitelman vitte, Taimetzajan vitte, Taimetzajan vitte, Taimetza                                                                                                    | ganisaatio Luont                                                                            | tipvm -                                                                   | Suunnitelman viite, Toimittajan nimi 💌    | Tila                                |           |
| Lisää hakuettteja 🏾 • Tyhjennä kaikki 🔹 🖻 Tatlenna uutees<br>Jatkossa voit valita valmiin hakupohjan tai määrittää uudet<br>hakuehdot. Jos hakupohjat eivät näy, klikkaa vasemmasta<br>alakulmasta <i>Tarkastele tallennettuja hakuja</i> -painiketta.                                                                                                    | i atkossa voit valita valmiin hakupohjan tai määrittää uudet<br>nakuehdot. Jos hakupohjat eivät näy, klikkaa vasemmasta<br>nakulmasta <i>Tarkastele tallennettuja hakuja</i> -painiketta.                                                                                                    | entiyritys3 × • PR.                                                                         | SSWV - PRISSWV E                                                          | Suunniteiman viite, Toimittajan nimi      | Q. Avoin tehtävä = + 12.Muuta       | -         |
| arkastele talleonettuja hakuja                                                                                                    | kastole tallennettuja hakuja Peruuta P                                                                                                    | Jatkossa voit valita valmii<br>hakuehdot. Jos hakupohja<br>alakulmasta <i>Tarkastele ta</i> | n hakupohjan tai mää<br>at eivät näy, klikkaa v<br>allennettuja hakuja -p | ärittää uudet<br>asemmasta<br>painiketta. |                                     |           |
| arkastee taileenettija hakuja                                                                                                    | Rastole tallemettiga nakuja                                                                                                    |                                                                                             |                                                                           |                                           |                                     |           |
|                                                                                                    |                                                                                                    |                                                                                             |                                                                           |                                           |                                     |           |
|                                                                                                    |                                                                                                    | arkastele tallennettuja hakuja                                                              |                                                                           |                                           | Peruuta                             | На        |
|                                                                                                    |                                                                                                    | arkastele tallennettuja hakuja                                                              |                                                                           |                                           | Peruuta                             | H         |
|                                                                                                    |                                                                                                    | rkastele talleonettuja hakuja                                                               |                                                                           |                                           | Peruuta                             | H         |

### 16.4 Maksusuunnitelmalistauksen siirtäminen exceliin

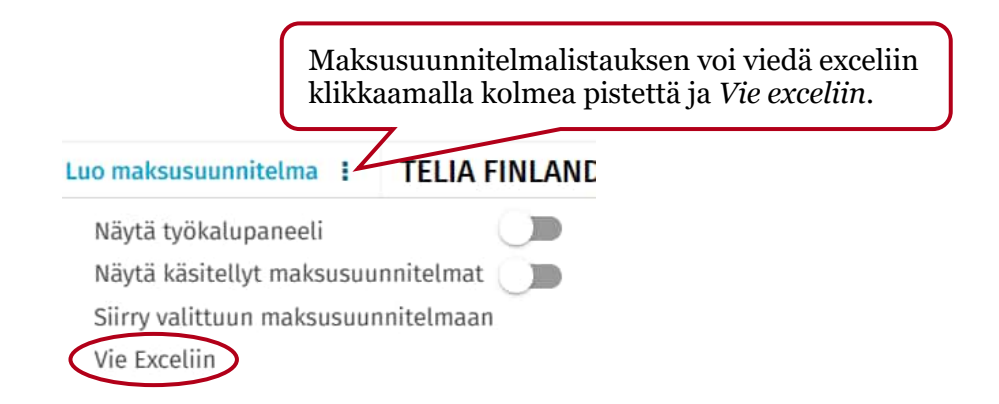

## 17 Maksusuunnitelmaryhmät

Maksusuunnitelmaryhmiä voidaan käyttää hakuehtona maksusuunnitelmia haussa.

#### 17.1 Maksusuunnitelmaryhmien ylläpito

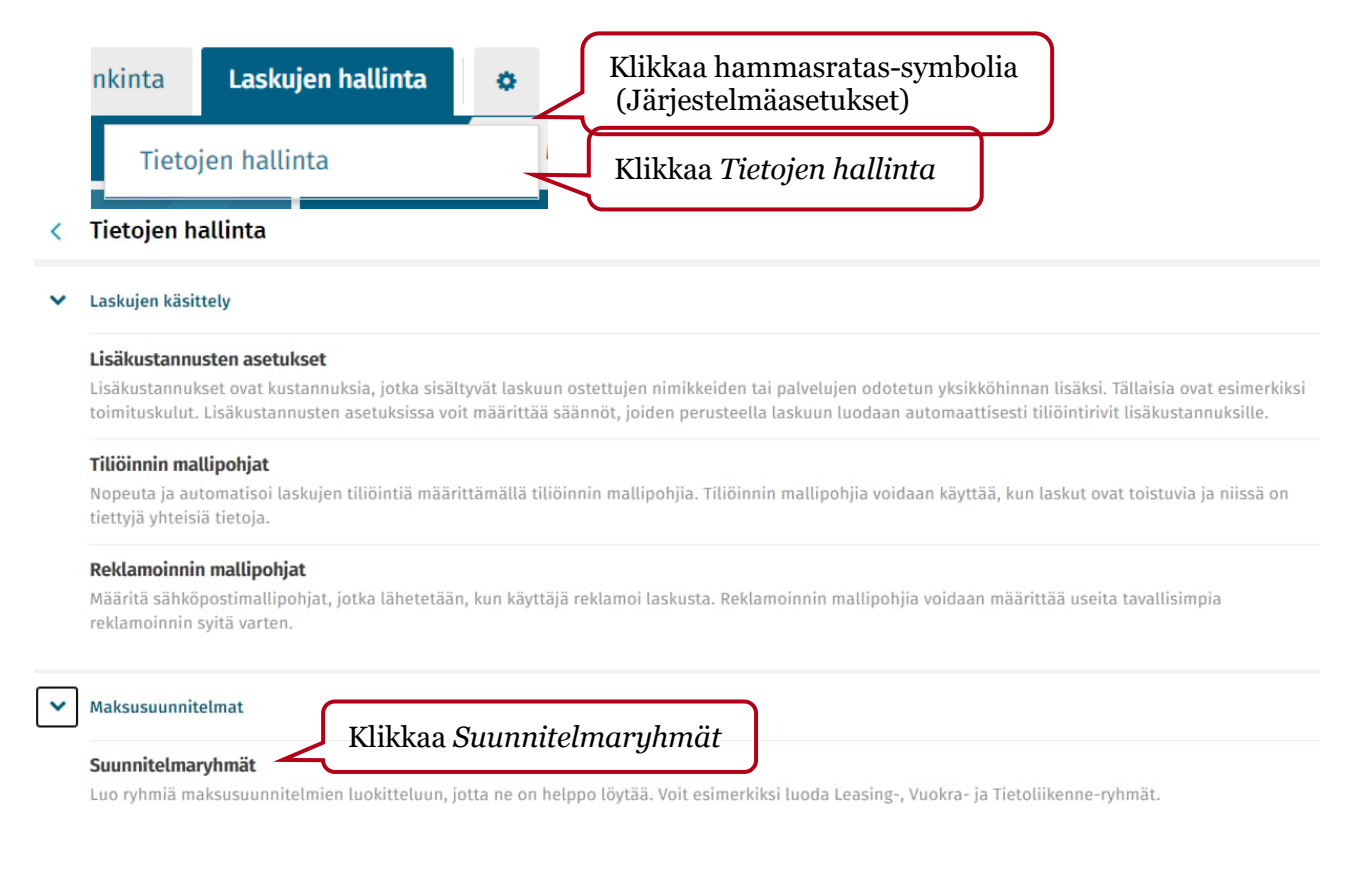

| EsesWare             | Etu                     | usivu | Tehtävät | Asiakirjat  | Hankinta         | Laskujen hallinta | 0 | 🛔 Kierronyaluoja Teati t, Alusta P2P 💌 |
|----------------------|-------------------------|-------|----------|-------------|------------------|-------------------|---|----------------------------------------|
| < Maksusuunnitelmary | hmät Testiyritys3, 203  |       |          |             |                  |                   |   |                                        |
| Kaikki organisaatiot | Maksusuunnitelmaryhmät. |       |          |             |                  |                   |   |                                        |
|                      | a                       |       |          |             |                  |                   |   |                                        |
| Testiyritys3 203     |                         |       |          |             |                  |                   |   |                                        |
|                      |                         |       |          |             |                  |                   |   |                                        |
|                      |                         |       |          |             |                  |                   |   |                                        |
|                      |                         |       |          | _           |                  |                   |   |                                        |
|                      |                         |       |          | Kli         | kkaa Li          | sää rimi          |   |                                        |
|                      |                         |       |          |             |                  | suurier           |   |                                        |
|                      |                         |       |          |             |                  | $\sim$            |   |                                        |
|                      |                         |       |          | Suunnitelma | uryhmiä ei vieli | ā ole. Līsāā rivi |   |                                        |
|                      |                         |       |          |             |                  |                   |   |                                        |

| bassware             |                             | Etusivu | Tehtävät | Asiakirjat | Hankinta | Laskujen hallinta | o 🛔 Kierronvalvaja testi          | t, Alusta PDP 💌     |
|----------------------|-----------------------------|---------|----------|------------|----------|-------------------|-----------------------------------|---------------------|
| < Maksusuunnitelma   | aryhmät Testiyritys3, 203   |         |          |            |          |                   | Peruuta                           | Tallenna            |
| Kaikki organisaatiot | Maksusuunnitelmaryhm        | iāt     |          |            |          |                   |                                   |                     |
|                      | Q                           |         |          |            |          |                   |                                   | Lisää rivi          |
| festiyritys3 203     | Nimi *                      |         |          |            | Periytä  |                   |                                   | Lamenpit            |
|                      | Sähkö                       |         |          |            |          | ×                 | /                                 |                     |
|                      | $\wedge$                    |         |          |            |          |                   |                                   |                     |
| Syd                  | ötä maksusuunn              | itelmar | yhmän    | nimi       |          | Klikkaamal        | la <i>Lisää rivi</i> vo           | oit teh-            |
|                      |                             |         |          |            |          | da useita m       | aksusuunniteli                    | ma-                 |
|                      |                             |         |          |            |          | rynmia.           | Klikkaa <i>Tall</i>               | enna                |
| bassware             |                             | Etusivu | Tehtävät | Asiakirjat | Hankinta | Laskujen hallinta | <ul> <li>Kierromalupja</li> </ul> | sti 1, Alusta PZP 🔹 |
| < Maksusuunnitelm    | aryhmät   Testiyritys3, 203 |         |          |            |          |                   | Peruuta                           | Tattenna            |
| Kaikki organisaatiot | Maksusuunnitelmaryh         | mät     |          |            |          |                   |                                   |                     |
|                      | Q.                          |         |          |            |          |                   |                                   | Lisää rivi          |
| Testlyritys3 203     | Nimi *                      |         |          |            | Periytä  |                   |                                   | Toimenplt           |
|                      | sähkö                       |         |          |            |          |                   | /                                 | 1                   |
|                      | Puhelut                     |         |          |            |          |                   |                                   | 3                   |
|                      | Silvous                     |         |          |            |          |                   | ,                                 | 意                   |

## 17.2 Maksusuunnitelman linkittäminen maksusuunnitelmaryhmään

| Sopimuksen nimi            | Tarkastajat                                   |
|----------------------------|-----------------------------------------------|
|                            | Valitse 👻                                     |
| Tarkastajana tulee olla    | Hyväksyjät                                    |
| 🛛 Kaikki 💿 Yksi            | Valitse 🔸                                     |
| Hyväksyjänä tulee olla     | <ul> <li>Viitehenkilö (tarkastaja)</li> </ul> |
| 🛛 Kaikki 🔵 Yksi            | Testi 1 Tarkastaja                            |
| Sopimuksen yhteyshenkilö * | Suunnitelman alkuperä                         |
| Kierronvalvoja Testi 1     | Pyydetty                                      |
| Yhteensä                   | Jäljellä oleva summa                          |
| 440,00                     | 440,00                                        |
| Maksusuunnitelmaryhmä      | <i></i>                                       |
| Puhelut 💿 👻                | Linkitä halutessasi maksusuunni-              |

### 17.3 Maksusuunnitelmaryhmien linkittäminen käytössä oleville maksusuunnitelmille massana

Voit päivittää maksusuunnitelmaryhmät myös käytössä oleville maksusuunnitelmille massatoimintona. Kyseinen muutos ei vaadi maksusuunnitelman uudelleen tarkastamista eikä hyväksymistä, vaan on päivityksen jälkeen heti käytössä.

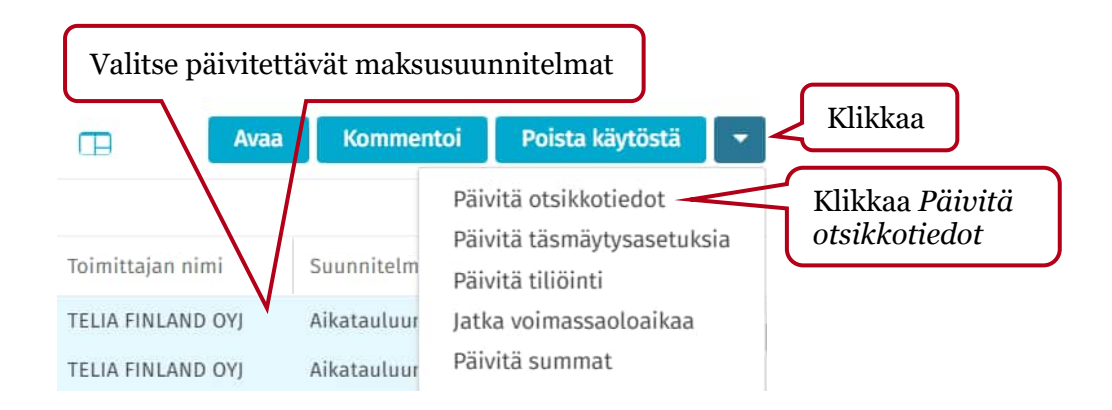

| Päivitä otsikkotiedot                                                                                             |                                                                                                    | ×      |
|----------------------------------------------------------------------------------------------------|----------------------------------------------------------------------------------------------------|--------|
| Valitse päivitettävät kentät<br>EI KÄYTÖSSÄ<br>Hyväksyjät<br>Kuvaus<br>Maksuehdon tunnus<br>Maksusuunnitelmaryhmä | <ul> <li>Toimittajan tunnus</li> <li>Valuutta</li> <li>Viitehenkilö (tarkastaja)</li> <li>Valitse Maksusuunnitelma-</li> </ul> | )      |
| Sopimuksen nimi<br>Sopimuksen yhteyshenkilö<br>Sopimustunnus<br>Suunnitelman nimi<br>Tarkastajat                  | ryhmä<br>Klikkaa Jatko                                                                                                    | J<br>a |

| Päivitä otsikkotiedot |        |                                 |            | ×            |
|-----------------------|--------|---------------------------------|------------|--------------|
| Kenttä                | Etsi   | Korvaa                          |            | Toimen       |
| Maksusuunnitelmaryhmä | Kaikki | Puhelut                         | • •        |              |
|                       | Vate   | alitse maksusuunni-<br>lmaryhmä | -<br>Klikk | xaa Päivitä  |
| O Lisää kenttiä       |        |                                 | Peru       | iuta Päivitä |

## 18 Ostolaskujen automatisointi

Kun lasku saapuu P2P:hen, ohjelma pyrkii käsittelemään sen automaattisesti. Jos lasku ei täsmäydy tilaukseen tai maksusuunnitelmaan tai siirry automaattisesti tarkastajalle, lasku siirtyy Kierrossa\Vastaanottaja puuttuu -tilaan. Näiden laskujen kiertoon lähettämisestä huolehtii Monetran ostoreskontranhoitaja tai asiakkaan kanssa sovittu asiakasorganisaation oma oletuskäsittelijä.

# Ostolaskujen automatisoinnin vaihtoehdot P2P:ssä

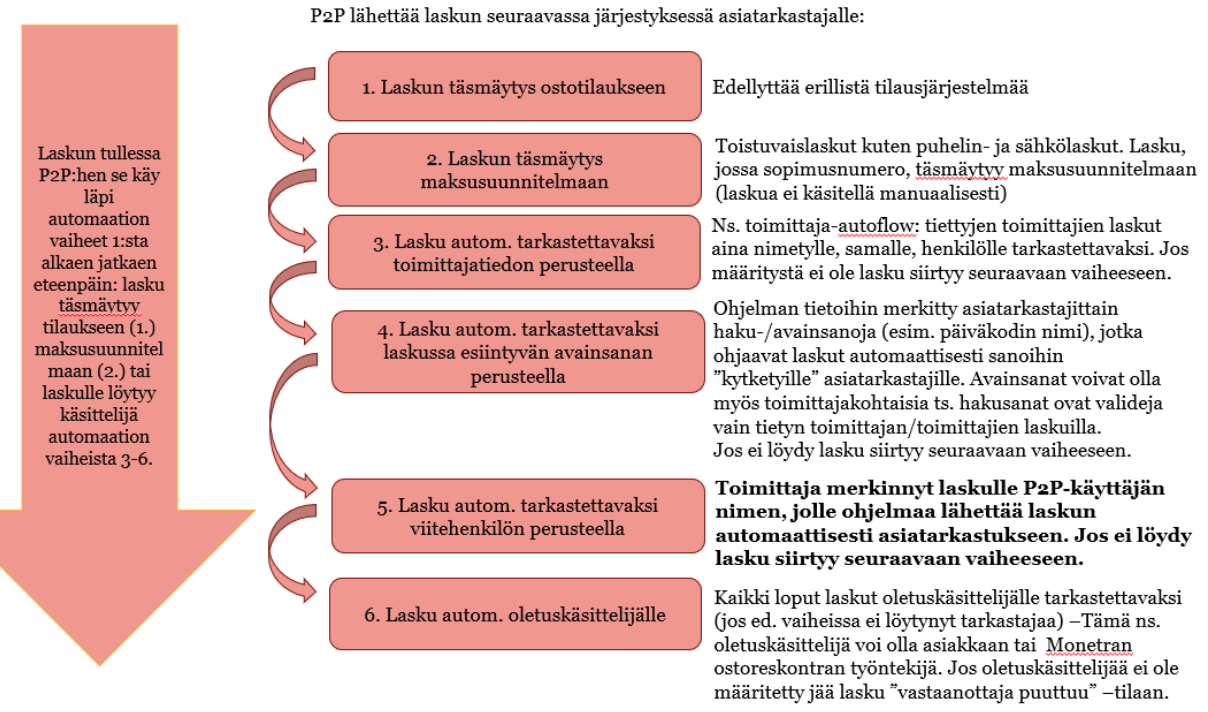

\* Vaihtoehdot 4 ja 5 voivat olla molemmat käytössä tai käytössä voi olla ainoastaan kohta 4.

Kohdat 3, 4 ja 6: Reititysmääritykset ylläpidetään exceleissä Monetran ostoreskontrassa. Excelit voidaan lähettää pyynnöstä asiakkaan tarkastettavaksi. Asiakas voi tehdä exceleihin muutoksia ja palauttaa ne Monetran ostoreskontraan. Ostoreskontranhoitaja päivittää muutokset reititysmäärityksiin.